# II Dottore dei Computer eBook Volume 7

Il manuale con le soluzioni ai tuoi problemi!

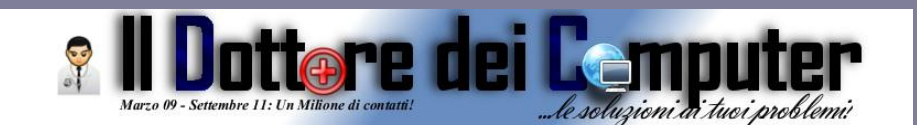

## Rimani sempre aggiornato: www.ilDottoreDeiComputer.com

Questo eBook è gratuito, però ti consiglio di dargli un valore e fare un'offerta alla fondazione ANT, si occupa di assistenza oncologica sanitaria gratuita a domicilio.

http://www.antitalia.org/pubb/importo.php

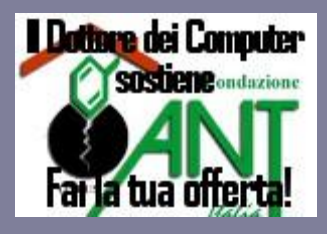

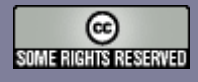

Tutto il materiale riprodotto in questo libro è protetto da licenza creative commons 2.5, per le modalità vedere pagina 2.

II Dottore dei Computer www.ildottoredeicomputer.com

### Tutti i diritti sono riservati e questo documento non è riproducibile, se non con autorizzazione scritta da parte dell'amministratore de www.ildottoredeicomputer.com Per maggiori informazioni sulla licenza http://creativecommons.org/licenses/by-nc-nd/2.5/it/

# **Creative Commons License Deed**

#### Attribuzione-Non commerciale-Non opere derivate 2.5 Italia

#### Tu sei libero:

• di riprodurre, distribuire, comunicare al pubblico, esporre in pubblico, rappresentare, eseguire e recitare quest'opera

#### Alle seguenti condizioni:

- Attribuzione Devi attribuire la paternità dell'opera nei modi indicati dall'autore o da chi ti ha dato l'opera in licenza e in modo tale da non suggerire che essi avallino te o il modo in cui tu usi l'opera.
- Non commerciale <u>Non puoi usare quest'opera per fini commerciali.</u>
- Non opere derivate <u>Non puoi alterare o trasformare quest'opera, ne' usarla per crearne un'altra.</u>

#### Prendendo atto che:

- **Rinuncia** E' possibile rinunciare a qualunque delle condizioni sopra descritte se ottieni l'autorizzazione dal detentore dei diritti.
- Pubblico Dominio Nel caso in cui l'opera o qualunque delle sue componenti siano nel pubblico dominio secondo la legge vigente, tale condizione non è in alcun modo modificata dalla licenza.
- Altri Diritti La licenza non ha effetto in nessun modo sui seguenti diritti:
  - Le eccezioni, libere utilizzazioni e le altre utilizzazioni consentite dalla legge sul diritto d'autore;
  - o I diritti morali dell'autore;
  - Diritti che altre persone possono avere sia sull'opera stessa che su come l'opera viene utilizzata, come il diritto all'immagine o alla tutela dei dati personali.
- Nota Ogni volta che usi o distribuisci quest'opera, devi farlo secondo i termini di questa licenza, che va comunicata con chiarezza.

- I rischi derivati dall'uso del software proposto o inerente all'attuazione delle procedure tecniche sono interamente a carico dell'utente.
- Alcune tecniche possono essere utilizzate anche per fini illegali, gli utenti si assumono responsabilità civile e penale in merito all'utilizzo delle tecniche presentate.
- Alcuni link riportati potrebbero essere non funzionanti e alcune voci obsolete.
- Tutte le immagini riprodotte sono dei rispettivi proprietari.

### Per rimanere sempre aggiornato su tutte le ultime novità visita <u>www.ildottoredeicomputer.com</u>

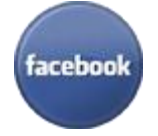

**diventa fans su facebook:** http://www.facebook.com/ildottoredeicomputer

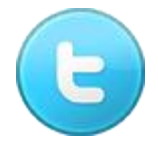

## diventa fans su twitter:

http://twitter.com/dottorecomputer

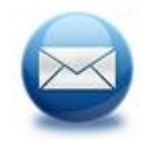

# le news del Dottore nella tua mail

http://feedburner.google.com/fb/a/mailverify?uri=ildottoredeicomputer/DLkv

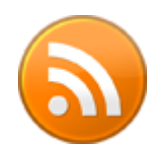

# rimani aggiornato con il feed RSS

http://feeds.feedburner.com/ildottoredeicomputer/DLkv

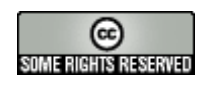

#### Sommario

| Creative Commons License Deed                                                                                | 2                |
|----------------------------------------------------------------------------------------------------|------------------|
| Attribuzione-Non commerciale-Non opere derivate 2.5 Italia                                                   | 2                |
| Tu sei libero:                                                                                               | 2                |
| Alle seguenti condizioni:                                                                                    | 2                |
| Prendendo atto che:                                                                                          | 2                |
| Come vedere se una persona legge le nostre mail                                                              | 8                |
| Attenzione ai messaggi mail che vi arrivano da Facebook                                                      | 9                |
| Gli hacker cinesi possono attaccare la vostra mail GMAIL, come verificarlo                                   | 10               |
| Trasferire rapidamente file tra dischi                                                                       | 11               |
| Rinominare tanti file contemporaneamente                                                                     | 12               |
| Riavviare il computer in modalità provvisoria senza premere F8                                               | 13               |
| Ali e Radici, un sito con tante curiosità                                                                    | 14               |
| Spegnere il computer automaticamente al termine di un download                                               | 15               |
| Rivedere lo storico dei siti visitati in passato                                                             | 16               |
| Ricercate file facendo domande al vostro computer con linguaggio naturale                                    | 17               |
| Le probabili formazioni delle squadre di calcio e consigli per il Fantacalcio                                | 18               |
| Come interrompere l'arresto o il riavvio di Windows                                                          | 19               |
| Aggiornate da oggi Internet Explorer se volete utilizzare la chat di Facebook                                | 20               |
| Curiosità sui 25 anni di Super Marioinoltre vi premia!                                                       | 21               |
| Inserire operazioni matematiche, anche complesse, all'interno di Word                                        | 22               |
| Come attivare Google Instant e fare ricerche più rapide                                                      | 23               |
| Per quanto tempo eseguire il test della memoria RAM                                                          | 24               |
| Petizione contro i sacchetti di plastica                                                                     | 25               |
| Capire se la versione di Office 2010 è 32 oppure 64 bit                                                      | 26               |
| Blocco del computer in fase di utilizzo                                                                      | 27               |
| Risultati di Google in italiano nel provider di ricerca di Explorer28Perchè viene richiesto il r<br>computer | iavvio del<br>29 |
| L'elenco dei terremoti in Italia in tempo reale                                                              |                  |
| Misurate il battito cardiaco con l'iPhone                                                                    | 31               |
| Ping, il social network per sapere tutto dei vostri artisti preferiti                                        | 32               |
| Disabilitare l'avvio automatico di Messenger quando si utilizza Hotmail                                      | 33               |

www.ildottoredeicomputer.com | © 2009–2012 Il Dottore dei Computer | Tutti i diritti riservati

| II Dottore dei Computer Volume 7 diritti riservati<br>Utilizzare Google Maps anche senza essere connessi ad Internet | www.ildottoredeicomputer.com<br>34 |
|----------------------------------------------------------------------------------------------------|------------------------------------|
| Estrarre il file audio da un video                                                                                   |                                    |
| Alcuni vecchi concorrenti del Grande Fratello hanno un sito. Scopri                                                  | te cosa fanno!37                   |
| Il provider ADSL rallenta la connessione? Ecco come cambiare opera                                                   | atore                              |
| Come cambiare l'animazione di boot di Windows 7                                                                      |                                    |
| Arduino, istruzioni per l'uso                                                                                        | 40                                 |
| Linux-Day, qualche programma open source da scaricare                                                                | 41                                 |
| Aprite i programmi dal menu start velocemente                                                                        | 42                                 |
| Controllate gratuitamente online se il vostro PC ha dei virus                                                        | 43                                 |
| Bandiere arancioni, i borghi più belli d'Italia                                                                      | 44                                 |
| Utilizzate le nuove tecnologie evitando spiacevoli inconvenienti                                                     | 45                                 |
| Aggiornate Skype, ora potete integrarlo con Facebook                                                                 | 46                                 |
| Chatroulette, conoscenze in webcam al buio                                                                           | 47                                 |
| Dopo l'avvio del Computer, il monitor non visualizza nulla                                                           | 48                                 |
| Vedere correttamente foto e video all'interno di Firefox                                                             | 49                                 |
| Migliorare la visualizzazione dei caratteri nel monitor                                                              | 50                                 |
| Inserite caratteri speciali in Facebook!                                                                             | 51                                 |
| Rimani aggiornato in tempo reale senza aprire programmi                                                              | 52                                 |
| Configurazione client di posta con Aruba                                                                             | 53                                 |
| Siti per ricercare annunci immobiliari                                                                               | 54                                 |
| Attenti alle mail di Ebay che vi segnalano un oggetto venduto                                                        | 55                                 |
| Visualizzare il menu classico all'interno del menu start in Windows                                                  | 756                                |
| Cancellare i file inutili dal PC prima dello spegnimento                                                             | 57                                 |
| Errore durante il caricamento. Impossibile trovare il modulo specifie                                                | cato58                             |
| L'artista che disegna i luoghi comuni diffusi in Europa                                                              | 59                                 |
| Facebook Luoghi, per segnalare dove siete in tempo reale                                                             | 60                                 |
| Idea per un matrimonio, dove sposarsi a Las Vegas                                                                    | 61                                 |
| Wikileaks, informazioni sui documenti tradotti in italiano e sito uff                                                | iciale62                           |
| Ottimizzare l'uso della memoria RAM per non comprarne di nuova                                                       | 63                                 |
| Amazon sbarca in Italia, come guadagnare con Amazon                                                                  | 64                                 |
| Misurate e valutate la qualità della vostra connessione internet                                                     | 65                                 |
| Avviare i programmi e aprire cartelle rapidamente                                                                    | 66                                 |
| Un registratore di suoni con più funzioni rispetto a quello di Windov                                                | ws67                               |
| Velocizzare la disconnessione dell'utente da Windows                                                                 |                                    |
| Editor per file Mp3 e Wav                                                                                            | 69                                 |

| Il Dottore dei Computer Volume 7 diritti riservati<br>Il motore di ricerca dell'arte | www.ildottoredeicomputer.com<br>70 |
|--------------------------------------------------------------------------------------|------------------------------------|
| Aggiungete funzioni al cestino                                                       | 71                                 |
| Ottenete le indicazioni stradali grazie a Google Maps                                |                                    |
| Ascoltate gratuitamente libri come la Divina Commedia o Pinocchio                    | 73                                 |
| Velocizza il PC limitando la ricerca ai soli programmi                               | 74                                 |
| Spostare il file Pagefile.sys                                                        | 75                                 |
| Mettere la trasparenza nei titoli delle icone                                        | 76                                 |
| Perdete peso e mantenetevi in linea con l'iPhone                                     | 77                                 |
| Creare documenti multimediali in ambiente di rete                                    |                                    |
| Avira Antivir Free 10, un antivirus gratuito                                         | 79                                 |
| Guide con informazioni utili riguardo il passaggio al digitale terrest               | re80                               |
| Federica, formazione a distanza accessibile a tutti gratuitamente                    | 81                                 |
| Emdb non aggiorna le informazioni sui film                                           | 82                                 |
| Consigli per gli uomini casalinghi                                                   | 83                                 |
| Problemi di vista e faticate davanti al PC? Ecco la soluzione                        | 84                                 |
| Come leggere nel lettore MP3 le informazioni sulle canzoni che asc                   | olti85                             |
| Il mercatino online degli scambi                                                     | 86                                 |
| Recuperare spazio con Windows Vista                                                  | 87                                 |
| La classifica dei più grandi fallimenti tecnologici del 2010                         |                                    |
| Come sostituire la batteria del PC quando la data e ora non sono co                  | orretti89                          |
| Disattivare il riavvio del PC dopo la visualizzazione della schermata                | a blu90                            |
| Estrarre immagini da un video                                                        | 91                                 |
| Eliminare la richiesta di analizzare e correggere un disco rimovibile                | 9292                               |
| Scaricare gratis sfondi, suonerie, giochi e applicazioni per cellulare               | 93                                 |
| Software per proteggere il PC contro virus e altre minacce                           | 94                                 |
| Tavoletta grafica senza driver                                                       | 95                                 |
| Meteo e rischio neve nelle strade e autostrade                                       | 96                                 |
| Matematica nel vostro cellulare, per non sbagliare un esame                          |                                    |
| Conosci e controlla i politici italiani                                              |                                    |
| Classifica canzoni UK dal 1950 ad oggi                                               |                                    |
| Enciclopedia gratuita online basata su video                                         |                                    |
| In che modo si comunicano le istruzioni al computer                                  |                                    |
| Risultati sondaggio Wikileaks deve rimanere aperto o chiudere                        |                                    |
| Visualizzare il contenuto di una chiave USB non presente in Risorse                  | del Computer103                    |
| Le parole più ricercate con Google nel 2010                                          |                                    |

| Il Dottore dei Computer Volume 7 diritti riservati www.ildottoredeicomputer.com<br>Modificare la grandezza delle icone nella barra delle applicazioni | า<br>105 |
|----------------------------------------------------------------------------------------------------|----------|
| La stampante che stampa all'accensione una pagina di prova                                                                                            | 106      |
| Proteggete i vostri documenti da occhi indiscreti, come aprirli con una password                                                                      | 107      |
| Guardare i canali televisivi nella vostra TV grazie ad Internet                                                                                       | 108      |
| Editor di sottotitoli per i vostri video                                                                                                    | 109      |
| Risoluzione problemi con il digitale terrestre                                                                                                    | 110      |
| Risparmiate viaggiando e agli eventi                                                                                                    | 111      |
| Nascondere informazioni ad alcuni nostri amici in facebook                                                                                            | 112      |

### Come vedere se una persona legge le nostre mail

Leggi altri articoli con argomento: trucchi 2 commenti

| Salve Dottore,                                                                                                    |                                                                                                    |                                                                                                    |
|----------------------------------------------------------------------------------------------------|----------------------------------------------------------------------------------------------------|----------------------------------------------------------------------------------------------------|
| qualche giorno fa parlavi                                                                                                    |                                                                                                    | 😤 IIDottoredeiComputer.com                                                                                                    |
| dell'intromissione di hacker cinesi<br>all'interno di numerosi indirizzi mail e mi<br>hai fatto venire un dubbio: credo che un | Visi facilmente foto da Posta lidottoredeicomputer.com con il<br>Stal utilizzando<br>Utima attività dell'account<br>Visualizzazione di Posta lidottoredeicomputer.com stand<br>@2010 Google - <u>Termini e condizioni d'uso - Norme sub atti</u> | disponibili.<br>Cettaal<br>Seria di Antone Cettaal<br>Seria di Antone Cettaal<br>Seria di Antone Cetta di Coogle<br>Cettaal<br>Seria di Coogle<br>Cettaal<br>Seria di Coogle<br>Cettaal |
| da Gmail) a mia insaputa, puoi darmi un s                                                                                      | suggerimento per scoprire se l                                                                                                    | le mie supposizioni sono                                                                                                    |
| Saluti                                                                                                    |                                                                                                    |                                                                                                    |
| Beniamino (potenza)                                                                                                    |                                                                                                    |                                                                                                    |

#### Ciao Benianimo,

tutti gli utilizzatori di un indirizzo di posta Gmail possono sfruttare un'utilissima funzione che consente di vedere giorno, ora e luogo degli ultimi accessi alla propria casella di posta. Questa funziona è molto utile, come nel tuo caso, quando si vuole verificare che altre persone non leggano la nostra posta elettronica.

#### Per fare questo controllo devi:

- 1. Loggarti in Gmail a questo indirizzo.
- 2. Nella finestra principale che si aprirà, scorri in basso dove leggi "Ultima attività dell'account ..." e clicca su "Dettagli".
- 3. Si aprirà una finestra che fornisce tutte le informazioni sulle ultime attività dell'account email: tipo di accesso, luogo, data e ora.

Se facendo questo controllo ti accorgi che una persona sta controllando la tua posta elettronica, cambia subito la password della tua casella email.

In merito a Gmail vi suggerisco un paio di interessanti articoli: come visualizzare le notifiche di nuove mail con Gmail e come aggiungere nuove funzionalità a Gmail.

Ciao

Attenzione ai messaggi mail che vi arrivano da Facebook

Leggi altri articoli con argomento: truffe 0 commenti

Ciao a tutti lettori,

oggi vi scrivo per dirvi di prestare la massima attenzione alle mail che vi arrivano da mittente Facebook con oggetto "XXXX ti ha inviato un messaggio su Facebook... ".

Alcune di queste sono mail di phishing e sono un tentativo di ingannare l'utente mediante la visualizzazione di una falsa pagina ufficiale per posta elettronica con lo scopo di ottenere i vostri dati di accesso e\o farvi un furto d'identità.

Come riconoscere se il messaggio ricevuto è di phishing?

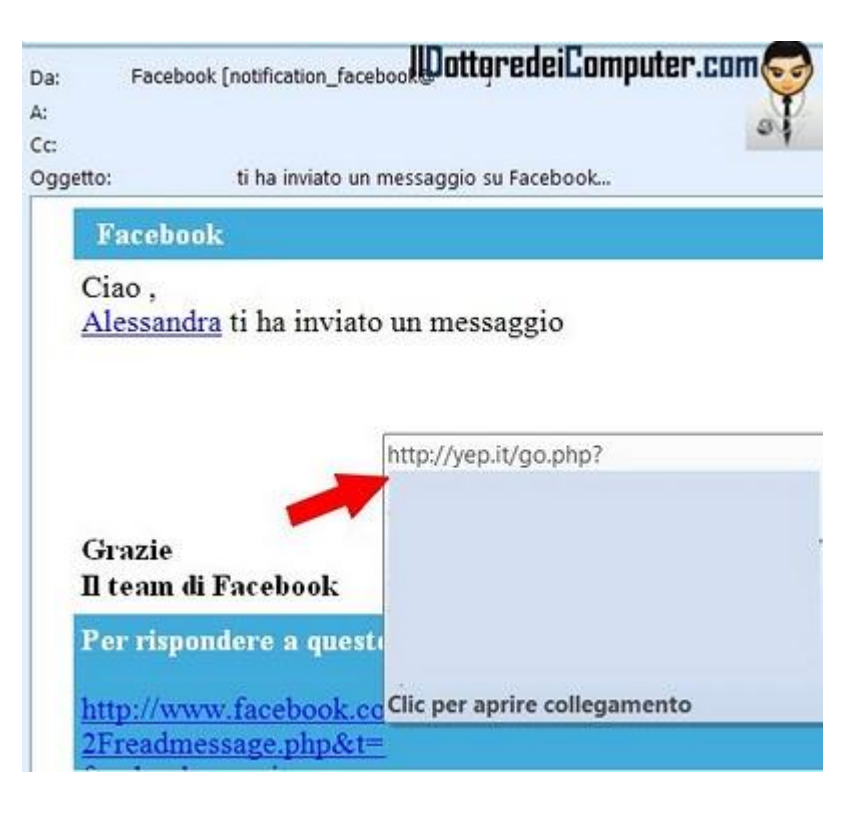

- 1. Il mittente che ci ha inviato il messaggio in realtà non è nostro amico di Facebook.
- Se cliccate sopra un link riportato nella mail, la pagina che si apre non è www.facebook.com bensì un'altra come ad esempio www.facebook.123.it (come potete vedere dalla mail di phishing riportata in questo articolo, i truffatori hanno sfruttato il servizio di short URL del sito yep.it per camuffare il reale indirizzo fasullo).

Per evitare questi inconvenienti, **se ricevete via mail la notifica di un messaggio, NON cliccate sui link riportati nella mail, ma collegatevi prima sul sito di Facebook (www.facebook.com)**, quando vi siete loggati controllate all'interno del social network i messaggi che avete ricevuto.

Prestate sempre la MASSIMA ATTENZIONE alle mail che ricevete, **se inavvertitamente avete cliccato su questi link**, avete immesso username\password e pensate di esservi imbattuti in una mail di phishing, **cambiate subito la password**!

In merito ai miei precedenti articoli, ti consiglio di leggere come attivare il filtro anti-phishing di Internet Explorer e prestate attenzione ai virus presenti su Facebook!

Il Dottore dei Computer Volume 7 diritti riservati www.ildottoredeicomputer.com Gli hacker cinesi possono attaccare la vostra mail GMAIL, come verificarlo

Activity on this account

Leggi altri articoli con argomento: news 0 commenti

Ciao a tutti lettori,

questa mattina vi segnalo un alert da parte di Google che avvisa attacchi di hacker provenienti dalla Cina con lo scopo di intromettersi nelle mail gestite dal servizio GMAIL.

Learn more This account does not seem to be open in any other location. However, there may be sessions that have not been signed out. Visite in GMAIL dalla Cina (Sign out all other sessions ) Recent activity: If the activity below doesn't look like yours, change your password immediately. Learn more Date/Time Access Type [ ? ] Location (IP address) [ ? ] (Browser, mobile, POP3, etc.) (Displayed in your time zone) Unknown China (120.36.106.225) Feb 26 Unknown United States (75.101.130.210) Mar 23 (2 days ego)

This feature provides information about the last activity on this mail account and any concurrent activity

IIDottoredeiComputer.com

Se il vostro profilo è stato visitato, dopo esservi loggati all'interno di GMAIL vedrete comparire un banner

rosso con scritto "Attenzione, crediamo che il tuo account sia stato recentemente visitato dalla Cina".

Questo messaggio di allerta compare a seguito di una opzione introdotta nei mesi scorsi da Google: se guardiamo con GMAIL la posta dall'Italia, dopo poche ore la controlliamo dalla Cina e successivamente dopo pochissimo tempo di nuovo dall'Italia ci viene segnalato un possibile accesso non autorizzato.

### Per proteggersi da possibili intromissioni nella propria casella di posta valgono le solite regole, password lunghe e alfanumeriche.

In merito alle mail, vi consiglio due articoli dal passato: come fare per spedire mail anonime e come riconoscere se una mail di Ebay è una truffa.

## Trasferire rapidamente file tra dischi

Leggi altri articoli con argomento: software 0 commenti

#### Ciao Dottore,

devo trasferire spesso molti file tra il mio computer e un disco esterno. Sai suggerirmi un programma per velocizzare la copiatura? Saluti Federica (genova)

Ciao Federica,

ti consiglio una utility sviluppata da Microsoft, creata apposta per aiutare tutte le persone che devono copiare numerosi files tra dispositivi, sfruttando o no la rete, in modo estremamente rapido.

| D/voad show/with     | ual pc - RichCopy | 6           |       |                                               |                                       |                | (C-10)-2                                                                                                    |
|----------------------|-------------------|-------------|-------|-----------------------------------------------|---------------------------------------|----------------|----------------------------------------------------------------------------------------------------|
| le Action Edit       | Yew Heb           |             |       |                                               |                                       | _              |                                                                                                    |
|                      | 1210              | 40          |       | 00300                                         |                                       |                |                                                                                                    |
| Source Path :        | 1.                |             |       |                                               |                                       |                | (a thirty)                                                                                                    |
| Destruction Path I   | 1                 |             | -     | 1000                                          |                                       |                | Destructor                                                                                                    |
| Grapy Options :      | Defailt           |             |       |                                               |                                       | -              | E Option                                                                                                    |
| Progress             | Tme               | 519         | Batty | Pah                                           |                                       | _              |                                                                                                    |
| 71.65                | 3/22/200          | 100,431,872 | 10    | D'Inted show's must po VUS DPE ITE Interpe P  | Road Show - Session 1 - AD Interco    | and Mpr        | t pat010.mm                                                                                                    |
| 22.655               | 3/22/200          | 100.431.872 | 10    | D'voat show'wituel po'/05 OPE (TE interno P   | Road Show - Session 1 - AD Intertor   | and Mar        | f part009 m                                                                                                    |
| 72451                | 3/22/200          | 100,431,972 | 35    | D Inted show/vietual pc/US OPE ITE Interce 7  | Road Show - Session 1 - AD Intertor   | and Mgr        | t part008 cm                                                                                                    |
| 20155                | 3/22/200          | 100,431,872 | - 10  | D 'wood show' vietual pc VUS DPE ITE Vietop 7 | Road Show - Several 1 - AD Interco    | and Mgr        | 4.pet007.ref                                                                                                    |
| 20.021               | 3/22/200          | 100,431,872 | 10    | D/yead show/webuil pc//US DPE (TE Interne P   | Road Show - Seesion 1 - AD Intemp     | and High       | t perilling                                                                                                    |
| 20405                | 3/22/200          | 100,431,872 | 10    | D 'voad show'vetual pc/US DPE ITE interce A   | Road Show - Session 1 - AD Interto    | and Mpr        | t part005.rar                                                                                                    |
| 20.865               | 3/22/290          | 100.431.872 | 10    | Divoad show witual pol/US OPE ITE interna 7   | Road Show - Session 1 - AD Interop    | and Mpr        | t pat004 rar                                                                                                    |
| 71.4%                | 3/22/200          | 100,431,872 | - 30  | D local show'visual pol/US CPE ITE Interne P  | Read Show - Session 1 - AD Interip    | and High       | w.conteq.tr                                                                                                    |
| A. 761               | 3/22/200          | 100,431,872 | - 10  | D'voad show'witual pol/US DPE ITE interco P   | Road Show - Session 1 - AD Intersp    | and Npr        | t pet012.rer                                                                                                    |
| A 731                | 3/22/290          | 100,431,872 | 10    | D.'vsad show'witual pc/US OPE ITE Werse R     | Road Show - Session 1 - AD Interco    | and Mpr        | tpat001exe                                                                                                    |
| Tene .               | _                 | Co          | de De | eciption Path                                 |                                       |                |                                                                                                    |
| 3/22/2009 5 24 45 PM | e                 |             | 0 G   | oy diat                                       |                                       |                |                                                                                                    |
| Conia                |                   | nida        |       | anto filo tra                                 | dianaciti                             |                |                                                                                                    |
| Copia                | reia              | piùa        | ш     | ente me tra                                   | aispositi                             | ~              |                                                                                                    |
|                      |                   |             |       |                                               | · · · · · · · · · · · · · · · · · · · |                |                                                                                                    |
|                      |                   | 1100        | 1.1   | 1 · · · · · · · · · · · · · · · · · · ·       |                                       |                |                                                                                                    |
|                      |                   | III Ie      | - 44  | onodoul 'or                                   | mutan                                 | <b>111 111</b> |                                                                                                    |
| 0.                   |                   |             |       | 11-6061-00                                    | HUULEE.                               |                | Y I                                                                                                    |
| or Hele, press F1    |                   |             |       |                                               | 20.24.20 07 0 (D) 0 leyter            | 70 byer        | O Brites and                                                                                                    |
|                      |                   |             |       |                                               |                                       |                | and the second second s |

Il motivo della sua velocità deriva soprattutto dal fatto che i file vengono copiati in parallelo (in gergo tecnico 'multithreading').

Tra le altre sue funzioni, la possibilità di mettere la copia in pausa per poi riprenderla più avanti.

### RichCopy è gratuito, funziona con tutte le versioni di Windows (fino a Windows 7) e lo puoi scaricare a questo indirizzo (il nome è HoffmanUtilitySpotlight2009).

Un programma alternativo gratuito altrettanto valido è Teracopy, lo trovi a questo indirizzo.

Ti potrebbe anche interessare un mio precedente articolo su come convertire un hard disk esterno in formato NTFS senza perdere i dati e come sostituire un disco fisso senza reinstallare tutto da capo.

### Rinominare tanti file contemporaneamente

Leggi altri articoli con argomento: software 0 commenti

Carissimo Dottore,

vorrei trovare un programma che mi pulisca i nomi dei file, cioè da "nome\_file\_abc.mp3" me lo trasformi in "nome file abc.mp3". Esiste?

Aspetto una tua risposta

Giuseppe (bari)

Ciao Giuseppe,

capita spesso di ritrovarsi con molti file da rinominare in blocco, ad esempio perché il nome del file è composto da parole spaziate da punti oppure linee.

Per rinominare in blocco tanti file oppure cartelle, ti consiglio di utilizzare il programma Filesman.

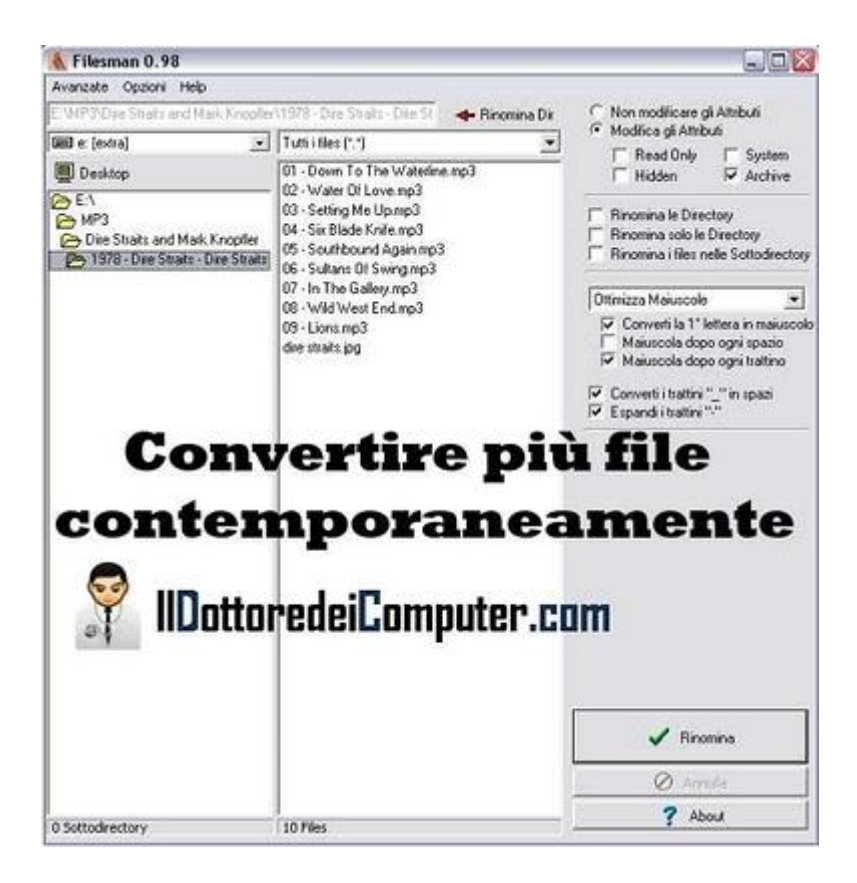

Tra le varie funzionalità di questo programma: la possibilità di rinominare i files solo in una directory selezionata, la possibilità di rinominare directory, mettere le maiuscole dopo gli spazi, convertire tutto il nome dei file in maiuscolo oppure minuscolo, convertire i trattini in spazi vuoti e tanto altro.

Filesman è gratuito, in italiano e funziona con Windows 2000\Xp\Vista e lo puoi scaricare a questo indirizzo.

Articoli che potrebbero interessarti sono come cambiare l'estensione di un file e come modificare i file Mp3.

Riavviare il computer in modalità provvisoria senza premere F8

Leggi altri articoli con argomento: software 0 commenti

Buon pomeriggio Dottore,

utilizzo una tastiera bluetooth e quando riavvio il computer, se premo il tasto F8, purtroppo non riesco a entrare nella modalità provvisoria. Come posso fare a risolvere questo inconveniente, per

me molto grave? Grazie per la disponibilità Jacopo (pisa)

#### Ciao Jacopo,

ti consiglio un semplice software che ti consente di riavviare il computer in "modalità provvisoria" senza dover premere il tasto F8 dopo il boot del bios, si chiama "BootSafe".

Per utilizzare il programma correttamente, segui questi passaggi:

- 1. Avvia il programma BootSafe all'interno di Windows.
- 2. Metti il pallino di spunta su "Safe Mode - Minimal".
- 3. Clicca su "Reboot".
- 4. Rispondi "Sì" alla domanda "Are you sure wish to reboot?"
- 5. Riavvia il computer, vedrai che adesso entrerà automaticamente in Windows come modalità provvisoria.
- 6. Per ritornare alla modalità normale, quando sei all'interno della modalità provvisoria avvia di nuovo il programma BootSafe e metti un segno di spunta su "Normal Restart". Successivamente clicca su Reboot.

### Bootsafe è gratuito, funziona con Windows 98\ME\2000\Xp e lo puoi scaricare a questo indirizzo.

Ti consiglio di leggere anche l'articolo su come fare a sostituire la voce "Arresta il sistema" con Disconnetti, Riavvia oppure Sospendi e come evitare il blocco del computer in fase di standby.

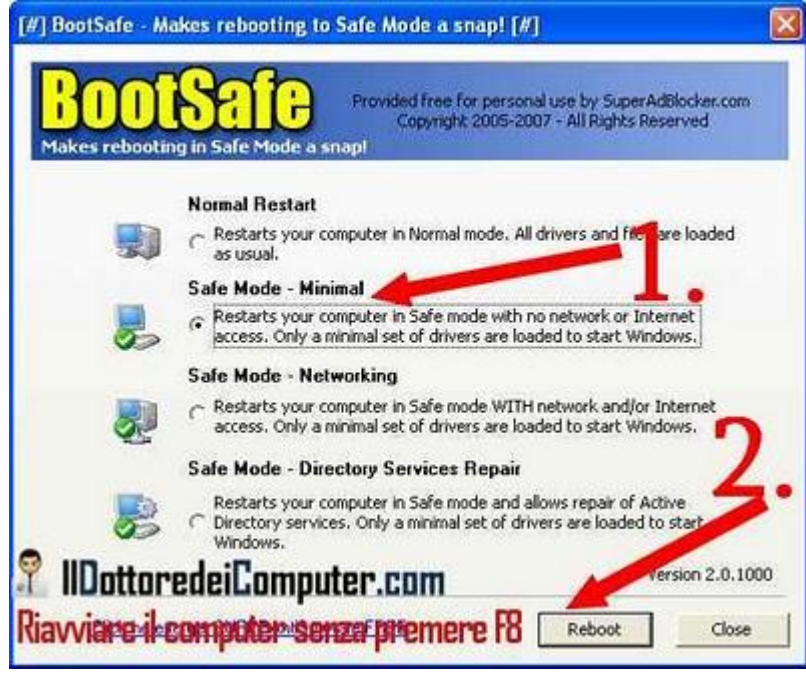

Il Dottore dei Computer Volume 7 diritti riservati www.ildottoredeicomputer.com Ali e Radici, un sito con tante curiosità

Leggi altri articoli con argomento: internet 0 commenti

Ciao a tutti lettori,

oggi vi segnalo un sito nel quale mi sono imbattuto in questi giorni e che ho particolarmente apprezzato.

Il sito si chiama Ali e Radici, contiene un sacco di curiosità (appunti di viaggio, pillole di saggezza, ricerche bizzarre e tanto altro...) e vi consiglio di farci una visita.

Vi riporto qualche curiosità tra le tante che potete leggere, giusto per farvi attirare l'attenzione:

- AMQUACK è il nome in codice con cui la CIA chiamava Che Guevara.
- La giraffa dorme 2 ore su 24.
- Le Caccavelle è il titolo provvisorio del film "L'Armata Brancaleone" di Monicelli.
- Kibo è una delle tre bocche vulcaniche del Kilimanjaro.

...questo e tanto altro su ali-e-radici.blogspot.com.

Altri articoli curiosi sono gli oggetti più costosi venduti su Ebay e curiosità sui 25 anni di Super Mario.

Ciao

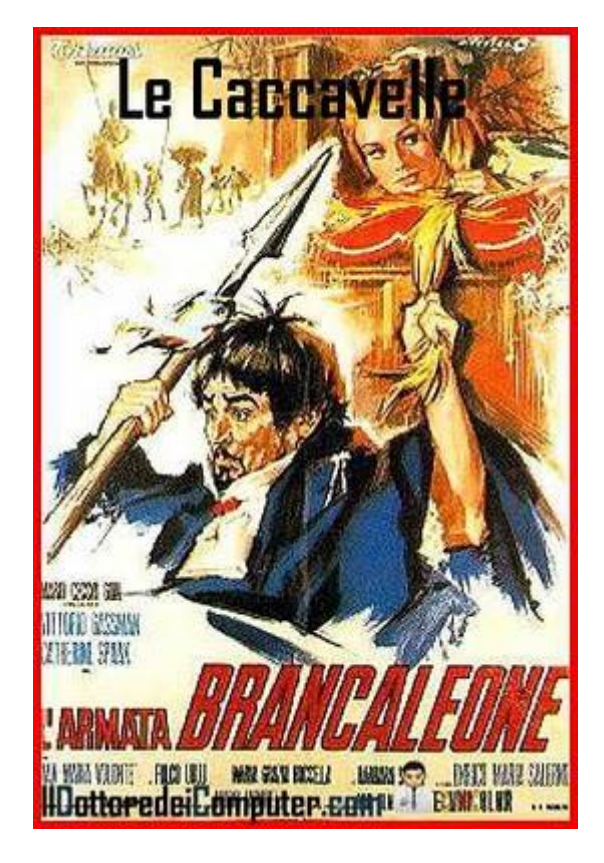

www.ildottoredeicomputer.com

Spegnere il computer automaticamente al termine di un download

Leggi altri articoli con argomento: software 0 commenti

Buon pomeriggio Doc,

spesso lascio la sera acceso il computer perché scarico file da Internet. Esiste la possibilità di spegnere il PC automaticamente appena il download dei file che scarico è terminato? Ciao e grazie per gli articoli molto utili che scrivi sempre.

Antonio (lecce)

Ciao Antonio,

esiste un programma che, configurato come ti suggerisco, consente di spegnere il PC in maniera automatica al termine di un download, il software in questione si chiama Toff.

| What to do:  | Turn Off Computer (Hard)           | Do Now!            |
|--------------|------------------------------------|--------------------|
|              | Shut-down computer unconditionally |                    |
| When to do:  |                                    |                    |
| At preset    | time 🚄                             |                    |
| Time: 2      | 1:20:00 💽 Date: 17/07/             | /2010 • Every d    |
| Mouse & k    | eyboard inactivity period          |                    |
| Hours:       | 0 Minutes: 20 Seconds:             | 0 Each tir         |
| 1001         |                                    | hanned -           |
| V Network in | activity period                    |                    |
| 10 Intel     | (R) 82578DC Gigabit Network Conne  | Add Network Remove |
|              |                                    | Input: 0 Output: 0 |
|              |                                    | (e)                |
| Hours:       | 0 Minutes: 30 Seconds:             | 0 Each tir         |
|              |                                    | 0                  |
| illia di     | i i i                              |                    |
| Kun a file/  | program/web page                   |                    |
|              |                                    |                    |
| Then t       | wait for 0 Sec before performin    | g power            |
| P            | 0 >                                |                    |
| <b>9</b> 2   |                                    |                    |

Avviato il programma (lo scaricate gratuitamente qua), fate un segno di spunta di "Network inactivity period", impostate dopo quanti minuti di inattività della rete deve spegnersi il computer (nell'immagine a corredo di questo articolo è impostato a 30 minuti) e successivamente cliccare su "set".

Attenzione: a volte è necessario cliccare su "add network" per aggiungere la scheda di rete giusta del vostro computer.

Questo programma si può utilizzare anche per altri scopi, come ad esempio spegnimenti del computer a orari preimpostati, per fare questo è sufficiente compilare i campi sotto la voce "when to do" e cliccare su "set".

### Toff è gratuito, funziona con Windows 98\Me\2000\Xp\Vista e lo puoi scaricare a questo indirizzo.

Tra gli articoli passati che potrebbero interessarti, ti segnalo come velocizzare lo spegnimento di Windows Xp e come scaricare facilmente file torrent.

Ciao

#### Il Dottore dei Computer Volume 7 diritti riservati www.ildottoredeicomputer.com Rivedere lo storico dei siti visitati in passato

Leggi altri articoli con argomento: internet 1 commenti

Ciao a tutti lettori, oggi vi parlo di un interessante servizio offerto da Google che potrebbe tornarvi utile: **Google Web History**, uno strumento che consente di ripercorrere la vostra attività online.

Questo servizio, che è completamente gratuito, è una memoria storica della nostra

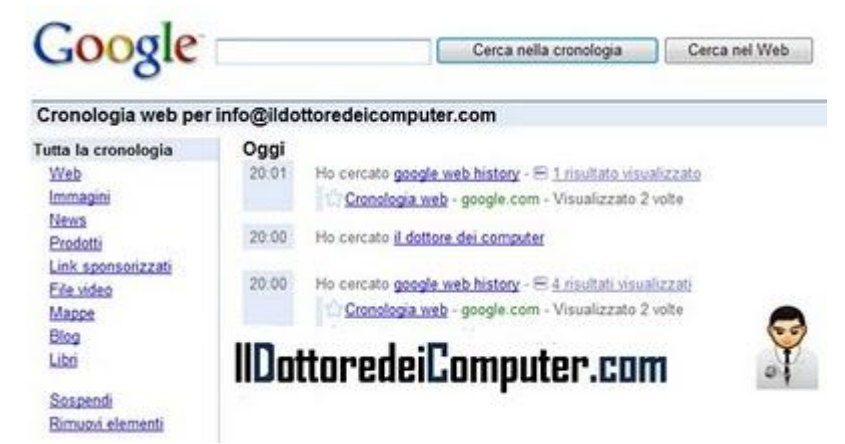

**attività sul web**, ad esempio possiamo vedere tutte le pagine che abbiamo ricercato su internet, i siti web che visitiamo più frequentemente, i file scaricati e i video visualizzati.

Tra le caratteristiche più interessanti, in base alle nostre ricerche passate i risultati saranno sempre più pertinenti (voce "Tendenze") e la possibilità di vedere, come una classifica, i siti web che visitiamo più frequentemente.

C'è un caso in particolare per il quale questo servizio tornerà utile: **la possibilità di rintracciare** comodamente un sito internet che abbiamo visitato in passato.

Ovviamente tutto questo ha un risvolto negativo della medaglia, Google avrà modo di controllare le ricerche che stiamo facendo, anche se saranno in forma anonima e non saranno ceduti a terzi.

#### Per accedere a Google Web History visitate questo indirizzo.

Articoli che potrebbero interessarti: visualizzare quali siti web sono guardati dalle persone che utilizzano il nostro stesso computer e come trovare rapidamente una informazione presente nel computer.

#### Il Dottore dei Computer Volume 7 diritti riservati www.ildottoredeicomputer.com Ricercate file facendo domande al vostro computer con linguaggio naturale

Leggi altri articoli con argomento: windows 0 commenti

Ciao a tutti lettori,

oggi mi rivolgo alle persone che sono solite cercare file all'interno dei loro PC con sistema operativo Windows Vista oppure 7.

Non tutti sanno che si può attivare la ricerca in linguaggio naturale, così facendo non si dovranno più creare complicate ricerche con operatori booleani come ad esempio "Rossi OR Russo AND Luigi", bensì sarà sufficiente scrivere una frase per recuperare rapidamente i documenti che state cercando.

Un esempio? *Posta elettronica inviata da Marco* oppure *immagini con data > 01/01/2010*.

Molto più semplice, non vi pare?

Per attivare la ricerca in linguaggio naturale, è sufficiente cliccare su Start --> Pannello di Controllo --> Opzioni Cartella --> Cerca --> Fare un segno di spunta su "Usa ricerca in linguaggio naturale".

Ciao Doc. Opzioni cartella

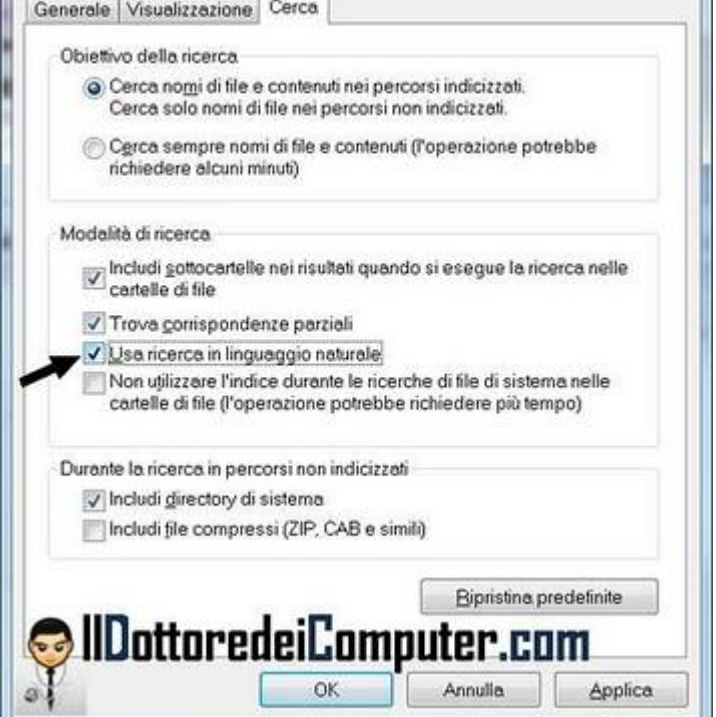

Il Dottore dei Computer Volume 7 diritti riservati www.ildottoredeicomputer.com Le probabili formazioni delle squadre di calcio e consigli per il Fantacalcio

Leggi altri articoli con argomento: internet 0 commenti

Ciao a tutti lettori,

oggi mi rivolgo agli amanti del calcio e del fantacalcio in particolare.

Molti di voi passeranno questo venerdì e il sabato alla ricerca della migliore formazione da mandare in campo... Ma come fare per vedere le probabili formazioni di serie A e non mandare quindi in campo giocatori che questo turno siederanno in panchina e in tribuna?

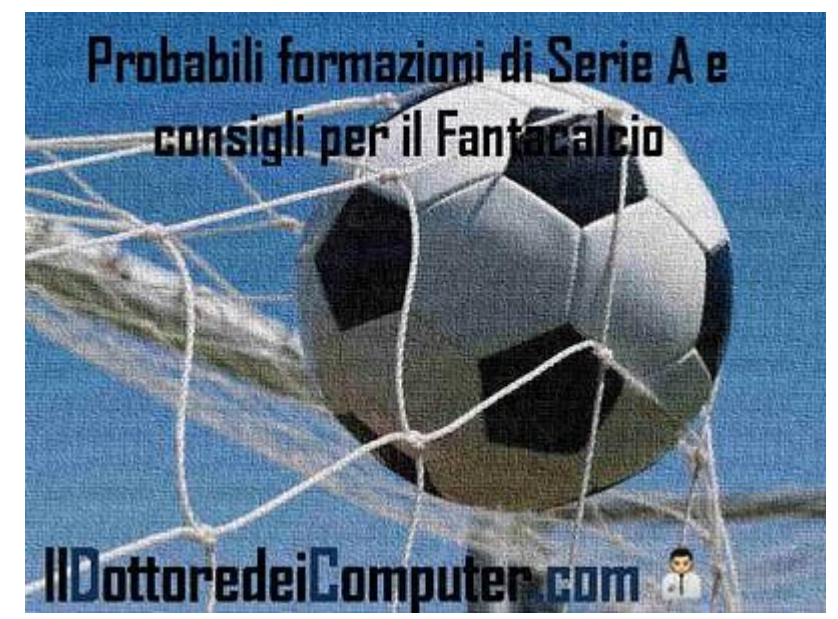

Ecco qualche sito che vi consiglio:

- Le probabili formazioni tratte dalla Gazzetta dello Sport.
- Le probabili formazioni tratte dal Corriere dello Sport.
- Le probabili formazioni tratte dal sito di Sky Sport.
- La lista dei giocatori indisponibili, con relativa durata dell'infortunio, sul sito Fantacalcio di Kataweb.
- Se cercate notizie di un giocatore in particolare, fate la ricerca all'interno delle news sportive di Google News.

Vi consiglio un paio di articoli che ho scritto in passato: come vedere l'alta definizione con il digitale terrestre e visitare, grazie al PC, gli stadi dove l'Italia ha disputato le partite del Mondiale 2010.

Ciao

Come interrompere l'arresto o il riavvio di Windows

Leggi altri articoli con argomento: trucchi 0 commenti

Ciao Doc,

mi è capitato più di una volta di cliccare accidentalmente sul pulsante "riavvia ora" in fase di installazione di alcuni programmi. Esiste un modo per bloccare l'arresto del computer in extremis? Utilizzo Windows 7.

Complimenti per gli aiuti che dai ogni giorno. Antonio (trento)

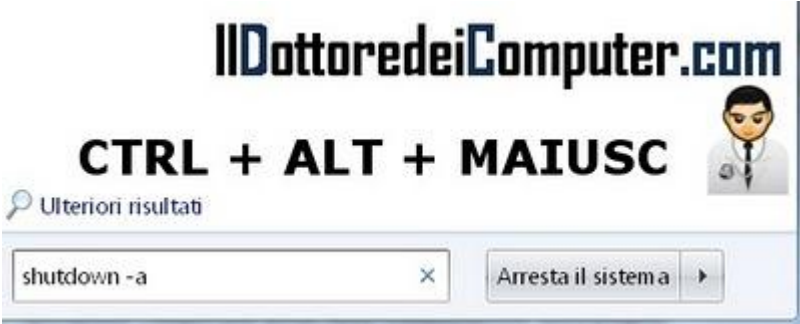

Ciao Antonio, può succedere in alcune

circostanze, come nel tuo esempio,

che si clicca accidentalmente sul

pulsante "Riavvia Ora" (ad esempio quando si fa un aggiornamento di Windows o si installa un driver).

Se hai cliccato accidentalmente su "Riavvia Ora" oppure stai spegnendo il computer e vuoi impedire all'ultimo momento a Windows di riavviarlo o spegnerlo, devi:

- Cliccare su Start.
- Scrivere il comando: shutdown -a nella casella di ricerca.
- Premere simultaneamente i tasti: Ctrl + Maiusc + Invio (facendo così esegui il comando da amministratore).

Il comando "shutdown -a" cancella tutti i processi atti a spegnere il computer.

Articoli che ho scritto in passato che potrebbero interessare sono quello riguardo il PC che non si spegne se non pigiando il pulsante di arresto e come velocizzare lo spegnimento di Windows Xp.

Ciao

Il Dottore dei Computer Volume 7 diritti riservati www.ildottoredeicomputer.com Aggiornate da oggi Internet Explorer se volete utilizzare la chat di Facebook

Leggi altri articoli con argomento: internet 0 commenti

Ciao a tutti lettori, da oggi **molti di voi potrebbero avere problemi nell'utilizzo della chat di Facebook.** 

Come forse avrete notato nei mesi passati, capita che certe sessioni di chat si interrompano bruscamente o non compaiono più a video, sono stati fatti pertanto aggiornamenti per cercare di risolvere definitivamente il problema.

Le modifiche effettuate sono numerose, serviranno a migliorare l'esperienza della chat, in modo da renderla più stabile e veloce, tuttavia **i browser più vecchi, come ad esempio Internet Explorer 6, non sono più supportati.** 

Attualmente i lettori del Dottore dei Computer che utilizzano Internet Explorer 6 e che non potranno utilizzare la chat di Facebook sono l'8,5%, una percentuale non altissima ma comunque importante.

Se utilizzate Internet Explorer e volete servirvi della chat di Facebook al meglio, vi consiglio di aggiornare Internet Explorer, è gratuito e in italiano, scaricate l'ultima versione a questo indirizzo.

Articoli che potrebbero interessarti: come scrivere in grassetto o corsivo nella chat di Facebook e come leggere le sessioni di chat, anche passate, fatte con Skype.

Ciao Doc. Ce Nessuno è disponibile a chattare.

Curiosità sui 25 anni di Super Mario...inoltre vi premia!

Leggi altri articoli con argomento: varie 0 commenti

Ciao a tutti lettori,

lo storico (ben 40 milioni di copie vendute) Super Mario Bros ha compiuto ieri 25 anni.

Per festeggiare questo avvenimento, Nintendo ha aperto nel suo sito ufficiale un contest nel quale viene richiesto di inviare un filmato sul "Perché ti piace Mario". I migliori video e i primi selezionati per la galleria saranno premiati.

**Per partecipare al concorso visitate questo sito**. Quando visitate la pagina, vi invito anche a cliccare sulla voce "Super Mario Bros. History" per vedere un delizioso filmato che ripercorre tutti i giochi creati da Nintendo con protagonista il simpatico idraulico Mario.

Alcune curiosità su Super Mario:

- Super Mario ha baffi e basette perché non c'era spazio nello sprite per mostrare bocca e orecchie.
- Inizialmente Super Mario era un carpentiere ed era chiamato in Giappone Mr. Video.
- E' stato creato con un cappello in quanto allora era molto difficile disegnare i capelli.
- La sua prima apparizione ufficiale è del 1981 nel videogioco Donkey Kong.

In merito ai videogiochi, ti consiglio di leggere la classifica delle applicazioni più usate su Facebook e la classifica dei videogiochi più venduti di sempre.

Ciao

Inserire operazioni matematiche, anche complesse, all'interno di Word

Leggi altri articoli con argomento: software 1 commenti

Buon pomeriggio Doc,

sono un insegnante di Matematica. Vista l'apertura delle scuole, ti chiedevo se esiste un plug-in per Word 2007 che consenta di scrivere funzioni matematiche di vario tipo? Saluti.

Nicolò (palermo)

Ciao Nicolò,

Microsoft ha reso disponibile gratuitamente, un add-in per Word 2007\2010 e OneNote 2010 che consente di effettuare operazioni matematiche anche particolarmente complesse.

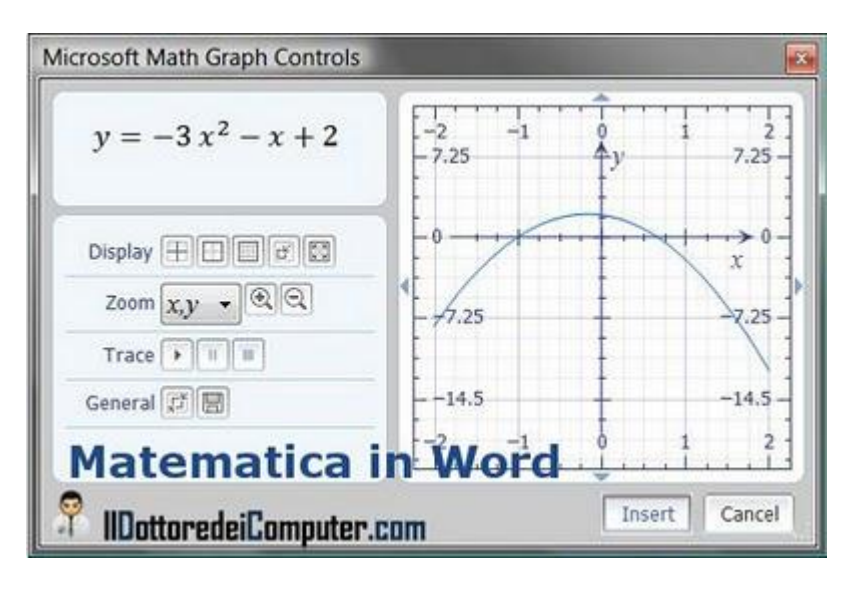

Si possono inserire tantissimi tipi di formule matematiche, come ad esempio funzioni, calcoli trigonometrici, derivate, integrali, equazioni, funzioni statistiche, grafici e tanto altro. Questo pacchetto si rivolge soprattutto a studenti, insegnanti e a tutti gli appassionati di matematica.

### Il pacchetto si chiama "Microsoft Mathematics Add-In for Word 2007\2010 and OneNote 2010", è gratuito e funziona con Windows Xp\Vista\7 e lo puoi scaricare a questo indirizzo.

Dopo l'installazione ti basterà aprire di nuovo Word e tra le varie voci nel ribbon ne vedrai una nuova con nome "Mathematics".

Articoli che ho scritto in passato e potrebbero interessarti, sono le alternative gratuite a Word e grazie alla matematica, come scoprire in anticipo se una canzone avrà successo.

Come attivare Google Instant e fare ricerche più rapide

Leggi altri articoli con argomento: internet 0 commenti

Salve Dottore,

ho letto di Google Instant, una funzionalità all'interno di Google che consente di fare ricerche più rapide. Non ho capito però come fare per attivare questa funzione, puoi aiutarmi?

| GOOGle                             | lacebook:                                                                                                    | ×.    | Ceca        |
|------------------------------------|----------------------------------------------------------------------------------------------------|-------|-------------|
| 0                                  | facebook                                                                                                    |       |             |
| A Tutto                            | face                                                                                                    |       |             |
| B immacini                         | facebook login                                                                                                    |       |             |
| Vdes                               | Ta .                                                                                                    |       |             |
| FR Notizio                         | Carls 2 Did DM carded 12 47 carbon                                                                                                    | -     |             |
| Più contenuti                      | ends There are and also constit. (The second)                                                                                                    |       | Inca an and |
|                                    | Benvenuti su Facebook 🕾<br>Facebook a una publishma sociale che hi consette di consetteri con i fun amici a con                                                                                                |       |             |
| Pagne in Catano<br>Pagne da Italia | Changes lacot, and a way voice and in the usaw Lacebooks.                                                                                                    | outer | .co         |
| Qualsiasi data<br>Più noterti      | Webcame to Facebook 17 [Tratect quests pages]<br>Facebook to a social utility that connects progice with fixeds and others whe work, study and<br>for social their Pacific are Facebook to know on the fixeds. |       | 9           |

Tommaso (milano)

Ciao Tommaso,

ne approfitto per dire ai lettori che **Google Instant è una nuova funzionalità offerta da Google e consente di fare ricerche più rapide** in quanto i risultati vengono proposti nel momento stesso che iniziamo a digitare le parole, pertanto senza la necessità di premere il famoso tasto "cerca".

Secondo una ricerca, l'utilizzo di Google Instant consente di risparmiare tra i 2 e i 5 secondi per ogni ricerca.

Per utilizzare Google Instant, segui questi semplici passaggi:

- 1. Visita http://www.google.it/.
- 2. In alto a destra clicca su "Accedi".
- 3. Compila i campi con il tuo account Google (se non ce l'hai, clicca su "crea un account ora").
- 4. Dopo che ti sei loggato fai le tue ricerche con Google... Google Instant sarà già attivo!

Nota importante, per utilizzare Google Instant dovete avere installato un browser a vostra scelta tra Internet Explorer 8, Chrome 5/6, Firefox 3 o Safari 5.

In merito al motore di ricerca Google, ti consiglio un paio di articoli che ho scritto in passato: come visualizzare più risultati nei risultati di ricerca con Google e come avere i risultati di Google in Italiano utilizzando il provider di ricerca all'interno di Internet Explorer.

Ciao

### Per quanto tempo eseguire il test della memoria RAM

Leggi altri articoli con argomento: informatica 0 commenti

Buongiorno Doc,

sto utilizzando il programma memtest perché penso che la memoria RAM del mio computer sia difettosa e quindi voglio testarla per vedere se è così. Per quanto tempo mi consigli di eseguire il programma per fare una diagnosi accurata?

Pass 41x (8.13) 3999 Mbz Test #4 EMoving inv, 32 bit pattern, cached] 8K 24589MB/s Cache : Testing: 96K -255M 255M 512K 28978MB/s 12 Cache: 111111111 255M 2442HB/s Pattern: Memory FSB : 258 Mhz - PAT : Enabled Chipset : Intel 1875P (ECC : Disabled) 288 Mbz (DDR408) / CRS : 2.5-2-2-5 / Dual Channel (128 bits) ttings: RAM ECC Pass Errors ECC Errs RsvdHer HenMap Cache Test AllTine Cached e828-Std off Std A A 8:81:82 255M 854K 01 Durata consigliata Memtest IIDottoredeiComputer.com (ESC) Reboot (c)configuration (SP)scraff Inck

Luca (milano)

Ciao Luca,

se hai particolarmente fretta, ti consiglio di fare un solo ciclo di

controllo, la durata dipende dalla quantità di memoria che hai installato nel computer, comunque indicativamente 20 minuti.

Se hai invece più tempo a disposizione, ti consiglio di far funzionare questo test per almeno **3-4 ore** (and rebbe avanti all'infinito, tu ovviamente interrompilo prima), in questo modo avrai un riscontro sull'affidabilità della memoria senz'altro più sicuro e preciso.

Riguardo alla memoria RAM, ti consiglio di leggere anche gli articoli su come controllare se la memoria RAM funziona correttamente e gualche consiglio su come installare la memoria RAM nel computer.

Ciao

Il Dottore dei Computer Volume 7 diritti riservati www.ildottore Petizione contro i sacchetti di plastica

Leggi altri articoli con argomento: internet 0 commenti

Ciao a tutti lettori,

oggi vi segnalo un'iniziativa promossa da Legambiente, dal nome "Stop ai Sacchetti di Plastica".

La petizione chiede al ministro dell'Ambiente di non prorogare ulteriormente (attualmente la data fissata è il 31 dicembre 2010) il divieto di commercializzazione dei sacchetti non biodegradabili, quelli

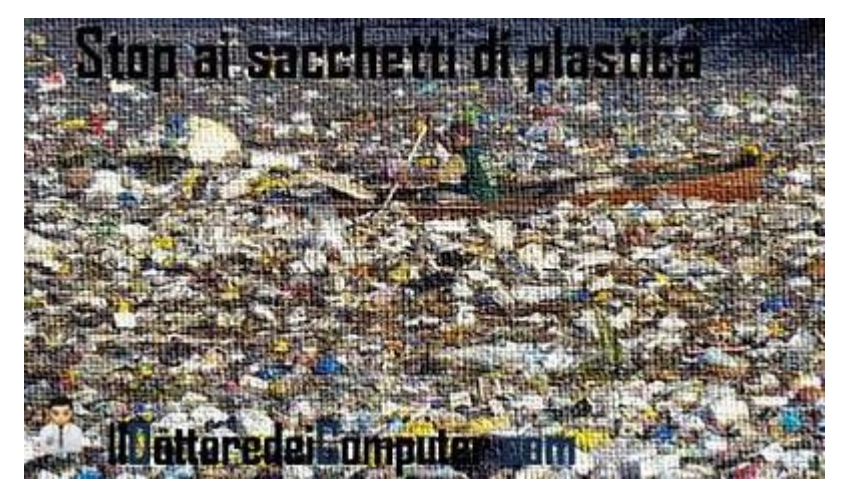

cosiddetti "usa e getta", che non rispettano le norme comunitarie EN13432.

In Italia ogni persona consuma circa 300 sacchetti l'anno non biodegradabili, **queste sporte, oltre** al danno che provocano nei mari e nei fiumi, creano delle vere e proprie isole, come la cosiddetta Pacific Vortex, formata da materiale prevalentemente plastico, a 800Km dalle isole Hawaii.

Se volete avere maggiori dettagli sui danni che provoca la plastica abbandonata nell'ambiente, vi consiglio di leggere questo articolo tratto da portalasporta.it.

#### La petizione, se volete, potete compilarla a questo indirizzo.

In merito all'ambiente, ti consiglio anche gli articoli su come risparmiare sulla bolletta dell'elettricità e consigli su come ridurre il consumo delle cartucce della stampante.

Capire se la versione di Office 2010 è 32 oppure 64 bit

Leggi altri articoli con argomento: office 0 commenti

Buongiorno Dottore, ho installato nel mio computer la suite Office 2010. Come posso capire se la versione che ho installato è a 32 o 64 bit? Grazie per una risposta. Pierluigi (roma)

Ciao Pierluigi,

Office 2010 è la prima versione fatta da Microsoft che è distribuita sia a 32 sia a 64 bit. Le due versioni non differenziano particolarmente, quella a 64bit può gestire fogli di calcolo di dimensioni superiori ai 2Gb, Project gestisce decisamente meglio file di progetto con molti sottoprogetti collegati, più in generale si possono sfruttare

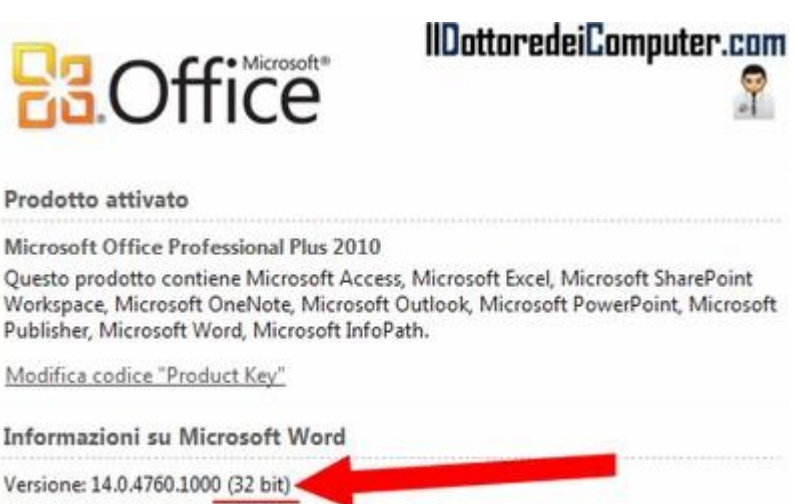

meglio la capacità di reindirizzamento della memoria offerta dall'architettura e dai sistemi operativi a 64bit.

Informazioni aggiuntive su versione e copyright

Office 2010 a 64bit non è installabile su tutti i computer, bensì sulle versioni a 64bit di Windows Vista (Sp1 o successivo), Windows 7 e Windows Server 2008.

Per rispondere alla tua domanda, **per controllare se la tua versione di Office 2010 è a 32 o** 64bit:

Apri una applicazione di Office (Word oppure Excel ad esempio) --> File --> Guida --> Nella colonna a destra vedrai tutte le informazioni del caso sulla tua versione di Office, in particolar modo controlla sotto la riga "Informazioni su Microsoft Word", dove compare il numero di versione, leggi tra parentesi se compare (32-bit) oppure (64-bit).

Articoli che potrebbero interessarti sono capire se il proprio computer è a 32 oppure 64bit e la guida interattiva per passare a Office 2010.

Il Dottore dei Computer Volume 7 diritti riservati www.ildottoredeicomputer.com
Blocco del computer in fase di utilizzo

Leggi altri articoli con argomento: errori 0 commenti

Buon pomeriggio Dottore, *i* tuoi articoli li trovo sempre interessanti e ben spiegati. Ho un notebook che da un po' di tempo si blocca, prima succedeva all'avvio, in quanto si bloccava il cursore che indicava il caricamento di Windows e l'unica cosa che potevo fare era riavviare. Negli ultimi giorni si blocca improvvisamente anche dopo molto tempo che lo sto usando oppure quando è in standby. Solitamente mi compare una

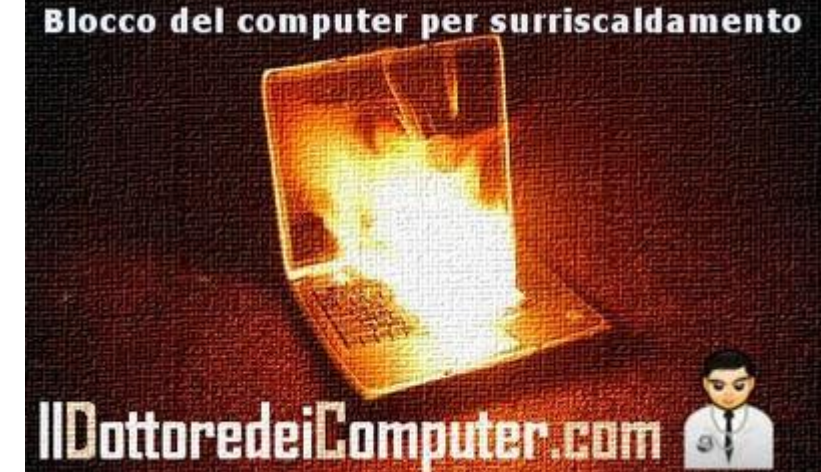

schermata totalmente nera oppure non mi è possibile fare nessuna azione, né con il mouse né con tastiera.

Ho fatto la scansione con un antivirus ma non ha trovato niente. Grazie in anticipo per una tua risposta. Marina (cagliari)

Ciao Marina,

probabilmente i difetti che mi segnali sono dovuti a un problema hardware nel tuo computer, in particolar modo dovuto a un surriscaldamento.

Ti consiglio di tenere il portatile in posizione leggermente sollevata dal piano dove lo utilizzi, in modo da favorire il ricircolo d'aria del tuo computer.

Esistono in commercio inoltre delle basi di raffreddamento fatte apposta per risolvere questo tipo di problematica e che aiutano il ricircolo dell'aria all'interno del notebook, in modo da tenerlo sempre ad una temperatura non elevata, trovi qualcosa a questo indirizzo.

L'altro consiglio è di tenerlo spento ogni volta che non lo utilizzi e non lasciarlo accesso per ore senza utilizzarlo.

Articoli scritti in passato che potrebbero interessarti sono come abbassare il volume delle ventole se fanno troppo rumore e quale è la durata media di una batteria per computer portatile.

Il Dottore dei Computer Volume 7 diritti riservati www.ildottoredeicomputer.com Risultati di Google in italiano nel provider di ricerca di Explorer

Leggi altri articoli con argomento: trucchi 1 commenti

Buon pomeriggio Doc,

ho un problema con Internet Explorer 8. Quando ricerco una parola all'interno della casella di ricerca in alto a destra, i risultati che mi sono proposti provengono da siti italiani ed esteri. Come posso fare per impostare il provider di ricerca Google con visualizzazione siti solo in lingua italiana? In attesa di una risposta, la saluto Giovanni (milano)

Ciao Giovanni,

Internet Explorer utilizza come provider di ricerca predefinito Live Search, cliccando su "Trova altri

| Preferits 8 Creare il proprio provider di ricerca                                                                                                    |                                                                                    | 9                                                    | • 🖾 • 🖾 🖷     |
|----------------------------------------------------------------------------------------------------|------------------------------------------------------------------------------------|------------------------------------------------------|---------------|
| Gallery Add-on                                                                                                    | 1.                                                                                 | bown acced                                           | tala Dalano • |
| Cerca add-on the permittione di p                                                                                                    | enaluzzate Internet Explorer in                                                    | Once side Gallery                                    | 0             |
| Description of the second of the second second | Aggiungere il sequente provider di<br>Nome "Soogla Talle"<br>Die www.microsoft.com | ricerce7                                             |               |
| Celdfus carterel<br>(171-9 • 3<br>[Indels-Amode: dispects] Versi Mil                                                                                                    | Eligipento como provider di incerto per<br>Una i copprementi per la proce tan      | definiti<br>h da parton providor<br>Agglange Annalis |               |
| S 9 1                                                                                                    | anti-der provider di noere in soore en<br>provider di noeres color ini Wile cale   | roere ingennendt. Apgrungere<br>albaret eftendieti   |               |

provider" è possibile mettere come provider di ricerca Google, il problema è che quando fai le ricerche, vengono visualizzati i risultati presenti nelle pagine internet in tutte le lingue.

Per visualizzare come risultato di ricerca esclusivamente le pagine Google in italiano, devi fare questo (guarda l'immagine a corredo dell'articolo per maggiori dettagli):

- 1. Visita questo indirizzo.
- 2. All'interno della pagina appena aperta al punto 1, incolla nel campo URL questo indirizzo:

http://www.google.it/#hl=it&lr=lang\_it&tbs=lr%3Alang\_1it&q=TEST&aq=f&aqi=g10&aql =&oq=&gs\_rfai=&fp=5681b35b81e33f03

- 3. Nel campo Nome scrivi "Google Italia".
- 4. Clicca su "Installa Provider di ricerca", nella finestra che si aprirà, dal nome "aggiungi provider di ricerca", fai un segno di spunta su "Imposta come provider di ricerca predefinito", poi "aggiungi".

Adesso potrai fare tutte le ricerche che desideri utilizzando come motore di ricerca Google sulle sole pagine italiane!

Articoli analoghi che potrebbero interessarti sono come cambiare un motore di ricerca al posto di Live Search e come visualizzare più risultati nelle ricerche in Google.

# Perchè viene richiesto il riavvio del computer

Leggi altri articoli con argomento: windows 0 commenti

#### Ciao Dottore,

ho notato che quando aggiorno il sistema operativo mediante Windows Update, viene richiesto spesso il riavvio del computer. E' normale? Perché accade questo? Ettore (genova)

#### Ciao Ettore,

la richiesta di riavvio del computer che mi segnali è assolutamente normale, il motivo per il quale è richiesto è semplice: **il tuo PC deve essere aggiornato, tuttavia le modifiche non possono entrare in funzione in quanto sono presenti programmi in esecuzione che ostacolano l'aggiornamento.** 

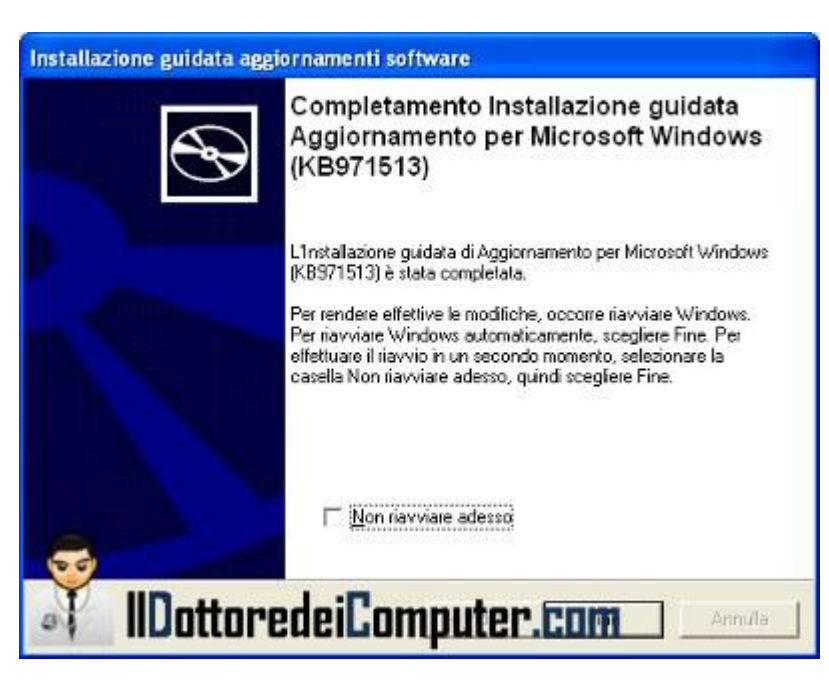

Ecco alcuni esempi:

- sono attivi dei processi che causano il caricamento delle DLL e che hanno a che vedere con l'aggiornamento che si ha intenzione di installare.
- si fanno modifiche al registro di sistema.
- nel caso di aggiornamenti di file .exe, bisogna riavviare per chiudere definitivamente i processi relativi ai file .exe in esecuzione.
- in caso di aggiornamento di driver, riavviare il computer in quanto risulta in uso.

Ecco nel dettaglio cosa avviene nel caso del Windows Update:

- quando prova ad aggiornare i file verifica se sono in uso oppure no.
- copia in una cartella temporanea i file e tutte le istruzioni all'interno del registro di sistema da fare al prossimo riavvio del computer.
- dopo il riavvio di Windows (a volte viene fatto in fase di spegnimento) tutte le istruzioni precedentemente copiate nella cartella temporanea e nel registro di sistema vengono immediatamente eseguite, prima ancora, per intenderci, del caricamento del desktop.

In merito agli aggiornamenti, vi consiglio un paio di articoli, aggiornare le directx per migliorare le prestazioni della scheda grafica e la risoluzione ai problemi dell'aggiornamento Microsoft KB977165.

Ciao

### L'elenco dei terremoti in Italia in tempo reale

Leggi altri articoli con argomento: internet 0 commenti

Ciao a tutti lettori,

oggi vi parlo di **un utile servizio** offerto dall'INGV (Istituto Nazionale di Geofisica e Vulcanologia), l'ente italiano che monitora i fenomeni sismici e vulcanici.

Visitando il loro sito è possibile vedere in tempo reale la posizione di tutti i terremoti avvertiti sul suolo italiano, ed eventualmente, se avete avvertito una scossa, di segnalarla in un'apposita pagina nella quale sono presenti alcune semplici domande

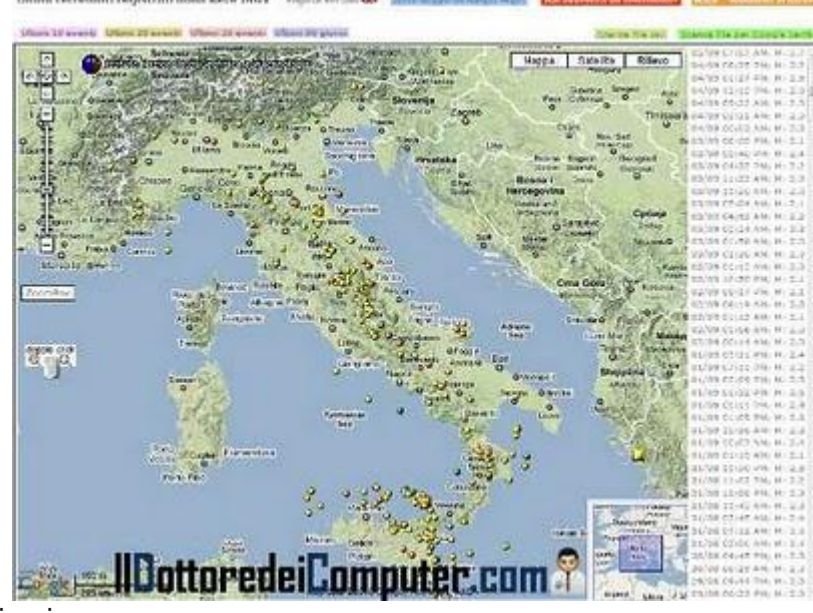

utili per capire la gravità della scossa sismica.

Ecco di seguito i link utili:

- Per vedere l'elenco scritto degli ultimi terremoti avvertiti in Italia.
- Avete sentito un terremoto? Segnalatelo in questa pagina.
- La mappa interattiva dell'Italia con indicate le zone dove sono state avvertite scosse sismiche negli ultimi giorni.
- Le localizzazioni di tutti i terremoti (anche di magnitudo minore di 2.0) le trovate a questo indirizzo, dove potete costruire anche mappe epicentrali ad hoc.

Articoli che potrebbero interessarti sono come segnalare i luoghi Italiani che vi stanno a cuore e volete difendere dall'incuria e come vedere le informazioni in tempo reale sul traffico.

Ciao

Il Dottore dei Computer Volume 7 diritti riservati www.ildottoredeicomputer.com **Misurate il battito cardiaco con l'iPhone** 

Leggi altri articoli con argomento: telefonia 0 commenti

Ciao a tutti lettori,

oggi mi rivolgo ai possessori di un telefono iPhone o che sono interessati a misurare il proprio battito cardiaco con il telefono.

Un articolo apparso sul quotidiano "The Guardian", parla del successo di una applicazione per telefoni iPhone, dal nome iStethoscope, una applicazione che consente di misurare i battiti cardiaci, senza dover utilizzare il tradizionale stetoscopio.

| _O2-UK 🛜 20:42 9                | 19% 🛥    | 00:37      | 98%   |
|---------------------------------|----------|------------|-------|
| StethPro Audio Settings         | ALC: NOT |            |       |
| Global                          | -        |            | alut. |
| Sample freq (default 44100) 44  | 100      |            | ւեռ/ո |
| iPhone delay (default 0.005) 0. | 005      | 455        |       |
| iPod delay (default 0.01) 0.01  |          |            | Lake  |
| Filters and Volume              | -        |            |       |
| Heartbeat pure                  | >        |            |       |
| Heartbeat filtered              | >        |            |       |
| Conversation                    |          | uton on    |       |
| Clear sound                     | ILIPAN   | HILEL. COL |       |

Il funzionamento è alquanto semplice, l'iPhone rileva i battiti attraverso il microfono, deve pertanto essere appoggiato sul collo del paziente.

Nell'articolo si può leggere che oltre 3 milioni di medici hanno già installato l'applicazione.

La versione gratuita di iStethoscope la potete scaricare a questo indirizzo, mentre la versione a pagamento, più completa, la trovate cliccando qui.

Articoli che potrebbero interessarti sono applicazioni gratuite per iPhone e altri cellulari e problemi segnalati sull'iPhone 4.

Ciao

www.ildottoredeicomputer.com

Ping, il social network per sapere tutto dei vostri artisti preferiti

Leggi altri articoli con argomento: software 0 commenti

Ciao a tutti lettori,

oggi vi segnalo un social network dedicato interamente alla musica: Ping.

Probabilmente non ne avrete sentito molto parlare... questo perché è integrato nell'ultima versione di iTunes (10), che sta uscendo in questi giorni!

Grazie a Ping potete seguire i vostri cantanti preferiti e sapere tantissime informazioni su di loro, ad esempio quali sono gli artisti che ascoltano, le date dei tour e leggere tutti i loro aggiornamenti di stato.

Oltre agli artisti, potete seguire anche i vostri amici, per sapere in tempo reale cosa dicono, che musica ascoltano e quali sono i loro cantanti preferiti.

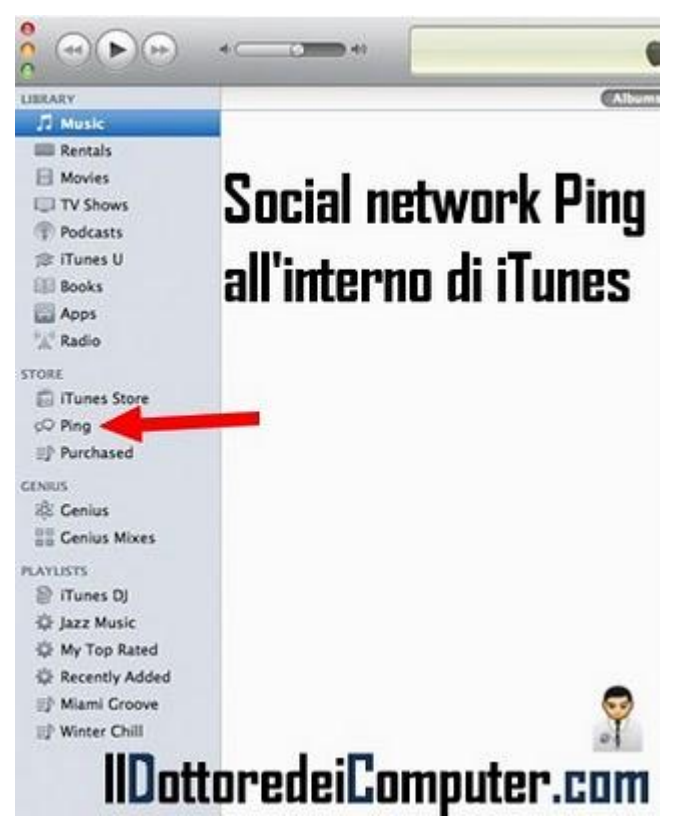

Un'altra funzionalità interessante, è quella di poter ascoltare 30 secondi delle canzoni consigliate dai nostri amici.

Se poi queste canzoni vi piacciono...beh le potete acquistare con un click!

Se volete utilizzare anche voi Ping, è sufficiente scaricare ed installare iTunes 10, è gratuito e funziona con Mac OS X, Windows Xp, Vista e 7 e lo potete scaricare a questo indirizzo.

Articoli che potrebbero interessarti? Come scaricare ed installare iTunes e il nuovo sistema operativo iOS4 per iPhone.

Il Dottore dei Computer Volume 7 diritti riservati www.ildottoredeicomputer.com Disabilitare l'avvio automatico di Messenger quando si utilizza Hotmail

Leggi altri articoli con argomento: internet 0 commenti

Buon pomeriggio Dottore,

Ogni volta che mi collego sul sito di Hotmail per leggere la mia posta elettronica, automaticamente si collega Messenger. E' possibile fare in modo che possa leggere le mie mail senza che si colleghi automaticamente?

Alberto (terni)

Ciao Alberto,

ogni volta che ci si collega a un'applicazione di Windows Live (ad esempio Hotmail oppure le applicazioni Web di Office), Live Messenger si collega in automatico.

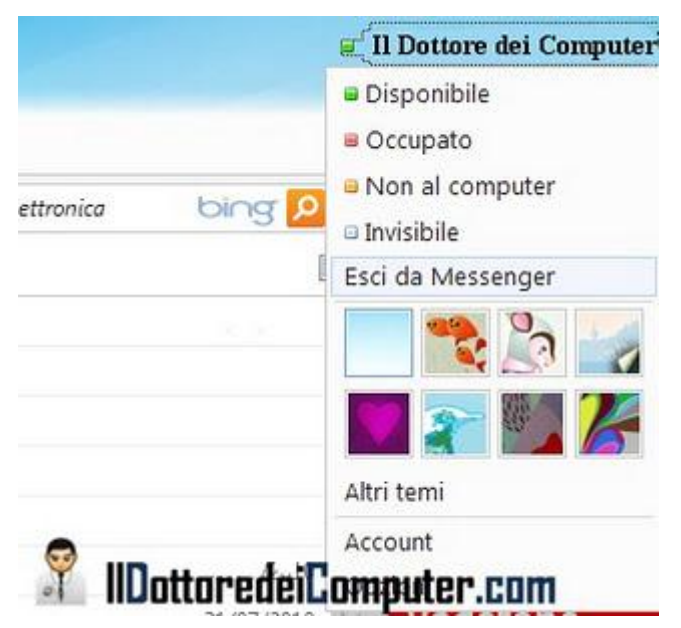

Questo può essere frustrante in varie situazioni, come ad esempio quando ci si vuole collegare alla posta solo pochi minuti oppure si è loggati all'interno di Messenger con la tradizionale applicazione presente sul desktop.

Vediamo come fare per disattivare il login automatico con LiveMessenger (vedi immagine a fianco di questo articolo):

- 1. Loggati all'interno di Windows Live Hotmail.
- 2. Clicca in alto a destra dove leggi il tuo nome.
- 3. Clicca su "Esci da Messenger" (in alternativa metti "invisibile", in questo caso tutti ti vedranno non in linea però se ti viene mandato un messaggio lo visualizzerai subito).

Per quello che riguarda Messenger, in passato ho pubblicato un paio di articoli che potrebbero

www.ildottoredeicomputer.com

Utilizzare Google Maps anche senza essere connessi ad Internet

Leggi altri articoli con argomento: software 0 commenti

Buongiorno Doc,

è possibile visualizzare le mappe di Google Maps (o servizio analogo) anche senza essere connessi a Internet?

Fabrizio (genova)

Ciao Fabrizio,

esiste un'applicazione che ti consente di utilizzare Google Maps, Yahoo Maps e altri servizi di cartografia senza essere connessi alla rete, in quanto è un visualizzatore offline di mappe.

Una volta avviato il programma, ti basterà selezionare la località scelta, il livello di zoom e cliccare su Download.

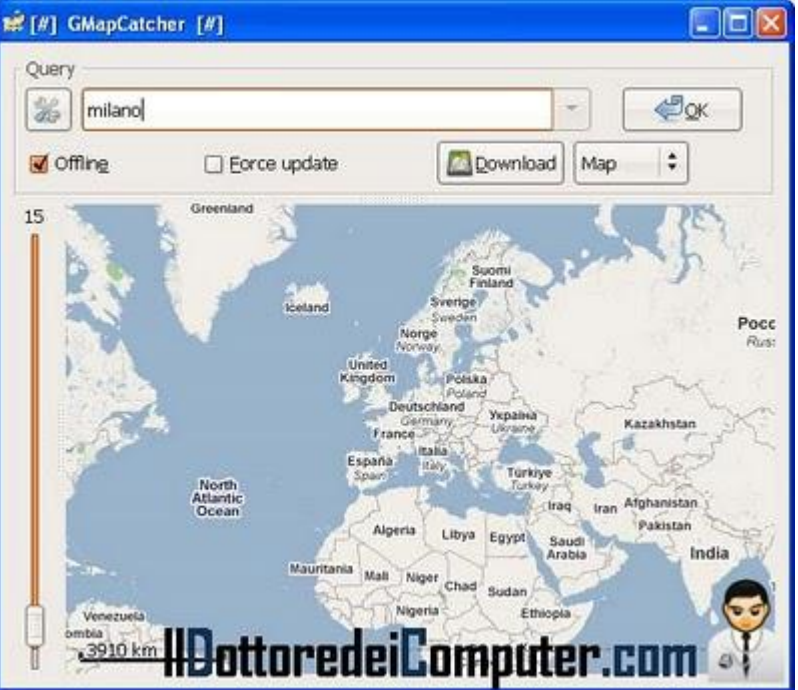

Dopo aver fatto questo, potrai visualizzare la mappa dell'area da te scelta senza essere connesso a internet.

L'applicazione si chiama GMapCatcher è scritta con Python 2.6 e funziona con Windows, Linux e Mac OSX e puoi scaricarla gratuitamente a questo indirizzo (se utilizzi Windows la versione giusta è quella con scritto a fianco Win Installer).

Per quello che riguarda gli articoli passati, come vedere in Google Maps le informazioni sul traffico in tempo reale e come vedere l'elenco dei terremoti in Italia in tempo reale.

# Valutare la qualità dei vostri MP3

Leggi altri articoli con argomento: software 0 commenti

Salve Dottore,

nel mio computer sono presenti numerosi file MP3, con qualità molto diverse fra loro. Esiste un programma che dice quali di questi file sono di qualità audio scarsa? Umberto (reggio calabria)

| Ln:Spot                         |                                |           |       |          |           |                |        |            |
|---------------------------------|--------------------------------|-----------|-------|----------|-----------|----------------|--------|------------|
| Die Etst New Statut             | Geb                            |           |       |          |           |                |        |            |
| 1 × 10 m 3                      | 3 <b>9</b> 74 30               |           |       |          |           |                |        |            |
| Dulitop                         | Norvo                          | Drender   | Deste | Longth   | Size .    | Bad Last Franc | Quilty | Pagenera L |
| 🕀 🛄 My Deniments 📰              | # C1 - Nover Again.xp2         | .one 3.92 | 247   | 05/04/20 | 806,503,0 | no             |        | 1800+      |
| R W Camputer                    | 🗳 C2 - I kwy You Renind Me mp3 | .ane 3.92 | 215   | 00.03.40 | 6,040,290 | ne             |        | 1900+      |
| R 5 316 Floboy C                | 🗳 C3 - Wuke Up Tas Monarguago  | Lone 3.92 | 211   | 00.03.50 | 6,099,766 | 110            |        | 1800+      |
| E - LicalDist. (C               | 5 Ct - Tue Balago              | .010 3.92 | 195   | 00.03.52 | 5,718,311 | 194            |        | 1000+      |
| E Deckups                       | 9 (3 - Just Per 1943           | 37.5 916. | 209   | 00.04.03 | 8,379,300 | 112            |        | 1000+ 1    |
|                                 | State in the                   |           | 441   |          |           |                | -      | 110        |
| 10 First, 593.5 MR, 211.7 (bps) | Reading at most 1000 frame     |           |       |          |           |                |        |            |

#### Ciao Umberto,

ti consiglio di utilizzare un' utility gratuita, semplicissima da usare, che analizza qualsiasi musica in formato MP3 presente nel tuo computer, comunicando la qualità del file (mediante un'indicazione colorata che si basa sul bitrate, in certi contesti potrebbe non essere veritiera) assieme a numerose altre informazioni, come ad esempio il codec, la quantità di frame presenti e la frequenza di input in hz.

Il software si chiama EncSpot, è gratuito e funziona con tutte le versioni di Windows a partire dalla 98. Per scaricarlo, visita questo indirizzo e clicca su "External Mirror 2". A questo indirizzo trovi inoltre una dettagliata guida in italiano, se vuoi approfondire.

Articoli che potrebbero interessarti sono come modificare i file MP3 e come equalizzare il volume degli MP3.

### Estrarre il file audio da un video

Leggi altri articoli con argomento: software 0 commenti

Ciao Doc,

vorrei estrarre il file audio da un video, come posso fare?

Teresa (padova)

Ciao Teresa,

per estrarre il file audio da un video puoi utilizzare un programma gratuito e semplice che si chiama Free Video to Mp3 Converter.

Il file audio che estrai lo potrai salvare a tua scelta tra il formato MP3 oppure

| / Free Video to MP3 Converter                                                                                                    | 3.2.1.54              |                                                                      |
|----------------------------------------------------------------------------------------------------|-----------------------|----------------------------------------------------------------------|
| ◎ □ ◎ 目 ∅ 目                                                                                                    | · 🛛   ? ·             |                                                                      |
| Input files:                                                                                                    |                       |                                                                      |
| Cr(My/Adeol/My/AdeoFie1_NEW.m<br>Cr(My/Adeol/My/AdeoFie3.mpg<br>Cr(My/Adeol/My/AdeoFie3.mpg<br>Cr(My/Adeol/My/Adeol/My/A | ter                   | 00:00:05<br>00:00:29<br>00:00:30<br>00:01:20<br>00:02:15<br>00:02:15 |
| Browse                                                                                                    | Remove                | T992                                                                 |
| Dutput folder:                                                                                                    |                       |                                                                      |
| C:(MyMusic                                                                                                    |                       |                                                                      |
| Browse Or                                                                                                    | itput Name            |                                                                      |
| Presets: Estri                                                                                                    | arre l'MP3 da un file | video                                                                |
|                                                                                                    |                       |                                                                      |

WAV, scegliendo il tipo di qualità e quindi lo spazio che di conseguenza occuperà sul disco.

Una comodità del programma è che integra un player video e quindi puoi vedere il filmato selezionando esclusivamente le parti che ti interessano.

Questo programma supporta numerosi formati video, ad esempio AVI, MP4, WMV, MOV, MPEG, 3GP, FLV e tanti altri.

### Free Video to Mp3 Converter è gratuito, è in italiano, funziona con Windows Xp\Vista\7 e puoi scaricarlo a questo indirizzo.

Per quello che riguarda le estrazioni, puoi leggere anche come estrarre le tracce audio dai Cd musicali e come estrarre le pagine dai file PDF.
Leggi altri articoli con argomento: internet 0 commenti

Ciao a tutti lettori,

oggi mi rivolgo agli appassionati di Grande Fratello, il noto reality show televisivo, dove persone sconosciute (o quasi) vivono in una casa spiati dalle telecamere 24 ore al giorno.

Vi riporto i siti internet di alcuni concorrenti che hanno partecipato alle edizioni passate:

- Il MySpace di Filippo Nardi, concorrente del Grande Fratello 2, abbandonò il gioco per insofferenza in merito alle rigide regole sul consumo di sigarette.
- Il sito ufficiale di Marianella Bargilli, concorrente del Grande Fratello 3, eliminata alla penultima puntata.
- Il sito ufficiale di Patrick Ray Pugliese, concorrente del Grande Fratello 4, successivamente ha consegnato per Striscia la Notizia il premio "Gongolo".
- Il sito ufficiale di Carolina Marconi, concorrente del Grande Fratello 4, ha recitato nel 2008 nella soap opera "Un posto al sole d'estate".
- Il blog ufficiale di Ascanio Pacelli e Katia Pedrotti, concorrenti del Grande Fratello 4.

#### Il sito ufficiale del Grande Fratello lo trovate a questo indirizzo.

Articoli che potrebbero interessarti sono: come vedere l'alta definizione con il digitale terrestre e guardare la TV con il proprio PC.

Ciao

Il Dottore dei Computer Volume 7 diritti riservati www.ildottoredeicomputer.com Il provider ADSL rallenta la connessione? Ecco come cambiare operatore

Leggi altri articoli con argomento: informatica 3 commenti

Buongiorno Dottore,

ho notato che il mio provider ADSL rallenta sensibilmente la velocità di download dei file che scarico con i software di file sharing, come Emule. E' normale?

Maurizio (roma)

Ciao Maurizio,

molti provider ADSL non avendo abbastanza banda per riuscire a sostenere una connessione sempre

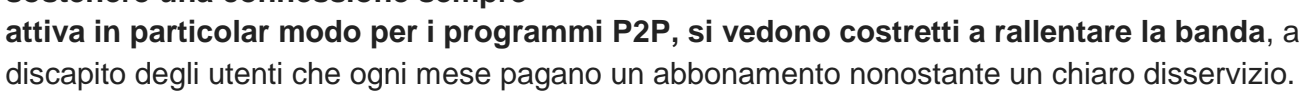

Il consiglio che ti posso dare è di valutare il cambio operatore. Rivolgiti a un amico e senti se ha lo stesso problema, se non lo riscontra puoi pensare a passare al suo stesso operatore.

Per farlo devi metterti in contatto con il servizio clienti del tuo attuale operatore e richiedere il codice di migrazione della tua linea ADSL. Successivamente dovrai comunicare questo codice al tuo futuro provider ADSL. Così facendo la migrazione avverrà rapidamente e senza problemi.

Invito tutti i lettori che hanno avuto esperienze negative\positive con provider internet, di segnalarlo in questo articolo, tornerà utile a chi ha intenzione di cambiare operatore.

Un paio di articoli sull'ADSL che potrebbero interessarti sono un programma utile per velocizzare la connessione wireless e come misurare la velocità della propria connessione internet.

Ciao

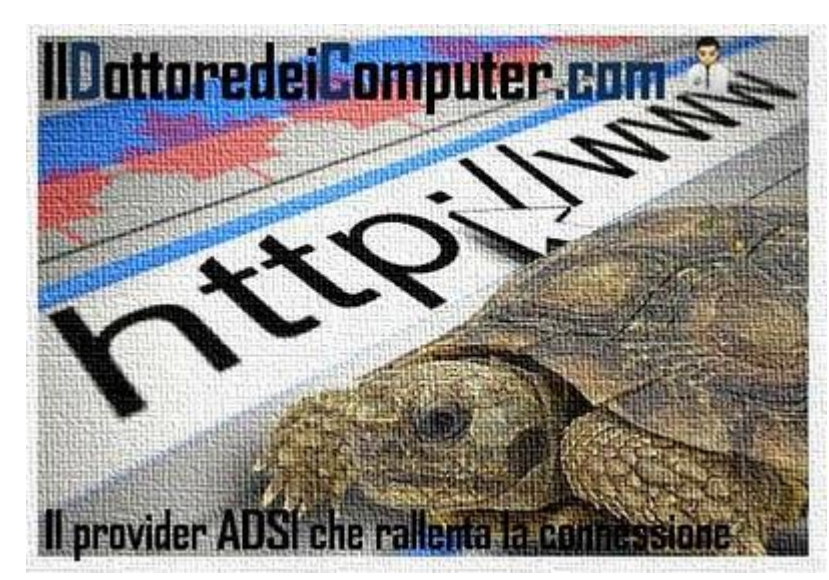

Come cambiare l'animazione di boot di Windows 7

Leggi altri articoli con argomento: windows 0 commenti

Ciao Doc,

è possibile cambiare l'animazione della schermata di boot durante l'avvio di Windows 7? Grazie per una risposta.

Clara (fermo)

Ciao Clara,

certo **è possibile cambiare** l'animazione di avvio di Windows 7.

Il programma che devi utilizzare si

chiama Windows 7 Boot Updater e ti consentirà di personalizzare la tipica schermata di avvio di Windows.

Se non sei esperta, prima di utilizzare questo programma ti consiglio di fare un backup dei dati o di creare un punto di ripristino.

# Windows 7 Boot Updater è gratuito e funziona con Windows 7 a 32 o 64 bit e lo puoi scaricare a questo indirizzo.

nota: per l'utilizzo del programma può essere richiesta l'installazione (gratuita) del Net Framework 2.0 di Microsoft.

In merito alla personalizzazione del computer, ti consiglio gli articoli come cambiare il menu di Windows 7 con quello di Windows Xp e dove trovare tante icone per il vostro PC.

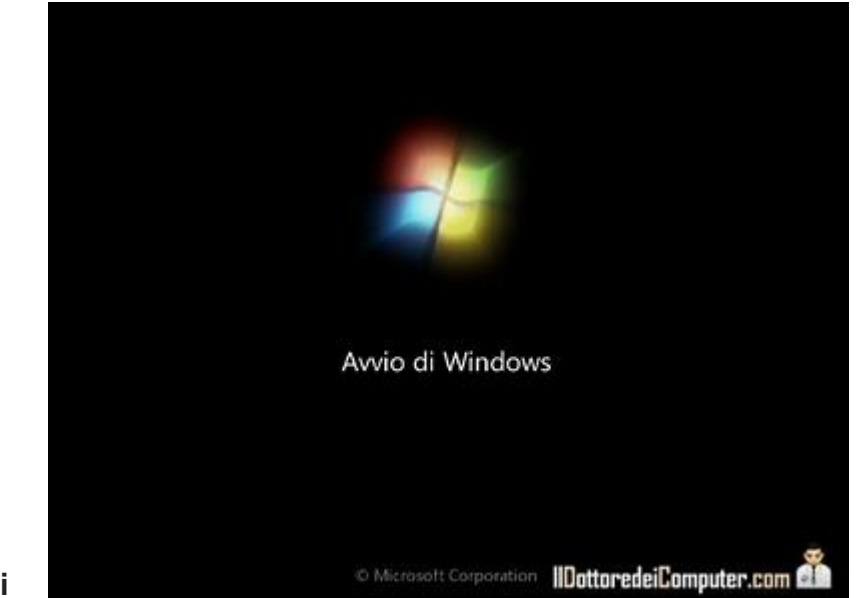

# Arduino, istruzioni per l'uso

Leggi altri articoli con argomento: internet 1 commenti

Ciao a tutti lettori,

oggi mi rivolgo in particolar modo ai docenti scolastici della scuola secondaria secondo grado.

Arduino è una piattaforma hardware, nata in Italia, a basso costo e open source che si completa con un linguaggio di programmazione molto semplice da utilizzare e che consente di fare le cose più disparate, ad esempio la creazione di robot, videogiochi e tanto altro ancora.

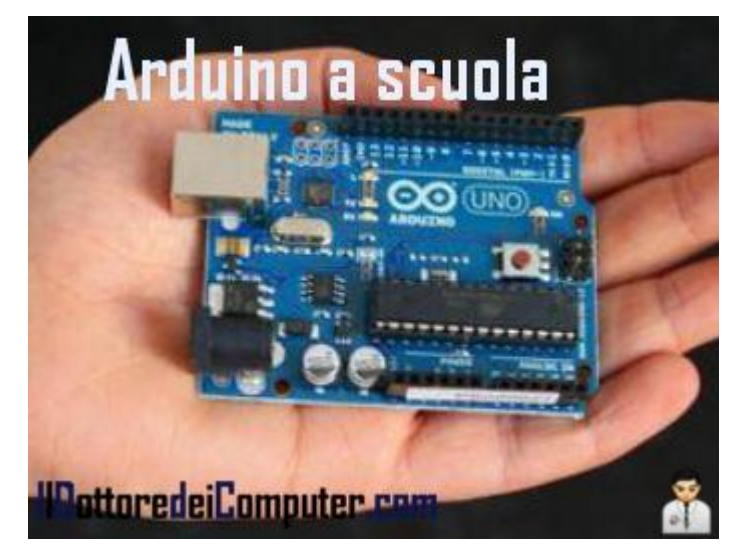

L'obiettivo di questo convegno è come utilizzare Arduino all'interno delle scuole, da un punto di vista didattico.

La partecipazione al seminario è gratuita e al termine verrà rilasciato un attestato. Per iscrivervi e avere maggiori dettagli visitate questa pagina.

ringrazio Emanuele Mattei (http://emanuelemattei.blogspot.com) per la segnalazione Ciao Doc.

Leggi altri articoli con argomento: internet 0 commenti

Ciao a tutti lettori,

#### viene celebrato in 135 città italiane il Linux Day.

Non sono previsti maxi eventi ma tante piccole iniziative nei comuni italiani, dal Nord al Sud con lo scopo di promuovere i software open source, in altre parole tutti quei programmi i cui autori permettono di apportare modifiche da parte di altri autori indipendenti.

Le iniziative che si terranno sono nella maggioranza dei casi conferenze, dimostrazioni sul campo e incontri.

Alcune delle applicazioni open source che vanno per la maggiore e che saranno tra le protagoniste di questo evento sono i sistemi operativi Gnu-Linux come Ubuntu, la suite OpenOffice, il database MySql o il browser Mozilla Firefox.

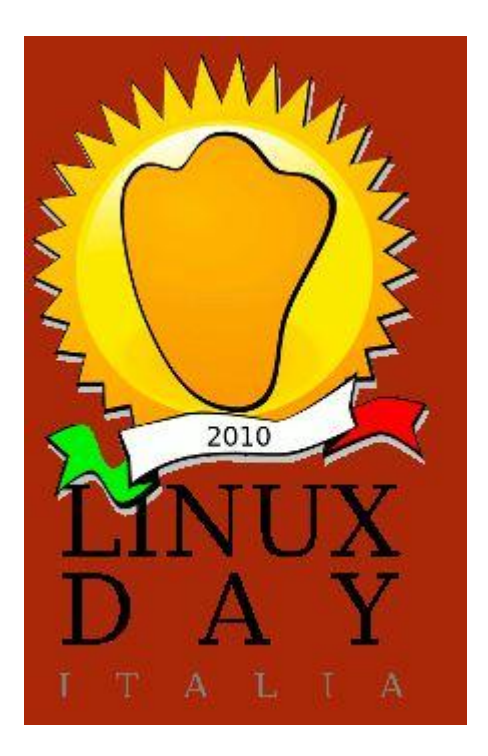

Se avete intenzione di avvicinarvi più in dettaglio a questo mondo, vi consiglio una visita, per vedere in guali paesi verrà celebrato il Linux Day, visitate il sito ufficiale dell'evento.

Vi riporto per l'occasione diversi programmi open source tra i più popolari che potete scaricare gratuitamente e utilizzare senza limiti:

- **II Browser Mozilla Firefox.**
- Il Client di posta Mozilla Thunderbird. •
- Il sistema operativo Ubuntu. •
- La suite di produttività Open Office.
- Il gestore di immagini e fotoritocco Gimp.
- II database My Sql. •
- L'utilità di compressione 7-Zip.

Articoli che potrebbero interessarti sono: come scegliere la giusta distribuzione di Linux e provare una distribuzione Linux nel proprio PC senza installarla.

# Aprite i programmi dal menu start velocemente

Leggi altri articoli con argomento: trucchi 0 commenti

Ciao a tutti lettori,

oggi vi parlo di un piccolo trucco che vi farà risparmiare secondi preziosi tutte le volte che avrete intenzione di ricercare un programma da avviare nel computer.

Il metodo che si usa solitamente consiste nell'utilizzare il menu di avvio (quello in basso a sinistra con il logo di Windows), poi facendo una piccola ricerca si trova il programma che si vuole utilizzare e con un click sopra al suo nome si avvia.

| Microsoft Office      | Word 2007                |                      |
|-----------------------|--------------------------|----------------------|
| 👋 Windows Live Me     | essenger                 |                      |
| 💟 Windows Media I     | Player                   |                      |
| Pannello di controll  | o (83)                   |                      |
| 🗊 Esegui programm     | ni creati per versioni p | recedenti di Windows |
| 📽 Consenti program    | nma con Windows Fire     | ewall                |
| 😚 Modifica la visual  | lizzazione delle pagin   | e Web nelle schede   |
| 0                     |                          |                      |
| P Ulteriori risultati |                          |                      |
| <u></u>               |                          | ( )                  |

ottoredeiComp

Dovete sapere che **non è** 

necessario scrivere il nome intero del programma che si vuole avviare, basta esclusivamente scrivere le sue iniziali.

Vi riporto qualche esempio:

- M W --> Per avviare Microsoft Word.
- WMP --> Per avviare Windows Media Player.
- I E --> per avviare Internet Explorer.
- C --> per avviare la Calcolatrice.
- E R --> per avviare Esplora Risorse.

Articoli che potrebbero interessarti sono le combinazioni di tasti (scorciatoie da tastiera) da utilizzare in Windows 7 e come rendere più rapido e longevo il proprio hard disk.

Il Dottore dei Computer Volume 7 diritti riservati www.ildottoredeicomputer.com Controllate gratuitamente online se il vostro PC ha dei virus

Leggi altri articoli con argomento: antivirus 0 commenti

Ciao Doc,

nonostante che nel mio computer sia già installato un antivirus, credo di avere un virus.

Vorrei fare un ulteriore controllo, però installare un secondo antivirus forse non è il caso... cosa mi consigli di fare?

Ottavia (catania)

| can late |                |  |  |
|----------|----------------|--|--|
| iles:    | scan time: 00: |  |  |
| -        |                |  |  |

Ciao Ottavia,

**ti consiglio di fare un controllo con un antivirus online**, così facendo non dovrai installare ulteriori programmi nel tuo computer (tantomeno disinstallare il tuo attuale antivirus) e potrai avere ulteriore sicurezza nel riscontrare che il tuo PC sia effettivamente infetto o meno.

L'antivirus online che mi sento di consigliarti si chiama BitDefender Online Scanner, molto semplice da usare e con un database sempre aggiornato.

Appena lo avvierai in maniera automatica eseguirà una scansione all'interno della memoria di sistema e nei file.

Per utilizzare BitDefender Online Scanner (che è gratuito e non necessita di installazione), ti basta visitare questa pagina e cliccare su "Start Scanner".

In caso di problemi in fase di avvio del programma, un'ottima guida illustrata sull'utilizzo di questo programma la puoi trovare in questa pagina presente sul sito di Gianofamily.org.

In merito ai virus, ti consiglio gli articoli su come fare per vedere se l'antivirus funziona correttamente e come eliminare i falsi software di sicurezza come Antispyware 2010 o SysAntivirus.

## Il Dottore dei Computer Volume 7 diritti riservati Bandiere arancioni, i borghi più belli d'Italia

Leggi altri articoli con argomento: internet 0 commenti

Ciao a tutti lettori,

oggi vi segnalo **un'iniziativa del Touring Club Italiano**, il quale in maniera analoga alle Bandiere Blu per il mare, **assegna le Bandiere Arancioni.** 

La Bandiera Arancione è un marchio di qualità turistico ambientale e si assegna ai comuni Italiani con meno di 15.000 abitanti senza tratti costieri che hanno un'eccellente valutazione per quello che riguarda l'attrazione turistica, l'accoglienza, la qualità ambientale, l'atmosfera e i servizi.

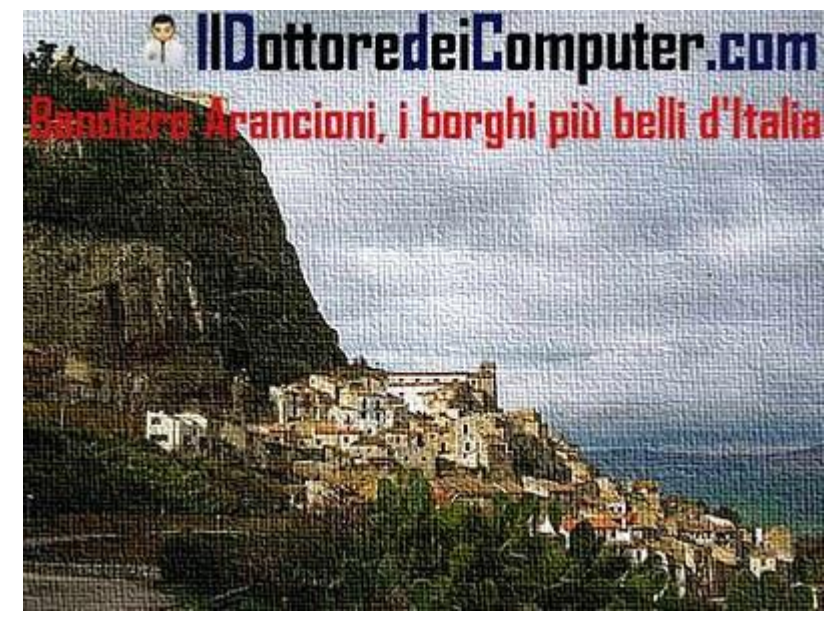

Attualmente sono state assegnate in Italia circa 170 Bandiere Arancioni (su 1942 comuni candidati).

Per maggiori informazioni visitate il sito ufficiale del Touring Club "Bandiere Arancioni".

A questo indirizzo trovate la mappa interattiva con tutte le località che hanno ottenuto questa Bandiera, vi consiglio di visitarlo, può essere anche un'ottima idea per farci una visita durante una vacanza.

L'immagine di quest'articolo riguarda il borgo Sutera in provincia di Caltanisetta, unica bandiera arancione in Sicilia, la foto è tratta da blogsicilia.

Articoli che potrebbero interessarti: contribuisci a difendere i luoghi che ti stanno a cuore e l'elenco dei terremoti in Italia in tempo reale.

Utilizzate le nuove tecnologie evitando spiacevoli inconvenienti

Leggi altri articoli con argomento: internet 0 commenti

Ciao a tutti lettori,

grazie alla collaborazione tra il Ministero delle Comunicazioni e Save the Children Italia vi segnalo un sito internet che ha lo scopo di istruire verso i rischi nei quali ci si può incappare con l'utilizzo delle nuove tecnologie, in modo da evitare spiacevoli inconvenienti, come ad esempio

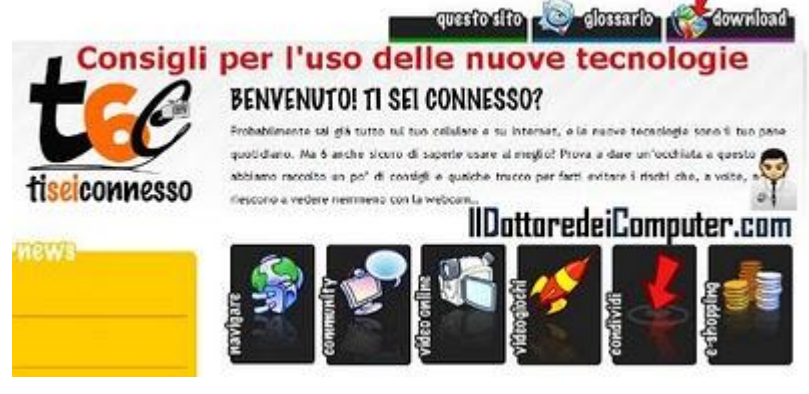

consigli per una navigazione sicura oppure come comportarsi nel divulgare i propri dati online.

Il sito è diviso al suo interno in diverse sezioni che sono: Navigare, Community, Video Online, Videogiochi, Condividi, E-Shopping.

E' inoltre possibile scaricare banner e sfondi per cellulare sempre a tema con l'argomento trattato nel sito.

Il sito in questione si chiama tiseiconnesso.it e lo potete raggiungere a questo indirizzo.

Per quello che riguarda siti internet che possono tornarvi utili, vi segnalo gli articoli: il bollettino pollinico per chi è allergico ai pollini e raccolta di video amatoriali di denuncia per la difesa dei diritti umani.

www.ildottoredeicomputer.com Aggiornate Skype, ora potete integrarlo con Facebook

Leggi altri articoli con argomento: software 0 commenti

Ciao a tutti lettori,

oggi vi scrivo per dirvi che Skype, il noto software gratuito per chiamate Volp e messaggistica, è uscito con una nuova versione (la 5) che ora integra, nella versione Skype Client, anche Facebook.

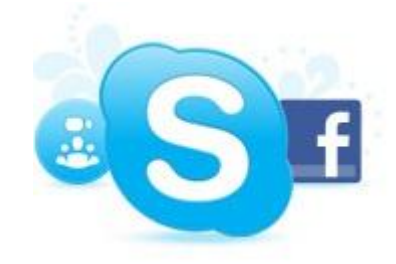

Per collegare l'account di Skype a Facebook bisogna:

Accedere a Skype --> Selezionare la scheda "Facebook" --> Cliccare "Guarda i news feed in Skype".

Oltre all'integrazione con Facebook, alcune novità tra le più salienti sono:

- nuova interfaccia grafica. •
- possibilità di richiamare automaticamente le chiamate cadute per problemi di connessione.
- la possibilità di fare videoconferenze fino a un massimo di 10 utenti in simultanea.

#### Skype è gratuito, funziona con Windows\Linux\Mac e potete scaricare l'ultima versione (quella che include anche il supporto con Facebook) a questo indirizzo.

Ovviamente tra i vostri contatti Skype con Facebook non può mancare il Dottore dei Computer! Cliccate qua per aggiungermi!

Articoli che potrebbero interessarti sono quanto costa realmente telefonare con Skype e installare Skype sul cellulare.

www.ildottoredeicomputer.com

# Il Dottore dei Computer Volume 7 diritti riservati Volume 7 diritti riservati Volume 7 diritti riserva

Leggi altri articoli con argomento: internet 0 commenti

Ciao a tutti lettori,

oggi vi parlo di **un servizio internet** nato nel 2009 **che potrebbe interessare alle persone che hanno voglia di fare nuove conoscenze al buio: Chatroulette.** 

Per utilizzare questo servizio è sufficiente una connessione a internet, una webcam e un microfono (non necessario ma consigliato).

Quando si accede al sito internet <u>di</u> <u>Chatroulette</u> viene visualizzata una pagina internet con all'interno due finestre, in una è presente tutto quello che proietta la nostra webcam, nell'altra quella del nostro interlocutore.

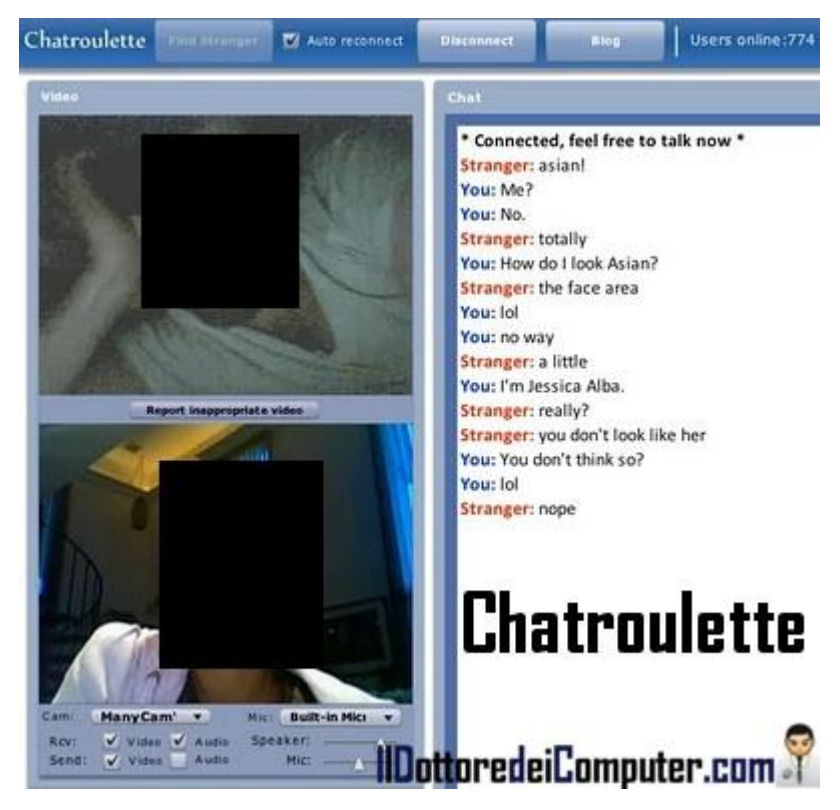

# Se il nostro interlocutore non ci piace o non è interessante, basta cliccare su NEXT o premere il pulsante F9 per vederne un altro al suo posto.

Chatroulette richiede Adobe Flash Player, lo scaricate gratuitamente a questo indirizzo.

<u>Purtroppo come per tanti servizi, è facile imbattersi in persone dal dubbio gusto morale</u>, in questo caso è sufficiente cliccare su "Report Inappropriate Video" per segnalarlo, se questa persona riceve molte segnalazioni avrà il servizio vietato per un certo periodo di tempo. Inoltre questo servizio è vietato ai minori di 16 anni.

Vi riporto qualche link utile:

- Il sito ufficiale di Chatroulette: Visitatelo e potrete utilizzarlo subito, senza alcuna registrazione.
- Chatroulette Map : per localizzare gli utenti in contatto con voi con Chatroulette, si basa sull'indirizzo IP.
- La trasmissione televisiva "Le Iene" ha fatto un servizio con Melita Toniolo e Francesca Fioretti nella puntata del 6 Ottobre 2010. A dire il vero non l'ho trovato nell'archivio dei video delle Iene, però confido che il video venga pubblicato a breve, controllate.

Il Dottore dei Computer Volume 7 diritti riservati www.ildottoredeicomputer.com Dopo l'avvio del Computer, il monitor non visualizza nulla

Leggi altri articoli con argomento: errori 0 commenti

Gentile Dottore, ho il monitor del PC che non rimane acceso dopo un minuto che lo accendo, di che si tratta?

La ringrazio di cuore se riesce a darmi qualche spiegazione. Eugenio (varese)

Ciao Eugenio,

come poi mi hai segnalato, nel tuo caso il problema era dovuto al cambio di risoluzione video che è stato portato da 1028x768 a 800x600, per questo lo schermo non

|                                                            | Temi Desktop Screen saver Aspetto Impostationi              |          |
|------------------------------------------------------------|-------------------------------------------------------------|----------|
| Disponi kone per +<br>Aggiorna                             | Schemo:<br>Schemo predefinito su VinualBox Graphics Adapter |          |
| Incola<br>Incola colegarienta<br>Annula elminazione CTRL+Z | Risclusione dello schemo<br>Min Max Massima (32 bit)        | ~        |
| Nuovo >                                                    | 1024 per 768 pixel                                          |          |
| Double 1                                                   | Risoluzione dei problemi                                    | Avanzate |

dava segni di vita dopo pochi secondi dall'accensione.

Per risolvere il problema, all'accensione del computer premere ripetutamente il tasto F8 --> selezionare la voce "Abilita Modalità VGA" --> successivamente quando Windows si sarà aperto --> click con il tasto destro sul desktop --> "proprietà" --> "impostazioni" --> selezionare la risoluzione 1024x768 e 16,8 milioni di colore --> riavviare il computer.

Non sempre questa soluzione funziona, a volte le cause possono essere altre, **un ottimo articolo**, **molto esaustivo e chiaro**, che risponde alla domanda "Dopo l'avvio del Computer, lo schermo del monitor è vuoto", è dato dal sito di HP, lo puoi leggere a questo indirizzo.

Tra le soluzioni proposte quelle che spesso risolvono il problema sono:

- 1. Collegare il computer ad un altro monitor.
- 2. Verificare che le connessioni video funzionino correttamente.
- 3. Ripristinare o aggiornare il BIOS.
- 4. Riposizionare meglio i componenti che potrebbero essere allentati.
- 5. Modificare la risoluzione del display.

Tra gli articoli del passato in cui parlo di monitor, ti consiglio come pulire un monitor LCD e come regolare correttamente due monitor collegati allo stesso computer.

Leggi altri articoli con argomento: browser 0 commenti

Caro Dottore,

vorrei aiuto per risolvere un problema. Quando visualizzo un certo sito internet non vengono visualizzate le foto al suo interno. Tutto questo con Firefox mentre con Explorer riesco a vedere tutto.

Come posso fare per visualizzare correttamente la pagina anche con Firefox?

Grazie per l'aiuto

Carlo (L'Aquila)

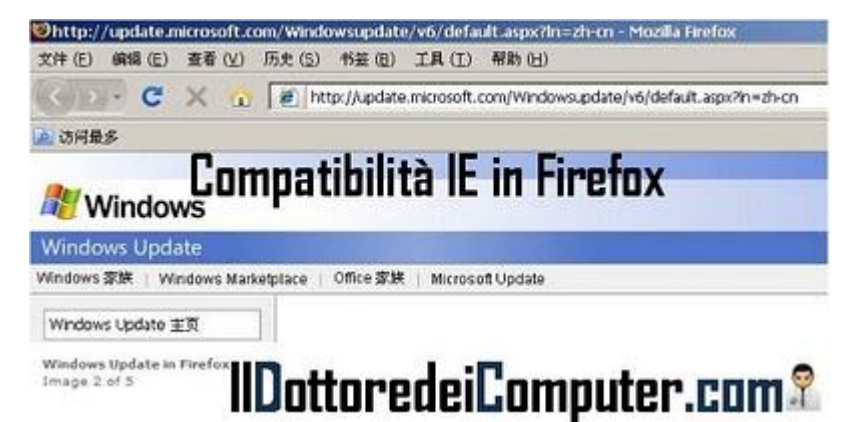

Ciao Carlo.

una soluzione per vedere video e filmati che non vengono visualizzati correttamente con Firefox è l'installazione del componente aggiuntivo IE TAB Plus.

Grazie a IE Tab Plus potrai vedere le pagine all'interno di Mozilla Firefox ottimizzate per Internet Explorer, in quanto lo incorpora come scheda all'interno del browser, questo componente torna utile in quelle situazioni in cui certe pagine non vengono visualizzate correttamente all'interno di Firefox, ad esempio quando si cerca di visualizzare la pagina di Windows Update.

Un'altra funzione comoda del programma è che i cookies sono sincronizzati, in pratica potete passare da una scheda Firefox a una compatibile con visualizzazione Internet Explorer senza dover riscrivere username e password.

#### le Tab Plus è gratuito e lo potete scaricare a questo indirizzo.

Il plugin necessita ovviamente del browser Firefox che scaricate gratuitamente a questo indirizzo.

Tra gli articoli dal passato ti consiglio come ascoltare musica direttamente da Internet Explorer o Firefox e come velocizzare il caricamento di Firefox o Internet Explorer.

Ciao

Il Dottore dei Computer Volume 7 diritti riservati www.ildottoredeicomputer.com Migliorare la visualizzazione dei caratteri nel monitor

Leggi altri articoli con argomento: trucchi 0 commenti

Ciao a tutti lettori,

## oggi vi parlo di un trucco per migliorare la leggibilità del testo nei vostri monitor utilizzando

**ClearType,** una tecnologia presente in Windows Xp\Vista\7, con l'obiettivo di migliorare la leggibilità dei testi nei monitor LCD (quelli piatti per intenderci).

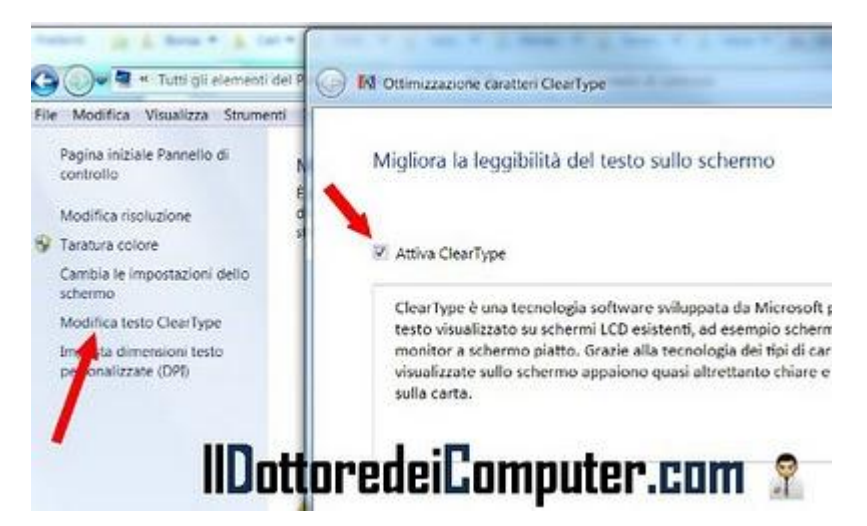

Il mio consiglio è di attivare ClearType

se avete un monitor LCD, mentre di tenerlo disattivato se avete un monitor a tubo catodico CRT.

Per verificare, ed eventualmente modificare, la vostra impostazione in Windows 7, dovete fare la seguente procedura:

- 1. Fate click con il tasto destro sul desktop.
- 2. "Personalizza".
- 3. "Schermo" (voce presente in basso a sinistra).
- 4. "Modifica testo ClearType" (voce presente nella colonna a sinistra).
- 5. Vi consiglio di mettere un segno di spunta sulla voce "Attiva ClearType" se avete un monitor LCD (schermo piatto, come da immagine a corredo dell'articolo) mentre di togliere il segno di spunta se avete un monitor CRT (tubo catodico).

Articoli che ho scritto in passato che consiglio: come migliorare la visualizzazione dei caratteri con un software apposito e come cambiare i font in Windows.

Ciao

#### Il Dottore dei Computer Volume 7 diritti riservati Inserite caratteri speciali in Facebook!

Leggi altri articoli con argomento: trucchi 0 commenti

Ciao a tutti lettori e lettrici, oggi mi rivolgo a chiunque utilizzi Facebook e ha voglia di fare

| facebook  | 🛛 👘 🕺 🛛 🕹 🖓 🕹 🕹 🕹 🕹 🕹 🕹 🕹 🕹 🕹 🕹 🕹 🕹 🕹         |                                                         |  |
|-----------|-----------------------------------------------|---------------------------------------------------------|--|
|           | 🖾 Notizie                                     | Notizie più popolari • Più recenti                      |  |
| E Notizie | Meglio darci un taglio 🛏 , ora n<br>il sole 🛠 | il leggo il Dottore dei Computer 🖈 e poi esco a godermi |  |

qualcosa di diverso per sorprendere gli amici.

Vi spiego come scrivere un messaggio nella bacheca su Facebook (funziona anche se inviate messaggi privati) inserendo caratteri speciali (come ad esempio l'immagine di un sole, di un pupazzo di neve oppure un telefono), che ovviamente non sono presenti nella tastiera.

Per inserire caratteri speciali sulla bacheca in Facebook la procedura da fare è la seguente:

- 1. Selezionate il carattere speciale che vi interessa tra quelli in fondo a questo articolo (sono quelli di colore rosso) facendo doppio click.
- 2. Tasto destro del mouse sopra il carattere selezionato --> copia.
- 3. Scrivete un messaggio sulla bacheca su Facebook (o in un messaggio privato) --> tasto destro del mouse --> incolla.

Così facendo avrete inserito a fianco del vostro messaggio l'immagine selezionata!

Ecco di seguito la lista dei caratteri speciali che vi segnalo e dei quali parlo al punto 1:

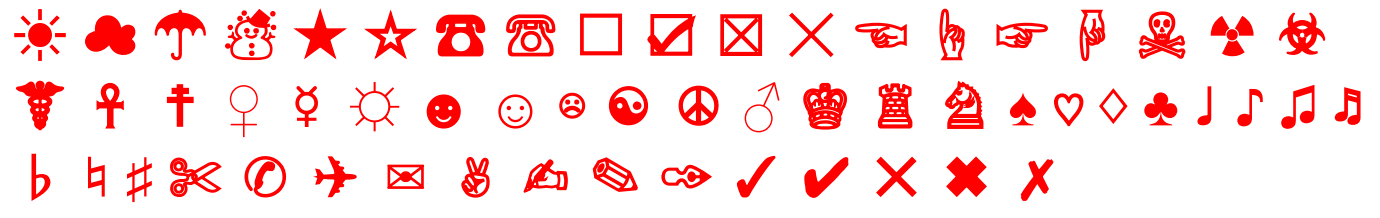

Se già non lo siete, diventate amici del Dottore dei Computer su Facebook e leggete l'articolo su come aggiungere nuove funzionalità in Facebook.

Rimani aggiornato in tempo reale senza aprire programmi

Leggi altri articoli con argomento: software 0 commenti

Ciao a tutti lettori,

oggi vi parlo di una comoda applicazione per Windows dal nome "Desktop Sidebar".

Questo programma si può definire un segretario virtuale che aggiorna in tempo reale riguardo alle informazioni che ci interessano senza dover aprire ulteriori pagine web o applicazioni, in quanto tutto è visualizzato mediante una barra laterale, altamente configurabile, visualizzata nel desktop del computer.

Grazie a questa barra possiamo ad esempio avviare rapidamente i programmi, controllare l'arrivo di nuove email, utilizzare i player audio, verificare le previsioni del tempo, le quotazioni di borsa e tanto altro ancora.

Desktop Sidebar è gratuito, funziona con Windows 2000, Xp e Vista. Potete scaricarlo a questo indirizzo.

Articoli che potrebbero interessarti sono come spostare i programmi sulla barra delle applicazioni e come nascondere o visualizzare la barra delle applicazioni con un solo click.

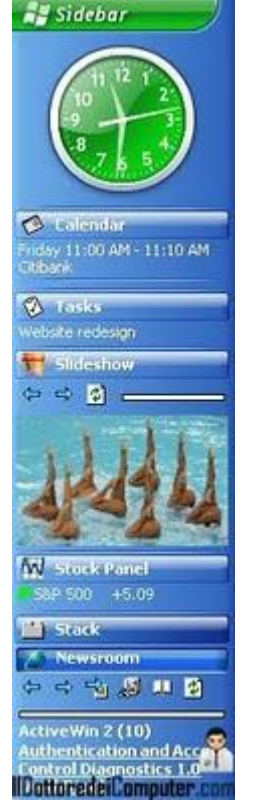

## Il Dottore dei Computer Volume 7 diritti riservati Configurazione client di posta con Aruba

Leggi altri articoli con argomento: internet 0 commenti

#### Ciao a tutti,

oggi mi rivolgo ai lettori che hanno

- un indirizzo mail con dominio Aruba.
- acquistato un dominio con Aruba.

Vi riporto una serie di guide passopasso utili per configurare il vostro client di posta in modo da visualizzare e scrivere le mail comodamente dal vostro computer, in questo modo per consultare la posta non dovrete più utilizzare il sito webmail e la gestione della posta elettronica sarà ancora più semplificata.

| Nuovo 🔫      | Rispondi       | Rispondi a tutti | Inoltra | Aggiungi al ca |
|--------------|----------------|------------------|---------|----------------|
| Anteprime    | 9              |                  |         |                |
| Messaggi     | da leggere     |                  |         |                |
| Messaggi     | da leggere d   | dai Contatti     |         |                |
| Tutta la po  | osta in arrivo | )                |         |                |
| Tutti gli el | ementi invia   | ti               |         |                |
| Feed non I   | etti           |                  |         |                |
| Posta in u   | scita          |                  |         |                |
| Aggiungi ac  | count di pos   | sta elettronica  |         |                |
| 콀 Posta      |                |                  |         |                |
| 🛅 Calendari  | 0              |                  |         |                |
| Contatti     |                |                  |         | -              |
| S Lood       | IILIOT         | toredeillo       | IMDU    | ter.com        |

- Configurazione account di posta casella @tuodominio con Outlook Express.
- Configurazione account di posta casella @tuodominio con Outlook 2003.
- Configurazione account di posta casella @tuodominio con Windows Mail.
- Configurazione account di posta casella @aruba.it con Outlook Express.
- Configurazione account di posta casella @aruba.it con Outlook 2003.
- Configurazione account di posta casella @aruba.it con Windows Mail.

Visitando uno di questi indirizzi per la configurazione dell'account di posta troverete anche i link per Outlook 2000, Outlook 2007, Mozilla Netscape, Thunderbird, MAC Mail, Mac Outlook Express, Linux Fedora Evolution, Windows Live Mail e Microsoft Entourage per MAC.

# Se non volete consultare le mail gestite da aruba.it con un client di posta, potete sempre leggere la webmail di Aruba direttamente dal sito web a questo indirizzo.

Articoli che potrebbero interessarti sono: come spedire la posta in uscita in caso di errori e Windows Live Hotmail con gli allegati bloccati perché potenzialmente pericolosi.

#### Il Dottore dei Computer Volume 7 diritti riservati Siti per ricercare annunci immobiliari

Leggi altri articoli con argomento: internet 0 commenti

#### Ciao Dottore,

ho letto con interesse il tuo articolo riguardo come ricercare gli hotel con le tariffe più vantaggiose: fantastico servizio! Esiste qualcosa di simile per ricercare gli annunci più convenienti delle case in affitto? Grazie 1000 anticipatamente! Agostino (napoli)

Ciao Agostino,

in rete puoi trovare diversi siti che fanno la comparazione dei prezzi delle case in affitto, più in generale servono per ricercare annunci immobiliari.

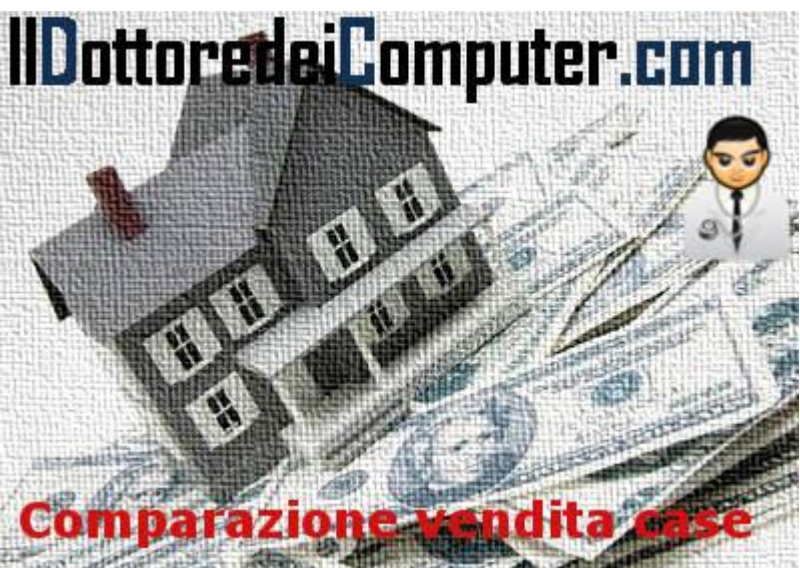

Puoi ricercare sia case da affittare oppure acquistare, inoltre hai la possibilità di fare la ricerca utilizzando diversi parametri, in modo da trovare l'abitazione più vicina alle tue esigenze, in quanto puoi indicare ad esempio il prezzo, la zona dove è situata, la tipologia e i metri quadri.

Inoltre se hai intenzione di vendere casa, puoi utilizzare questi siti anche per trovare qualcuno che vi faccia una buona offerta.

#### Ti riporto un piccolo elenco di siti che ti consiglio di provare per iniziare le tue ricerche:

- casa.it
- trova-casa.net
- cercasicasa.it

In merito all'argomento casa, consiglio gli articoli come guadagnare lavorando da casa e come fare la spesa direttamente da casa.

Il Dottore dei Computer Volume 7 diritti riservati www.ildottoredeicomputer.com Attenti alle mail di Ebay che vi segnalano un oggetto venduto

Leggi altri articoli con argomento: truffe 0 commenti

Ciao Dottore dei Computer,

mi è arrivata l'altro giorno nella mia casella, una email da parte del sito di aste on-line Ebay nella quale è scritto che ho venduto un oggetto (un orologio) e l'acquirente in questione sollecitava il suo invio. Io non ho mai utilizzato Ebay, cosa è successo? Come devo comportarmi?

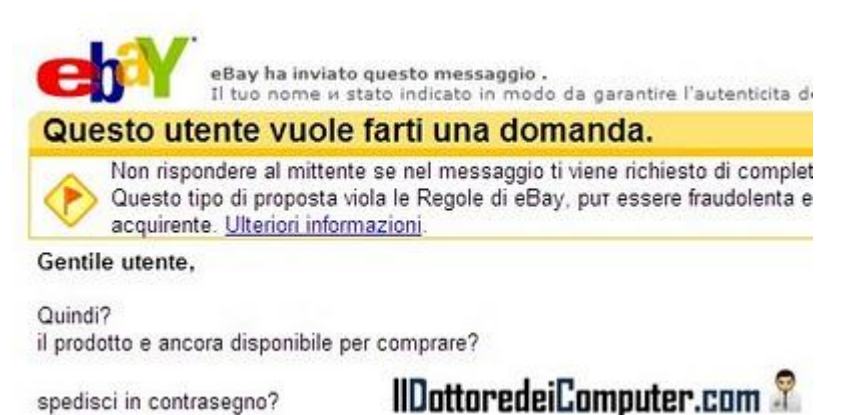

Roberto (torino)

Ciao Roberto,

sei stato vittima di un attacco di phishing, pertanto la mail che hai ricevuto cestinala e non farci caso.

Il phishing è un'attività illegale che consente, grazie all'utilizzo di svariati tipi di comunicazione (nel tuo caso l'email) di recuperare codici personali, come ad esempio i numeri delle carte di credito o di conto corrente.

Senz'altro la mail in questione conteneva dei link che, se cliccati, richiedevano l'immissione di dati personali. Ti sarebbe bastato scrivere questi dati per far avere al truffatore tutti i tuoi dati personali.

Se ti è arrivata una falsa mail da Ebay inoltrala all'indirizzo spoof@ebay.it o consulta la pagina ufficiale di Ebay con l'esercitazione guidata che insegna come riconoscere e proteggersi da queste mail.

Articoli che potrebbero interessarti sono come attivare il filtro Anti-Phising all'interno di Internet Explorer e come riconoscere se una mail spedita da Ebay è una truffa.

#### Il Dottore dei Computer Volume 7 diritti riservati www.ildottoredeicomputer.com Visualizzare il menu classico all'interno del menu start in Windows 7

Leggi altri articoli con argomento: trucchi 1 commenti

Ciao a tutti lettori,

con l'articolo di oggi mi rivolgo a tutti i lettori che utilizzano **un PC con sistema operativo Windows 7 o Vista e vogliono tornare al vecchio menu di avvio Classic** che ha caratterizzato le versioni di Windows Xp e 2000 (vedi immagine a fianco).

# Per mettere il menu Classic all'interno di Windows 7 \ Vista, dovete fare la seguente procedura:

Start --> scrivete: regedit --> andate al percorso HKEY\_CURRENT\_USER\ Software\ Microsoft\ Windows\ CurrentVersion\ Explorer\ Shell Folders --> scrivete all'interno della voce a destra "Favorites" il percorso:

#### C:\ProgramData\Microsoft\Windows\Start Menu\Programs -->

successivamente sempre all'interno del registro di sistema andate al percorso HKEY\_CURRENT\_USER\ Software\ Microsoft\ Windows\ CurrentVersion\ Explorer\ User Shell Folders -->

scrivete sempre all'interno della voce a destra "Favorites" lo stesso percorso inserito prima ovvero C:\ProgramData\Microsoft\Windows\Start Menu\Programs

Fatte queste modifiche fate click con il tasto destro sul pulsante Start --> Proprietà --> Menu Start --> Personalizza --> Segno di spunta su "Menu Preferiti" --> chiudi tutte le finestre cliccando su Ok.

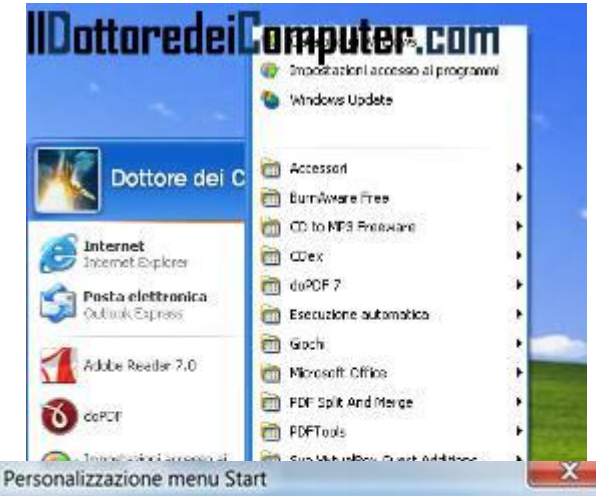

È possibile personalizzare l'aspetto e il comportamento di collegamenti, icone e menu nel menu Start.

| 🔘 Visualizza come menu                                   |         |
|----------------------------------------------------------|---------|
| Download                                                 |         |
| Non visualizzare questo elemento                         |         |
| Visualizza come collegamento                             |         |
| Visualizza come menu                                     |         |
| Elementi recenti                                         |         |
| Evidenzia i programmi installati di recente              | Ē.      |
| ( Giochi                                                 |         |
| Non visualizzare questo elemento                         |         |
| <ul> <li>Visualizza come collegamento</li> </ul>         |         |
| Visualizza come menu                                     | L.      |
| Gruppo nome                                              |         |
| V] Guida                                                 |         |
| Maguni                                                   |         |
| Non visualizzare questo elemento                         |         |
| Visualizza come conegamento                              | 1000    |
| Visualizza come meno                                     |         |
| A Marina                                                 | C       |
| Dimensioni menu Start                                    | 34      |
| Numero di programmi recenti da visualizzare:             | 10 🌲    |
| Numero di elementi recepti da visualizzare in Jump List: | 10 🜲    |
| VottoredeiLomputer.co                                    | m       |
| Usa impostazioni predefinite OK                          | Annulla |

Tra i miei precedenti articoli, ti consiglio anche di leggere come rimuovere lo username dal menu start di Windows e come togliere il raggruppamento dei pulsanti sulla barra delle applicazioni.

## Il Dottore dei Computer Volume 7 diritti riservati www.ildottoredeicomputer.com Cancellare i file inutili dal PC prima dello spegnimento

Leggi altri articoli con argomento: software 0 commenti

Salve Dottore dei Computer,

non faccio mai pulizia dei file obsoleti nel computer, esiste qualcosa che possa farlo in maniera automatica al posto mio?

Paola (verona)

Ciao Paola,

per fare una pulizia del computer in maniera comoda prima dello spegnimento, il consiglio è di utilizzare il programma Smart Auto Shutdown, un software che cancella

| Smart Auto Shutdown         | lipottoredei                 | omputer com                   |
|-----------------------------|------------------------------|-------------------------------|
| These items w               | d be deleted after rebooting | • <u>9</u>                    |
| Files in temporary folders  | 0 items found                | Details                       |
| Internet Explorer cache     | 0 items found                | Details                       |
| Firefox cache               | 0 items found                | Details                       |
| Cookies                     | 0 items found                | Details                       |
| Webpages visited history    | 2 items found                | Details                       |
| Opened documents history    | 0 items found                | Details                       |
| Temporary registry values   | 0 items found                | <u>Details</u>                |
| Remove                      | Shutdown                     | Close                         |
| Internet and a state of the |                              | ALC: NOT THE REAL PROPERTY OF |
|                             |                              | 0 🔶 ]                         |

tutti i file temporanei presenti, dotato di un'interfaccia davvero spartana e semplice.

Dopo l'installazione, una finestra ti chiederà di scegliere quali tipi di file desideri eliminare nel momento della pulizia (cartelle temporanee di internet, cookies, storico dei documenti aperti e altro), ti consiglio di selezionare tutte le voci.

Successivamente nella tray icon (a fianco dell'orologio per intenderci), vedrai una nuova icona con il simbolo di 'arresto' (vedi immagine a corredo).

Ogni volta che devi spegnere il computer, puoi fare pulizia in maniera automatica, ti basterà fare doppio click sull'icona di arresto appena creata --> "Analyze" --> "Remove" --> "Shutdown" (vedi immagine).

In questo modo il PC si spegnerà avendo prima eliminato tutti i file non necessari.

Smart Auto Shutdown è gratuito, funziona con Windows 2000\Xp\Vista\7 e lo puoi scaricare a questo indirizzo.

In merito alla pulizia del PC, leggi l'articolo su come pulire un monitor LCD e l'altro su come pulire il registro di sistema.

Ciao

www.ildottoredeicomputer.com

Errore durante il caricamento. Impossibile trovare il modulo specificato

Leggi altri articoli con argomento: errori 0 commenti

Buongiorno Doc.

E' da un paio di giorni che quando accendo il PC, appare un messaggio di errore con scritto: C:\users\Administrator\AppData\Local\

nome\_file.dll ERRORE DURANTE IL CARICAMENTO.IMPOSSIBILE TROVARE IL MODULO SPECIFICATO.

Di cosa si tratta? Non me lo aveva mai fatto prima. Grazie Nadia (Lodi)

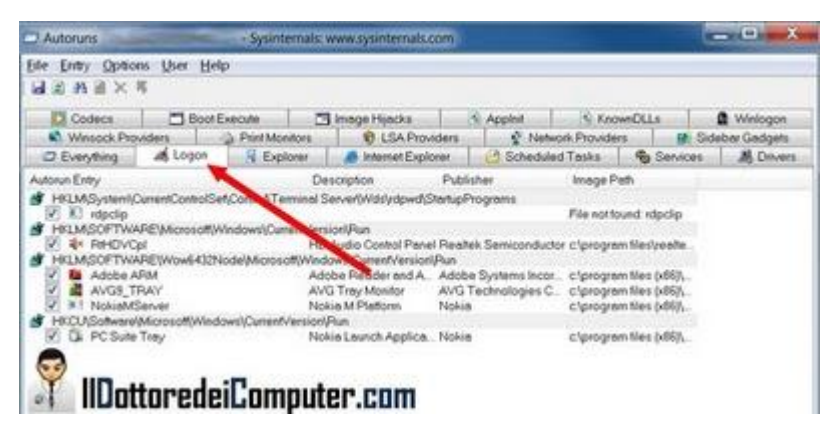

Ciao Nadia,

avevi un file infetto all'interno dell'esecuzione automatica del tuo computer che il tuo antivirus ha eliminato, purtroppo è rimasta ancora qualche traccia, che puoi facilmente togliere seguendo le istruzioni qui di seguito:

- 1. Scarica il programma autoruns (lo scarichi gratuitamente a questo indirizzo, il file che devi eseguire si chiama autoruns.exe).
- 2. Clicca sul tab "logon" (vedi immagine).
- 3. Tra le varie voci vedrai che ne è presente una che si riferisce a C:\users\Administrator\AppData\Local\nomefile.dll.
- 4. Click con il tasto destro sopra la riga in questione.
- 5. Delete.

Ulteriori articoli che mi sento di consigliarti, il problema che all'accensione del PC si aprono automaticamente delle cartelle e se il PC è lento dopo l'installazione di Windows Desktop Search. Ciao

Il Dottore dei Computer Volume 7 diritti riservati www.ildottoredeicomputer.com L'artista che disegna i luoghi comuni diffusi in Europa

Leggi altri articoli con argomento: internet 0 commenti

Ciao a tutti lettori, oggi vi parlo del lavoro di un artista bulgaro residente a Londra: Yanko Tsvetkov.

Questo artista ha ridisegnato l'Europa in base ai diversi pregiudizi e luoghi comuni che sono diffusi tra le popolazioni.

Un esempio? Gli americani ci vedono come "padrini", i tedeschi come "pizza e musei" mentre per gli inglesi siamo "gli uomini abbronzati con i capelli grigi".

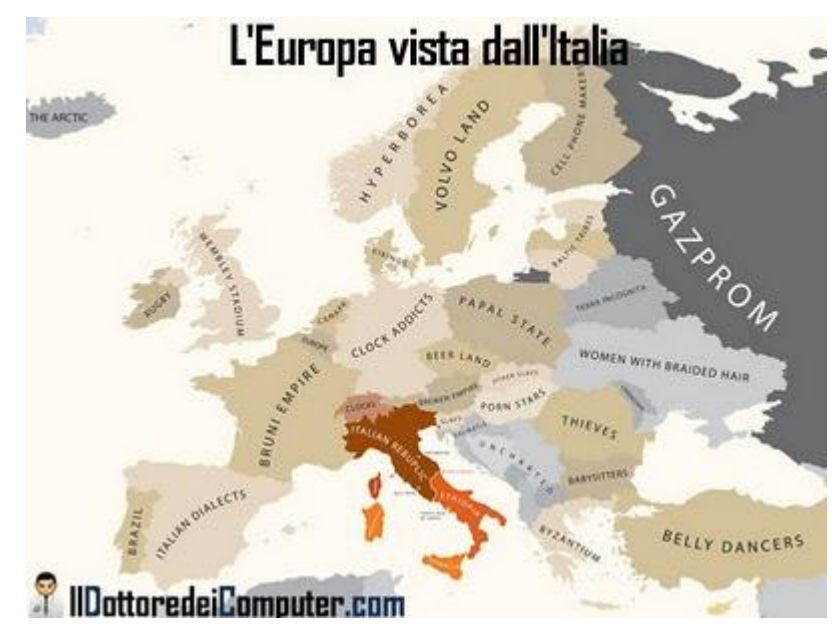

E' ovviamente rappresentata anche l'Europa vista dagli italiani, in questo caso la Svezia è "Volvo Landia", il Portogallo è il "Brasile" mentre i danesi sono i "Vichinghi".

Il risultato è senz'altro interessante e di notevole successo, non a caso oltre 50.000 persone lo hanno segnalato con "mi piace" all'interno di Facebook.

La pagina ufficiale del progetto è a questo indirizzo, se volete vedere direttamente le varie illustrazioni direttamente su Flickr questi sono gli indirizzi:

- L'Europa vista dall'Italia.
- L'Europa vista dagli Americani.
- L'Europa vista dalla Francia.
- L'Europa vista dalla Germania.

Ne approfitto per consigliarti un paio di articoli fuori tema che ho scritto in passato: come riconoscere artista e brano di una canzone presente in un video e quale formato utilizzare per le immagini.

Ciao

Il Dottore dei Computer Volume 7 diritti riservati www.ildottoredeicomputer.com Facebook Luoghi, per segnalare dove siete in tempo reale

Leggi altri articoli con argomento: telefonia 0 commenti

Ciao a tutti lettori,

prima di iniziare l'articolo ringrazio pubblicamente i miei lettori più fedeli in quanto è stata superata la soglia di 500 fans del Dottore dei Computer su Facebook! Ovviamente se già non lo siete, vi invito a iscrivervi e a segnalarmi tra gli amici. Tra i vantaggi dei fans notizie in anteprima e la possibilità di non perdersi un solo articolo.

Torniamo all'articolo di oggi, sempre rimanendo in tema Facebook.

Chi utilizza un iPhone, iPod Touch o iPad può, anche in Italia, utilizzare la funzione "Luoghi" che è stata integrata nell'applicazione di Facebook.

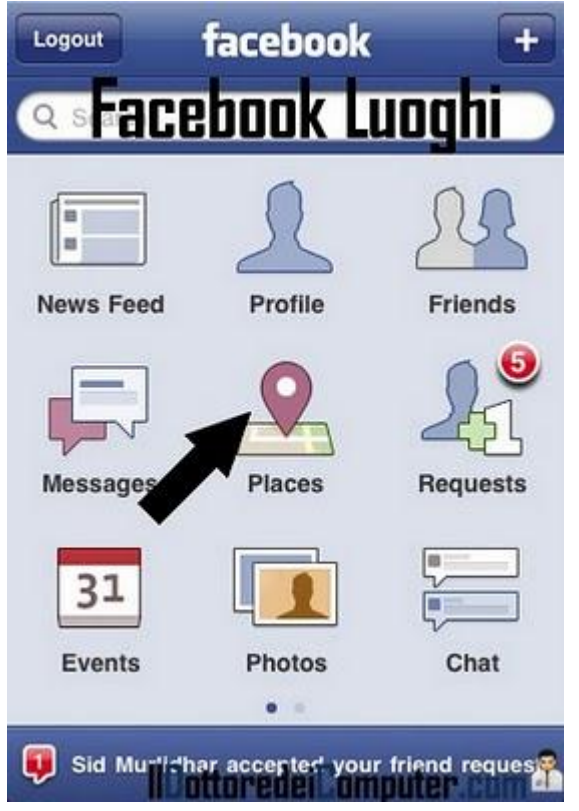

La funzione "Luoghi" serve a segnalare ai nostri amici, in maniera istantanea, in quale posto ci troviamo premendo semplicemente un tasto, inoltre ci viene indicata la presenza di eventuali amici nelle vicinanze.

In merito a questa applicazione si possono sollevare dubbi in merito alla privacy, per chi ha a cuore questo tema, per disabilitare la funzione o regolare le impostazioni sulla privacy della funzione "Luoghi" in base alle nostre esigenze, dopo che vi siete loggati su Facebook, cliccate su --> "Account" --> "Impostazioni sulla Privacy" --> "Personalizza impostazioni" --> cambiate il livello di protezione sulla voce "Luoghi in cui mi registro".

L'applicazione Facebook per iPhone, iPod touch e iPad è gratuita e potete scaricarla a questo indirizzo.

Per quello che riguarda Facebook, ti consiglio gli articoli come installare Facebook sul proprio cellulare e i gruppi bufala di Facebook.

## Il Dottore dei Computer Volume 7 diritti riservati www.ildotto Idea per un matrimonio, dove sposarsi a Las Vegas

Leggi altri articoli con argomento: internet 0 commenti

Ciao a tutti lettori e lettrici,

oggi mi rivolgo a tutte le persone che si vogliono **sposare in maniera inusuale, celebrando la propria unione... a Las Vegas!** 

In questo articolo vi riporto un breve elenco con qualche sito (in italiano) degli hotel dove potete celebrare il vostro giorno più bello.

> BELLAGIO: per organizzare il vostro matrimonio in questo hotel di lusso avrete a disposizione una terrazza da sogno, composizioni floreali, servizio fotografico e tanto altro.

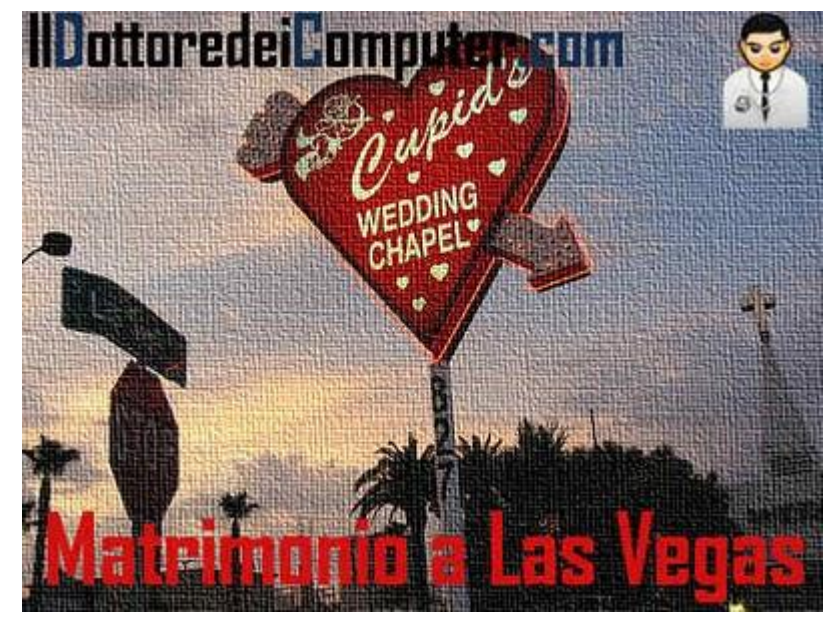

- LAS VEGAS HILTON: Per organizzare il vostro giorno più bello all'interno della nota catena alberghiera (sito in inglese).
- MANDALAY BAY: potete scambiarvi la vostra promessa di matrimonio nella cappella costruita sulla spiaggia di Mandalay Bay Beach.
- LUXOR: per organizzare il matrimonio dei vostri sogni, si occuperanno tutto loro dai fiori fino al servizio fotografico e la ristorazione.

Ovviamente se vi sposate in uno di questi hotel, non dimenticate di farmi avere una foto!

In merito ai viaggi, vi consiglio l'articolo su come trovare l'hotel con le tariffe più convenienti e comparazione dei voli aerei low-cost.

Ciao

Doc

Il Dottore dei Computer Volume 7 diritti riservati www.ildottoredeicomputer.com Wikileaks, informazioni sui documenti tradotti in italiano e sito ufficiale

Leggi altri articoli con argomento: news 0 commenti

Ciao a tutti lettori,

avrete senz'altro sentito parlare in questi giorni, guardando il telegiornale o leggendo i quotidiani, di Wikileaks.

Wikileaks è passato in questi giorni agli onori della cronaca perché ha pubblicato e diffuso, senza autorizzazione, oltre 250.000 documenti diplomatici statunitensi

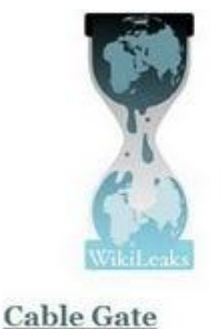

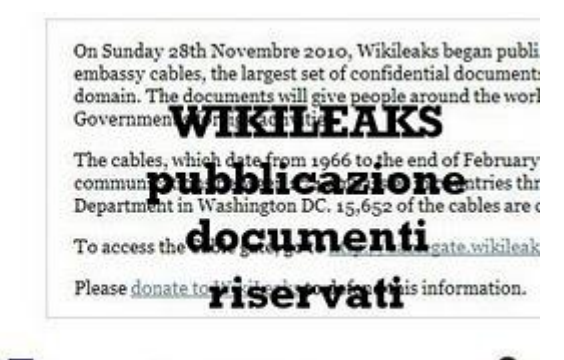

ConcorredeiComputer, com

contenenti informazioni confidenziali inviate dalle ambasciate americane al dipartimento di Stato degli Stati Uniti.

Potete leggere le informazioni della prima serie di documenti, con le critiche ai governi stranieri e altro, nella pagina di Wikipedia a questo indirizzo.

Ma cos'è Wikileaks? E' un'organizzazione che riceve da fonti anonime, documenti coperti da segreto e li pubblica nel proprio sito web. Lo staff e i fondatori del progetto rimangono anonimi.

Nonostante il nome possa farlo sembrare, occorre precisare che Wikileaks non ha nulla a che vedere con Wikipedia.

#### Il sito ufficiale di Wikileaks lo raggiungete a questo indirizzo.

Articoli che potrebbero interessarti sono video amatoriali di denuncia per la difesa dei diritti umani e l'artista che disegna i luoghi comuni diffusi in Europa.

Ottimizzare l'uso della memoria RAM per non comprarne di nuova

Leggi altri articoli con argomento: hardware 0 commenti

#### Salve Doc,

premetto che utilizzo da qualche tempo programmi per la pulizia del PC (con Windows Xp). Installando con il tempo software, ho notato un rallentamento considerevole del PC, dovuto alla scarsa memoria RAM presente nel computer. C'è qualche sistema per aumentare la RAM senza andare a comprare una nuova? Gianni (bari)

| 5 System Information       | 🥂 System SpeedUp 🦂 Options | t p an Options                                                                                                  |
|----------------------------|----------------------------|----------------------------------------------------------------------------------------------------|
| with Menory (RAN) Mumatori | 40                         | C Tasks                                                                                                    |
|                            | Total Memory: 3066 MB      | 100                                                                                                    |
|                            | Ree Menoy 1865 MB (600)    | Smart Optimize                                                                                                  |
|                            |                            |                                                                                                    |
| and kitomation             | Vital Newsy Hampton        | Racover RAM                                                                                                    |
| otel MB Recovered: 0       | Total Memory: 2047 MB      | CeuBoert                                                                                                    |
| otal Optimizations. 0      | Free Memory: 1874 MB (91%) | Contraction of the second second second second second second second second second second second second second s |

#### Ciao Gianni,

la memoria RAM è molto importante in un PC, l'uso di programmi di pulizia spesso e volentieri non serve a migliorare la situazione in termini di prestazioni.

Per quello che riguarda Windows Xp, i requisiti minimi di memoria RAM per utilizzare tutte le funzioni nel sistema operativo sono 128Mb. Nonostante questo, solitamente non è una capacità sufficiente se altri programmi vengono utilizzati o funzionano in background.

# Puoi provare a utilizzare un programma come RamBooster che ottimizza l'utilizzo della RAM nel computer. E' gratuito e lo scarichi a questo indirizzo.

Ti consiglio quando ti è possibile di fare un "investimento" e portare il tuo PC a 1Gb, in quanto con una piccola spesa risparmi un sacco di tempo: tutto quello che perdi in attesa che il tuo PC faccia le operazioni.

Se hai messaggi di mancanza di memoria virtuale, ti consiglio questo mio precedente articolo, in alternativa ti consiglio l'articolo quanta memoria ram per Windows Xp.

Amazon sbarca in Italia, come guadagnare con Amazon

Leggi altri articoli con argomento: internet 2 commenti

Ciao a tutti lettori,

questo mese ha aperto i battenti, anche in Italia, la nota compagnia di commercio elettronico, fondata nel 1994, Amazon.

Amazon è specializzata nella vendita di libri, cd, videogiochi, orologi, elettrodomestici e tanto altro, con la possibilità di recensire e dare un voto ai prodotti acquistati. Attualmente i regali tecnologici del

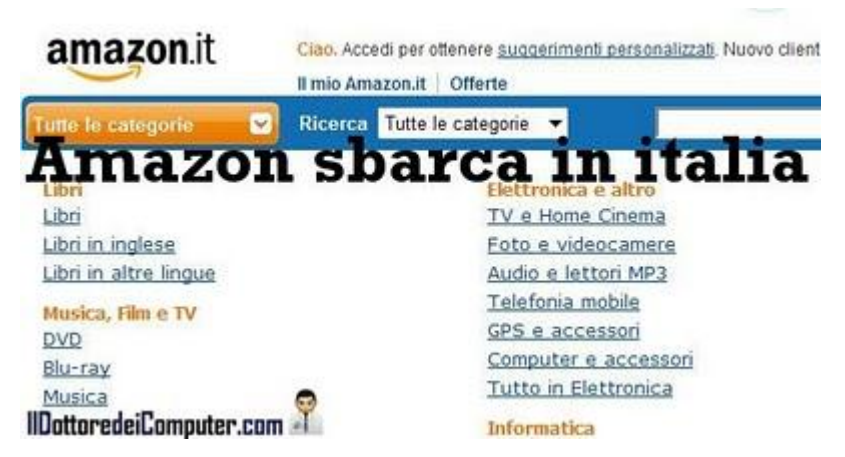

Natale 2010 non sono tuttavia ancora acquistabili, mi riferisco al Kindle e all'iPad (sono acquistabili invece su Amazon.com).

E' inoltre possibile guadagnare con Amazon.it. Inserendo banner e link nel vostro sito internet verso prodotti venduti su Amazon, potrete guadagnare fino al 10% sui prodotti venduti. A questo indirizzo tutti i dettagli per guadagnare pubblicizzando i prodotti Amazon.

Curiosità, "amazon.com" si chiamava inizialmente "cadabra.com", il nome è stato cambiato poiché il fondatore Jeff Bezos riteneva la parola "cadabra" troppo simile a "cadaver". Il nome è stato inoltre scelto con la A iniziale perché sarebbe comparso in cima ad ogni ordine alfabetico.

Come segnalato da Filippo, è possibile aderire al programma di iscrizione annuale "Amazon Prime". Chi aderisce usufruisci di spedizioni gratis illimitate con consegna garantita entro 2-3 giorni lavorativi al costo annuale di 9,99 EUR.

#### Il sito Amazon.it è raggiungibile a questo indirizzo.

Articoli che potrebbero interessarti sono alcune cose da sapere prima di acquistare un iPad e come riconoscere se un CD o DVD è un falso.

Misurate e valutate la qualità della vostra connessione internet

Leggi altri articoli con argomento: internet 4 commenti

Ciao a tutti lettori,

vi scrivo per segnalarvi che grazie a un progetto dell'Autorità per le Garanzie nelle Comunicazioni (Agcom) ora è a disposizione di tutti il servizio "Misura Internet".

Questo è composto di **un software** certificato per misurare e verificare

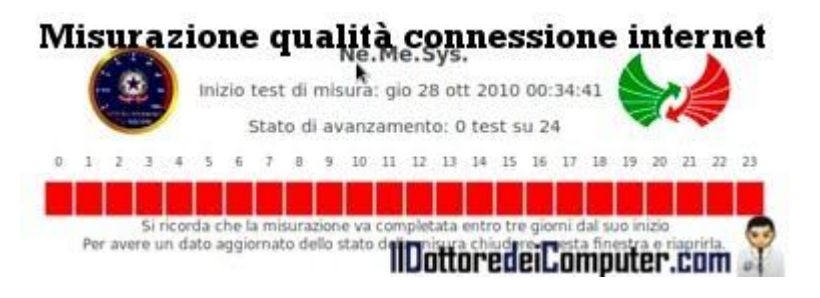

la qualità della vostra connessione ad Internet fissa, è scaricabile gratuitamente e si chiama "Ne.Me.Sys.".

E' sufficiente installare il software ed eseguire il test di misurazione: consiste nel tenere acceso il computer per 24 ore (in modo da coprire 24 fasce orarie) nell'arco di un massimo di 3 giorni.

La cosa importante è che, a differenza di altri programmi che effettuano misurazioni sulla banda, questa ha valore legale. Pertanto nel caso la vostra connessione Internet non rispetti i valori che erano stati promessi in fase di acquisto, avete la possibilità di reclamare o chiedere il recesso senza penali.

Il software si chiama Ne.Me.Sys, è completamente in italiano, funziona con Windows, Macintosh, Linux e lo potete scaricare, previa registrazione gratuita, a questo indirizzo. A questo indirizzo trovate le istruzioni per l'installazione del programma.

Articoli che potrebbero interessarti sono come cambiare operatore ADSL e come risolvere problemi nel caso la connessione Alice ADSL cada.

Buona misurazione a tutti!

www.ildottoredeicomputer.com

Il Dottore dei Computer Volume 7 diritti riservati www.ildot Avviare i programmi e aprire cartelle rapidamente

Leggi altri articoli con argomento: software 0 commenti

Buon pomeriggio Dottore,

esiste un programma che mi consenta di avviare rapidamente i programmi? Utilizzo Windows Xp.

Cari saluti

Marco (milano)

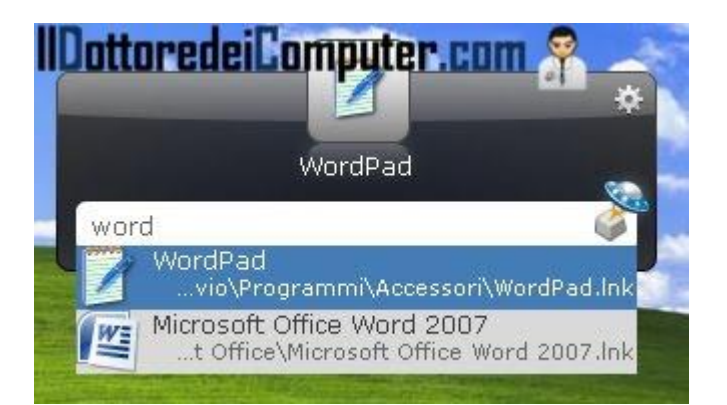

Ciao Marco,

per avviare rapidamente i programmi del computer ti consiglio di utilizzare il programma Launchy, un comodo software che consente di avviare programmi e aprire directory rapidamente, con una semplice combinazione di tasti e scrivendo soltanto le prime lettere del nome del programma che vuoi lanciare.

Installato il programma, la combinazione di tasti per richiamarlo è ALT+SPAZIO.

Launchy è gratuito, funziona con Windows Xp, Vista, 7, Mac OsX e Ubuntu, lo puoi scaricare a questo indirizzo.

Se avete voglia di essere rapidi, ecco l'articolo per scrivere rapidamente con la tastiera e un programma per trovare velocemente le informazioni presenti nel computer.

Ciao

Un registratore di suoni con più funzioni rispetto a quello di Windows

Leggi altri articoli con argomento: software 0 commenti

Salve Doc,

ho la necessità di un programmino semplice per registrare suoni in quanto, se non sbaglio, il registratore dei suoni incluso in Windows permette registrazioni di circa 1 minuto.

Un saluto Clara (lucca)

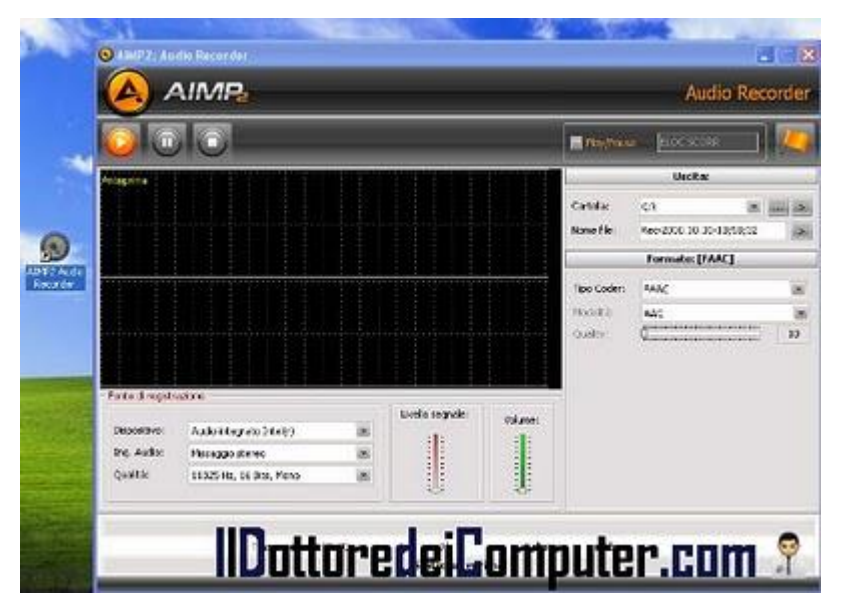

Ciao Clara,

se vuoi utilizzare un registratore di suoni con più opzioni rispetto al

registratore di suoni di Windows, che al dire il vero è alquanto scarno, ti consiglio di installare il programma Aimp2 Audio Recorder.

Grazie a questo software potrai registrare da qualsiasi fonte (ad esempio da un microfono o dal linein) nei diffusi formati MP3, WAV o WMA.

Aimp2 Audio Recorder è gratuito, funziona con tutte le versioni di Windows e puoi scaricarlo a questo indirizzo sotto la voce "Download AIMP Tools".

Articoli che potrebbero interessarti sono come convertire le musicassette su nastro in MP3 e l'audio che non si sente con errore 0x80040256.

Ciao

Il Dottore dei Computer Volume 7 diritti riservati www.ildottoredeicomputer.com Velocizzare la disconnessione dell'utente da Windows

Leggi altri articoli con argomento: windows 0 commenti

Ciao a tutti lettori,

oggi mi rivolgo a tutti i lettori che riscontrano Ientezza in fase di disconnessione dell'utente da Windows.

La Microsoft ha rilasciato negli anni passati un tool gratuito che installa a sua volta un servizio denominato User Profile Hive Cleanup.

Questo risolve i problemi in caso di conflitti tra profili utenti o disconnessione troppo lenta dal sistema.

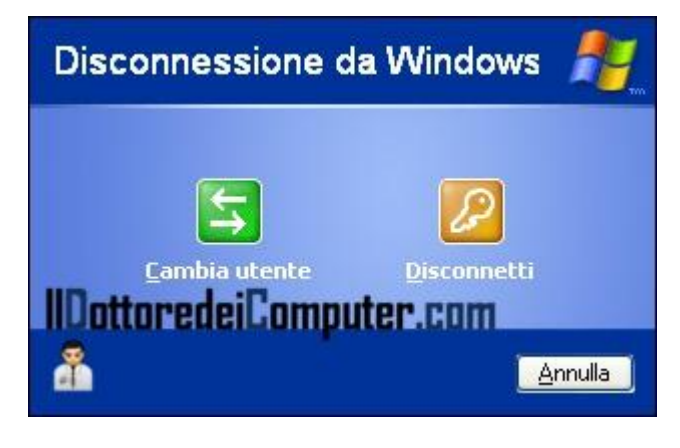

E' inoltre consigliata l'installazione se nel visualizzatore eventi di Windows XP compare l'ID evento 1517 e 1524 relativo al problema della disconnessione del profilo utente.

Il tool in questione è gratuito, si chiama Servizio User Profile Hive Cleanup, funziona con Windows 2000 \ Xp e lo potete scaricare a questo indirizzo.

Articoli che potrebbero interessarti sono cosa fare se Windows XP ti disconnette automaticamente dopo l'accesso e velocizzare lo spegnimento di Windows Xp.

Ciao

## Il Dottore dei Computer Volume 7 diritti riservati Editor per file Mp3 e Wav

Leggi altri articoli con argomento: software 0 commenti

Buon pomeriggio Dottore,

potresti suggerirmi un programma gratuito per modificare ed editare i file audio con estensione MP3?

Cordiali saluti

Flavia (viterbo)

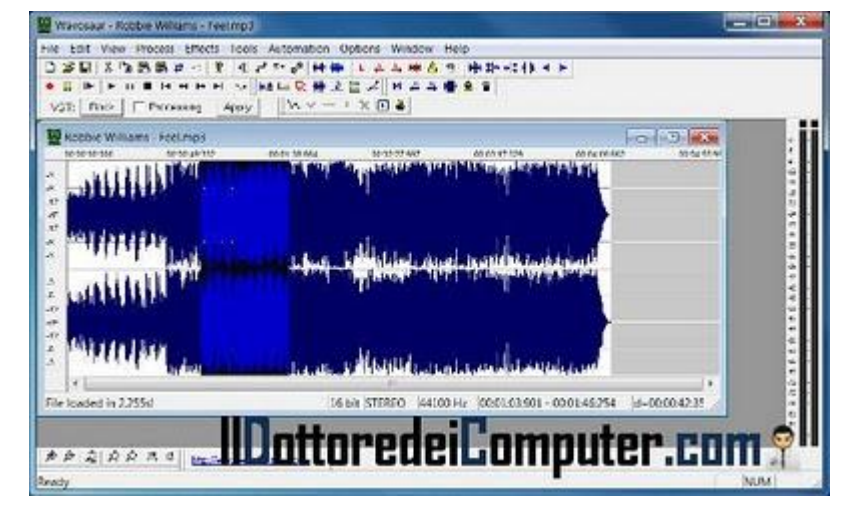

Ciao Flavia,

per editare i file audio con

estensione MP3 o WAV ti consiglio di utilizzare il programma Wavosaur, un software leggero ma davvero molto completo.

Con questo programma sarai in grado di tagliare, analizzare, convertire e modificare i file audio che desideri, avrai a disposizione molte opzioni avanzate da imparare con un po' di apprendimento.

Tra le funzioni che ti segnalo, l'opzione Batch Processor che consente di eseguire una stessa modifica per più file contemporaneamente.

Wavosaur supporta oltre ai diffusi file audio con formato MP3 o WAV, anche quelli con estensione AIF, IFF, VOX, VOC, OGG e RAW.

Wavosaur è gratuito, non richiede installazione e funziona con le versioni di Windows a partire dalla 98 e puoi scaricarlo a questo indirizzo.

In merito all'argomento MP3, ti consiglio di leggere gli articoli come convertire in audio MP3 un video di Youtube e come convertire una musicassetta a nastro in MP3.

Ciao

## Il Dottore dei Computer Volume 7 diritti riservati Il motore di ricerca dell'arte

Leggi altri articoli con argomento: internet 0 commenti

Ciao a tutti lettori, oggi mi rivolgo a tutti gli amanti dell'arte.

#### Vi segnalo un motore di ricerca web dedicato esclusivamente al patrimonio artistico italiano.

Una delle caratteristiche di questo motore di ricerca riguarda le notizie riportate che provengono soltanto da fonti accreditate, quali ad esempio

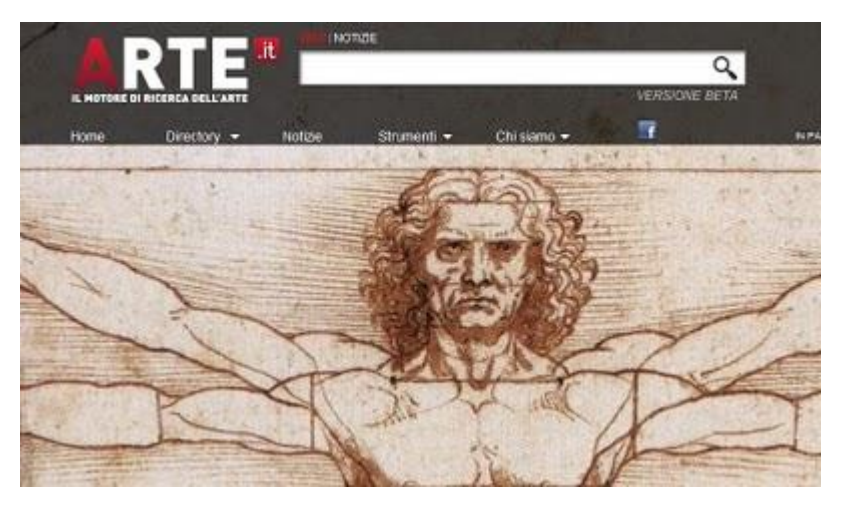

Wikipedia, siti di quotidiani nazionali o universitari, in questo modo viene eliminato il "rumore" delle notizie non inerenti o non accreditate che sono presenti sul web.

A titolo di curiosità, nel motore di ricerca Google le notizie sull'arte che sono state più cercate nell'ultimo anno riguardano l'arte contemporanea, l'arte povera e l'arte moderna.

#### Il motore di ricerca dell'arte si chiama Arte.it e lo potete raggiungere a questo indirizzo.

Clicca su questi link che riguardano l'arte contemporanea , l'arte povera o l'arte moderna per vedere le notizie di arte.it!

Articoli che potrebbero interessarti sono seguire l'università direttamente da casa e un sito pieno di consigli per casalinghi.

## Il Dottore dei Computer Volume 7 diritti riservati Aggiungete funzioni al cestino

Leggi altri articoli con argomento: software 0 commenti

#### Buon pomeriggio Dottore,

esiste un programma per ampliare le funzionalità del cestino?

Cesare (trieste)

Ciao Cesare,

esiste un software che ha il preciso compito di gestire meglio il cestino di Windows, rendendo il suo utilizzo ancora più semplice e comodo.

Le funzionalità del programma non

| nter concent  |                        |                         |         |              |     |
|---------------|------------------------|-------------------------|---------|--------------|-----|
| × Delete      | Select All 🔹 🛱 Befresh | Options 🔞 • 📕           |         |              | 3   |
| Name          | Location               | Deleted Time            | Size    | Logical Disk |     |
| Before 0 day( | (s)                    |                         |         |              | - 8 |
| pm            | C:1                    | Saturday, May 29, 2010  | 0.8     | С            | ] [ |
| Procmon.e     | exe Calpin             | Saturday, May 29, 2010  | 2,917 K | c            |     |
| 😵 procmon.c   | chra C:1pm             | Saturday, May 29, 2010  | 50 X    | c            |     |
| Logfie.CS     | V C:\pm                | Friday, May 28, 2010 9: | 19 K    | c            |     |
| togfie.XM     | t Cripm                | Friday, May 28, 2010 9t | 662 X   | C            |     |
| Logfie2.C     | SV Cripm               | Priday, May 28, 2010 9; | 22 K    | C            | 11  |
| Before 2 day( | (s)                    |                         |         |              | -   |
| Eula.txt      | C; pm                  | Wednesday, May 26, 20   | .7K     | c            |     |
| pm.rar        | C: (pm                 | Wednesday, May 25, 20   | ЗX      | C            |     |
| Before 15 day | (5)                    |                         | 1000    |              | -1  |
| fdeanerpa     | ortable.zp C:\         | Thursday, May 13, 2010  | 1,171 % | C            |     |
| fcleaner.z    | tp C:\                 | Saturday, May 01, 2010  | 1,159 K | c            |     |
| Before 30 day | (s)                    |                         |         |              | -   |
| RAMRush       | Ink Cil                | Wednesday, April 28, 2  | 899.8   | c            |     |
| F ramush e    | inte                   | Wednesday, April 28, 2  | 533 K   | c            |     |
| Before 60 day | (6)                    | Handailamaut            |         |              | 0   |
| 2 item(s)     | 7.236 K                | LLUI BUBILUI IIUUI      |         | UIII         | T   |

sono molto diverse da quelle che già il cestino di Windows offre, visivamente però risultano più chiare. Hai, ad esempio, la possibilità di ordinare gli elementi del cestino in base alla data di eliminazione, alla dimensione e soprattutto selezionare i file secondo certe caratteristiche, ad esempio i file eliminati gli ultimi X giorni.

Il programma è anche utilizzabile da riga di comando, molto utile se vuoi creare script personalizzati.

II programma si chiama RecycleBinEx, funziona con Windows 98\2000\Xp\Vista\7 , è gratuito e lo puoi scaricare a questo indirizzo.

Articoli che potrebbero interessarti sono come mettere l'icona del cestino in Windows Vista e come recuperare i file cancellati dal cestino.

Ciao

Il Dottore dei Computer Volume 7 diritti riservati www.ildottoredeicomputer.com Ottenete le indicazioni stradali grazie a Google Maps

Leggi altri articoli con argomento: internet 0 commenti

Ciao a tutti lettori,

potete utilizzare Google Maps, non solo per vedere le mappe geografiche, ma anche per ottenere indicazioni stradali in oltre 100 paesi nel Mondo, compresa l'Italia, in maniera assolutamente gratuita.

Per ottenere le indicazioni stradali, la procedura è la seguente:

- 1. Visita il sito di Google Maps a questa pagina.
- 2. Nella colonna a sinistra clicca su "Indicazioni stradali".
- 3. Nel campo A scrivi l'indirizzo di partenza mentre nel campo B l'indirizzo della destinazione.
- 4. Clicca su "Ottieni indicazioni stradali".

Adesso vedrai a video le indicazioni per raggiungere la località prescelta!

- Se vuoi escludere i tratti autostradali, clicca su "mostra opzioni" e metti un segno di spunta su "Evita le autostrade".
- Le indicazioni stradali puoi anche stamparle, basta cliccare sulla scritta "Stampa" in alto a destra.
- Vuoi vedere una cosa curiosa e simpatica? Nelle indicazioni stradali metti come punto di partenza Giappone e come destinazione Cina. Clicca su "Ottieni Indicazioni stradali" e leggi cosa compare al punto 43!

Articoli che potrebbero interessarti sono cellulari supportati per Google Maps Mobile e utilizzare Google Maps anche senza essere connessi ad Internet.

Ciao

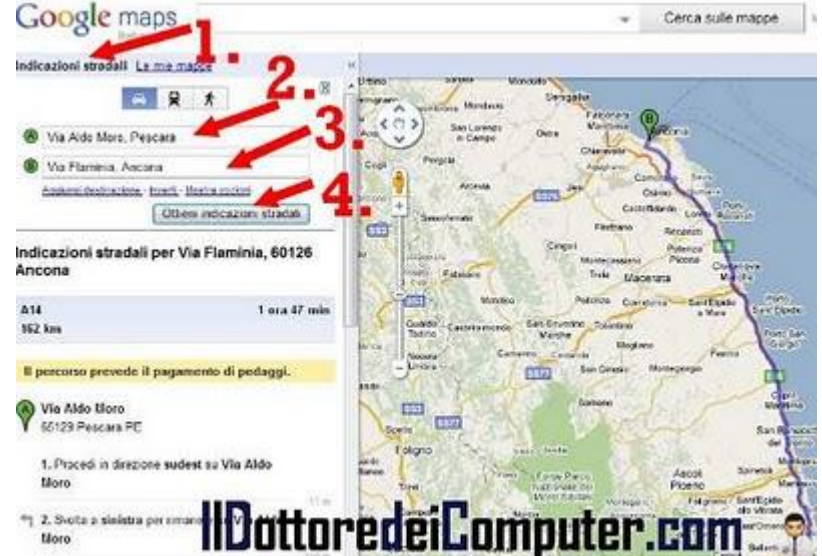
Il Dottore dei Computer Volume 7 diritti riservati www.ildottoredeicomputer.com Ascoltate gratuitamente libri come la Divina Commedia o Pinocchio

Leggi altri articoli con argomento: internet 2 commenti

Ciao a tutti lettori,

oggi vi parlo dell'attività dei volontari di Librivox.

Il loro compito consiste nel leggere e registrare libri di dominio pubblico e distribuire successivamente il file audio (in formato mp3 oppure ogg) in rete.

I file audio che vengono creati sono di pubblico dominio pertanto sono liberamente scaricabili.

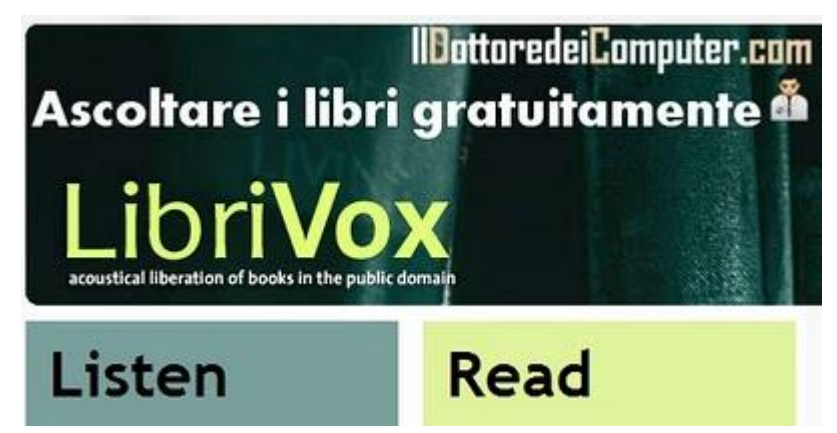

Alcuni tra i libri più famosi che si possono ascoltare, sono ad esempio "La Divina Commedia", "I vestiti nuovi dell'imperatore", "Le avventure di Pinocchio" e tanti altri.

- Il sito ufficiale di Librivox lo trovate a questo indirizzo.
- A questo indirizzo trovate l'elenco dei libri di Librivox letti in italiano.
- Se vi interessa diventare volontari e registrare capitoli di libri di dominio pubblico, l'indirizzo di riferimento è questo.

Altri articoli che potrebbero interessarti sono dove trovare libri gratuiti da leggere con l'eBook o il PC e dove leggere le recensioni dei libri in commercio.

Velocizza il PC limitando la ricerca ai soli programmi

Leggi altri articoli con argomento: trucchi 0 commenti

Ciao Dottore dei Computer, quando all'interno della casella di ricerca in Windows 7 digito il nome di un programma, vengono visualizzati tanti tipi di risultati: foto, documenti o altro ancora. E' possibile limitare la ricerca alle sole applicazioni? Grazie per una cortese risposta.

Maria (campobasso)

Ciao Maria,

è possibile limitare le funzionalità di ricerca di Windows 7, facendo in modo

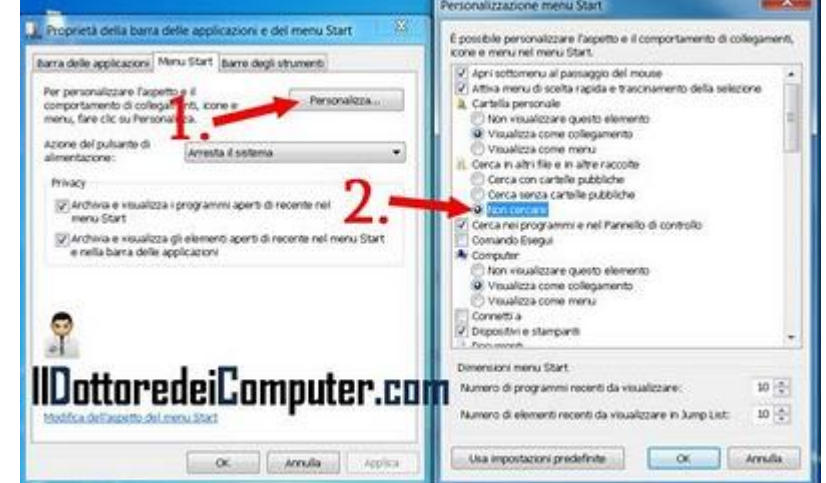

che siano visualizzate esclusivamente le applicazioni installate, senza che nei risultati compaiano ad esempio le foto, i documenti e le mail inerenti al termine che hai ricercato.

Inoltre facendo l'operazione che ti riporto di seguito, il PC sarà sensibilmente velocizzato, in quanto non dovrà indicizzare continuamente i contenuti memorizzati nella memoria.

Per limitare la ricerca ai soli programmi devi pertanto:

fare click col tasto destro sul menu Start --> Proprietà --> Personalizza --> Dove trovi la voce "Cerca in altri file e in altre raccolte" seleziona la voce "non cercare" --> chiudi le finestre cliccando su Ok.

Per velocizzare il computer, ti consiglio gli articoli come velocizzare il download di file da Internet e velocizzare lo spegnimento di Windows Xp.

# Il Dottore dei Computer Volume 7 diritti riservati Spostare il file Pagefile.sys

Leggi altri articoli con argomento: windows 0 commenti

#### Buon pomeriggio Doc,

mentre stavo facendo pulizia nel computer, mi sono accorto di un file di grandi dimensioni, si chiama 'pagefile.sys' ed è presente nel disco C. Lo devo rimuovere? Lo posso spostare nell'altra partizione, dove ho più spazio libero? Riccardo (padova)

#### Ciao Riccardo,

il file pagefile.sys è un file importantissimo per il tuo computer, viene chiamato file di paging o paginazione ed è un'estensione della memoria RAM nel disco fisso. Ogni volta che la memoria RAM non è sufficiente per fare certe operazioni, il tuo computer si appoggerà su questo file. Lo svantaggio è che l'accesso a questo file causa lentezza al computer (l'accesso alla memoria RAM è più rapido rispetto all'accesso a questo file che è presente sull'hard disk) però ha il grandissimo

| Dimensioni file di pagi                                                                | ng per ogni unità                                            |         |
|----------------------------------------------------------------------------------------|--------------------------------------------------------------|---------|
| Unità (etichetta volum                                                                 | Dimension ne di pagi                                         | ng (MB) |
| C:                                                                                     | Gestito dal sis                                              | tema    |
|                                                                                        |                                                              |         |
| Dottored                                                                               | eiComnuter.                                                  | COL     |
|                                                                                        | oneonpator                                                   |         |
| Unità selezionata:                                                                     | D: [DATA]                                                    |         |
| Spazio disponibile:                                                                    | 253510 M8                                                    |         |
| ② Dimensioni person                                                                    | alizzate:                                                    |         |
| Dimensioni Inigiali (M                                                                 | 8):                                                          |         |
| Digensioni massime                                                                     | (MB)1                                                        |         |
| Dimensioni gestite                                                                     | dal sistema                                                  |         |
| Ness n file di nan                                                                     |                                                              | -       |
| C Bessorine or bag                                                                     |                                                              | proja   |
| Dimensioni totali file d                                                               | i paging per tutte le unità                                  |         |
| Dimens. minima:                                                                        | 16 MB                                                        |         |
| Considiatas                                                                            | 12274 M8                                                     |         |
| consignata.                                                                            | 0102 M0                                                      |         |
| Dimensioni gestite     Ogessun file di pag  Dimensioni totali file di  Dimens. minima: | dal sjotema<br>ng In<br>i paging per tutte le unità<br>16 MB | posj    |
| (ancielizate)                                                                          | 12274 MB                                                     | 2       |
|                                                                                        | 0103 MB                                                      |         |
| Attualm. allocata:                                                                     | 0100 110                                                     |         |

vantaggio che ti consente di utilizzare programmi anche quando la memoria RAM fisica non è sufficiente.

Prima di spostare il file Pagefile.sys tieni presente che:

- è meglio metterlo nella partizione di un hard disk diverso rispetto al metterlo su una partizione dove risiede anche il disco C:
- non mettere il file su chiavette USB, queste hanno cicli di lettura-scrittura limitati quindi viste le tante operazioni che saranno fatte, è assolutamente sconsigliato.
- è sconsigliabile metterlo in un disco esterno USB, a volte si potrebbe inavvertitamente staccare l'hard disk e provocare errori del computer oltre alla lentezza che questi supporti hanno rispetto ai dischi interni.

#### Per spostare il file pagefile.sys la procedura per Windows Xp \ Vista \ 7 è la seguente:

Start --> Pannello di Controllo --> Sistema --> Impostazioni di sistema avanzate (questa voce solo se hai Windows Vista o 7)--> avanzate --> impostazioni (sotto la voce 'prestazioni') --> avanzate --> cambia --> togli il segno di spunta da "gestisci automaticamente dimensioni file di paging per tutte le unità" --> clicca nel riquadro in basso, dove vuoi spostare il file di paging --> clicca su "dimensioni gestite dal sistema --> "imposta" --> clicca dove attualmente risiede il file di paging (solitamente il disco C) --> "nessun file di paging" --> imposta.

Riavvia il computer, adesso il lavoro è concluso e vedrai il file di paging.sys dove desideravi.

Per recuperare spazio su disco, consiglio anche un paio di miei articoli al riguardo, come eliminare in sicurezza file inutilizzati dal computer, mentre per quello che riguarda il pagefile.sys è quello che causa il messaggio di "Memoria virtuale minima insufficiente" e potete leggere per come fare a risolvere questo problema.

# Il Dottore dei Computer Volume 7 diritti riservati Mettere la trasparenza nei titoli delle icone

Leggi altri articoli con argomento: windows 0 commenti

#### Ciao Doc,

ho un PC con Windows Xp (installato su un Mac Leopard) e sul desktop tutte le icone hanno il nome del file con uno sfondo di colore blu, come che il testo fosse evidenziato. Come posso fare per tornare ad avere i titoli trasparenti? Grazie anticipatamente Stefano (pistoia)

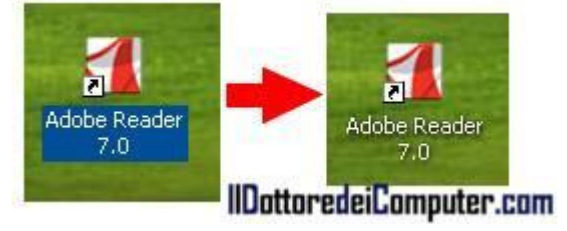

#### Ciao Stefano,

per mettere i colori trasparenti nei testi delle icone segui passo-passo la procedura qui di seguito:

- 1. Start.
- 2. Pannello di controllo.
- 3. Sistema.
- 4. Avanzate.
- 5. Impostazioni (a fianco di Prestazioni).
- 6. Metti un segno di spunta a fianco di "Utilizza ombreggiatura per le etichette delle icone sul desktop".
- 7. Applica

Se anche facendo questa procedura il problema non viene risolto, ti consiglio di fare click con il tasto destro sul desktop --> disponi icone per --> e togliere il segno di spunta da "Blocca elementi Web sul desktop".

Articoli che potrebbero interessarti? Regolare correttamente due monitor collegati allo stesso computer e aumentare la velocità del PC abbassando gli effetti visivi di Windows.

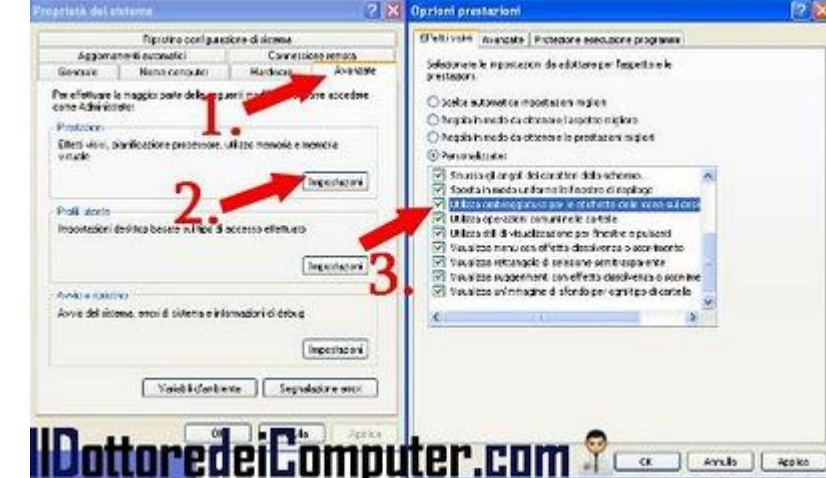

# Il Dottore dei Computer Volume 7 diritti riservati www.ildotte Perdete peso e mantenetevi in linea con l'iPhone

Leggi altri articoli con argomento: telefonia 0 commenti

Buongiorno Dottore,

possiedo un cellulare iPhone. Visto che, come ben sai, esistono tantissime applicazioni installabili su questo dispositivo, ti chiedo se puoi dirmi qualche applicazione gratuita che consenta di perdere peso e tenere dietro alla linea.

Carlo (torino)

Ciao Carlo,

nella moltitudine di **applicazione per iPhone**, vedo di selezionartene alcune tra **quelle che fanno perdere peso e che aiutano a mantenersi in linea,** come da tua richiesta.

- **DailyBurn**: esercizi personalizzati e suggerimenti di vario tipo, per tenere sotto controllo le calorie e perdere peso.
- Walk n' Play: grazie all'accelerometro presente all'interno dell'iPhone, potremmo sempre sapere ogni giorno, quante calorie stiamo bruciando.
- **Skimble**: simile a DailyBurn, con la differenza di poter condividere i propri progressi assieme agli amici.

Ciao

Doc.

![](_page_76_Picture_12.jpeg)

www.ildottoredeicomputer.com

# Il Dottore dei Computer Volume 7 diritti riservati www.ildottoredeicomputer.com Creare documenti multimediali in ambiente di rete

Leggi altri articoli con argomento: software 0 commenti

Salve Dottore,

nel nostro ufficio siamo un piccolo team di disegnatori tecnici. Avremmo la necessità di creare delle presentazioni multimediali, in particolar modo dovremmo poterci lavorare tutti assieme. Hai qualche suggerimento su cosa utilizzare?

Grazie.

Guido (bologna)

![](_page_77_Picture_6.jpeg)

Ciao Guido,

ti consiglio un software gratuito che consente di creare presentazioni, con la possibilità di incorporare facilmente file multimediali (ad esempio audio oppure video) specie in ambiente di rete, senza avere particolari conoscenze di programmazione o capacità di utilizzare programmi più complessi.

# Il programma si chiama Sophie, ed è fatto apposta per i team che hanno la necessità di creare e modificare presentazioni in postazioni diverse e in tempo reale.

Al termine del lavoro, la presentazione potrai esportarla come libro multimediale apribile con il visualizzatore Sophie (scaricabile gratuitamente e consente di vedere i libri all'interno di un browser), oppure come file con estensione PDF.

# Sophie è gratuito, funziona con Windows, Macintosh e Linux e potete scaricarlo a questo indirizzo.

A questo link trovi un video esplicativo sul funzionamento del programma.

Articoli che potrebbero interessarti: come aprire documenti fatti con Office 2007 all'interno di Office 2003 e un software per creare effetti grafici come nei video sportivi stile Sky.

Ciao

# Il Dottore dei Computer Volume 7 diritti riservati Avira Antivir Free 10, un antivirus gratuito

Leggi altri articoli con argomento: software 0 commenti

Ciao a tutti lettori,

volevo dirvi che da un po' di tempo è scaricabile gratuitamente la nuova versione Avira Antivir Free

Version 10 in italiano che

protegge il computer da programmi dannosi quali ad esempio virus, trojan, worm e dialer.

Tra le altre caratteristiche, il software offre una protezione residente, pertanto il PC viene costantemente monitorato per evitare che entrino in funzione programmi sospetti.

![](_page_78_Picture_8.jpeg)

Il mio consiglio è, se già utilizzate questo software, di aggiornarlo direttamente da dentro il programma, inoltre **consiglio a tutti i lettori alla ricerca di un antivirus gratuito, di scaricarlo e installarlo.** 

Avira Antivir Personal Free Antivirus 10, è gratuito, in italiano e scaricabile a questo indirizzo (solo per uso personale\domestico). Il manuale utente di Avira Antivir Personal lo potete invece consultare a questo indirizzo.

Articoli che ho scritto in passato che potrebbero interessarti: consigli per evitare infezioni da virus e una protezione antivirus gratuita al posto di Windows Live OneCare.

Il Dottore dei Computer Volume 7 diritti riservati www.ildottoredeicomputer.com Guide con informazioni utili riguardo il passaggio al digitale terrestre

Leggi altri articoli con argomento: internet 0 commenti

Ciao a tutti lettori,

oggi vi segnalo alcune utili guide che si trovano all'interno del sito dell'Adiconsum (Associazione Difesa Consumatori e Ambiente) che riguardano il passaggio alla televisione digitale terrestre.

Come forse saprete, in questi mesi è in atto il passaggio dalla televisione analogica a quella digitale.

![](_page_79_Picture_5.jpeg)

Le guide che vi consiglio e che risponderanno a tanti vostri quesiti sono le seguenti:

- Come ricevere la tv digitale.
- Come affrontare il passaggio al digitale terrestre senza perdere il segnale televisivo.
- Miniguida per prepararsi all'arrivo del digitale terrestre.
- Calendario delle province che passeranno al digitale terrestre nel 2010.

Entro il 2012 tutte le regioni italiane avranno completato il passaggio alla televisione digitale.

Articoli che potrebbero interessarti sono il calendario completo delle regioni italiane quando passeranno al digitale terrestre e come vedere l'alta definizione con il digitale terrestre.

### Il Dottore dei Computer Volume 7 diritti riservati www.ildottoredeicomputer.com Federica, formazione a distanza accessibile a tutti gratuitamente

Leggi altri articoli con argomento: internet 1 commenti

Ciao a tutti lettori,

oggi mi rivolgo alle persone interessate all'e-learning, ovvero la possibilità di imparare utilizzando internet e altri mezzi di formazione a distanza.

Vi segnalo un ottimo portale: Federica, l'e-learning dell'università di Napoli Federico II.

Mi ha colpito, oltre alla completezza dei contenuti, il fatto che sia accessibile a tutti in maniera completamente gratuita.

![](_page_80_Picture_6.jpeg)

81

Accedendo a Federica potrete visitare virtualmente le 13 facoltà dell'ateneo, con un'interfaccia chiara e semplice, in questo modo **potrete consultare le copertine dei corsi, approfondire gli argomenti di studio e visitare l'enorme banca dati, fatta di libri, e-book, riviste e archivi al suo interno.** 

Le lezioni tenute dai docenti possono essere scaricate in podcast (sono migliaia) nel vostro lettore, per essere riascoltate quando e dove desiderate, ad esempio sul treno o in pullman.

#### Vi consiglio di visitare il portale Federica, direttamente a questa pagina ufficiale.

ringrazio Pierfelice per la segnalazione.

# Il Dottore dei Computer Volume 7 diritti riservati Emdb non aggiorna le informazioni sui film

Leggi altri articoli con argomento: errori 0 commenti

Egregio Dottore dei Computer, ho un problema nel mio computer con Windows 7 e mi procura non poche noie, riguarda il programma per gestire e catalogare la collezione di DVD **Emdb** (hai parlato di questo software in tuo precedente articolo). Il problema che riscontro è che quando provo ad aggiungere un nuovo titolo, premendo INVIO, parte una ricerca che termina senza fornire alcun dato sul film, come se Emdb non fornisse più informazioni! Grazie per la cordiale attenzione. Armando (cosenza)

![](_page_81_Picture_4.jpeg)

#### Ciao Armando,

il problema che mi segnali è noto, lo puoi risolvere semplicemente e molto in fretta.

E' sufficiente scaricare l'ultima versione di Emdb in quanto risolve il problema che mi hai segnalato.

# Il programma è come sempre gratuito, funziona con Windows Xp\Vista\7 e lo puoi scaricare a questo indirizzo.

Per chi non lo sapesse Emdb serve a gestire la propria collezione di DVD, recupera in maniera automatica il titolo, la locandina, l'anno e tante altre informazioni dei nostri DVD.

Una cosa importante, il vecchio database viene automaticamente importato nella nuova versione (eventualmente per evitare ogni possibile problema, consiglio sempre di fare prima un backup).

Articoli che consiglio di leggere sono: come creare DVD con foto e video da guardarsi in salotto e come riconoscere se un CD o DVD è un falso.

# Il Dottore dei Computer Volume 7 diritti riservati Consigli per gli uomini casalinghi

Leggi altri articoli con argomento: internet 0 commenti

Ciao a tutti lettori,

oggi mi rivolgo ai 22.600 uomini casalinghi in Italia.

Esiste un sito con tanti consigli utili e pratici per affrontare ogni giorno e al meglio, la vita domestica.

Il sito contiene degli ottimi suggerimenti e come tali consiglio di consultarlo, non solo agli uomini casalinghi, ma a tutti i lettori e lettrici del Dottore dei Computer.

Un esempio su cosa potete trovare?

- Consigli domestici per stendere ed asciugare.
- Consigli per fare un buon bucato.
- Come cucire un bottone.
- Consigli per togliere le macchie difficili.

Inoltre tante altre informazioni, ad esempio per quello che riguarda le piante aromatiche, la cucina, la salute e non solo.

Questo sito è gestito dall'associazione ASUC (associazione uomini casalinghi) che si prefigge di tutelare questa nuova categoria lavorativa.

#### Questo e tanto altro sul sito uominicasalinghi.it.

Articoli che potrebbero interessarti sono come fare la spesa direttamente da casa e consigli per risparmiare sulla bolletta dell'elettricità.

Ciao

![](_page_82_Picture_18.jpeg)

# Il Dottore dei Computer Volume 7 diritti riservati www.ildottoredeicomputer.com **Problemi di vista e faticate davanti al PC? Ecco la soluzione**

Leggi altri articoli con argomento: software 2 commenti

Ciao a tutti lettori,

oggi vi parlo di un software gratuito utile a tutte le persone che hanno problemi di vista (ipovedenti, non vedenti, ecc...) o che comunque non sono in grado di leggere il testo presente nel monitor.

Il programma che vi segnalo si chiama ViVo4 e ha la particolarità di rendere parlante il computer: qualsiasi testo visualizzato all'interno di mail, pagine web e altro tipo di documento sarà letto per noi dal computer.

![](_page_83_Picture_5.jpeg)

Questo software è distribuito dall'Istituto di Istruzione Secondaria Statale Ettore Majorana di Gela.

# ViVo4, è gratuito, funziona con Windows Xp, Vista e Seven. Lo potete scaricare a questo indirizzo.

Ringrazio Emanuele Mattei e il suo utilissimo blog (http://emanuelemattei.blogspot.com) per la segnalazione.

Articoli che potrebbero interessarti sono come correggere i pixel difettosi del monitor LCD e regolare correttamente due monitor collegati allo stesso computer.

Ciao

Come leggere nel lettore MP3 le informazioni sulle canzoni che ascolti

Leggi altri articoli con argomento: software 0 commenti

Ciao Doc,

vorrei compilare i TAG nei numerosi file audio MP3 che ho nel computer, in modo da poter leggere con il mio lettore MP3 le informazioni riguardo le canzoni che sto ascoltando. Che programma mi consigli? Renata (treviso)

Ciao Renata, per editare i TAG all'interno dei file MP3 presenti nel tuo computer ti consiglio di utilizzare il programma MP3TAG.

![](_page_84_Picture_7.jpeg)

Così facendo, quando utilizzerai il tuo lettore MP3, potrai leggere tutte le informazioni riguardo la canzone che stai ascoltando, come ad esempio il titolo della canzone, il nome dell'album e dell'artista, e persino vedere la copertina.

E' anche possibile scaricare in maniera automatica (senza quindi il tuo intervento) le informazioni che riguardano le canzoni presenti nel tuo computer utilizzando la funzionalità di ID Tag Automatico, in quanto le scarica automaticamente da database online come ad esempio FreeDb. I file supportati dal programma sono quelli con estensione MP3, AAC, APE, APL, FLAC, MP4, M4A, M4B, MP+, MPC, OFR, OFS, OGG, SPX, TTA e WV.

Mp3Tag è gratuito, in italiano e funziona con Windows 2000, XP, Vista e 7 e lo puoi scaricare a questo indirizzo.

Ti consiglio di leggere, tra gli articoli scritti in passato, come inserire automaticamente i nomi degli artisti e delle canzoni grazie a Winamp e come creare un generatore di nuvole tag artistiche.

### Il Dottore dei Computer Volume 7 diritti riservati Il mercatino online degli scambi

Leggi altri articoli con argomento: internet 0 commenti

Ciao a tutti lettori, oggi vi segnalo un sito nato nel 2007: **Eticambio.** 

![](_page_85_Picture_4.jpeg)

# La particolarità di questo portale è di essere un mercatino online degli scambi.

L'obiettivo è di ridare una nuova vita ai beni dei quali volete disfarvene, in cambio avrete la possibilità di richiedere un oggetto messo a disposizione da un'altra persona che si è registrata nel sito.

Gli scambi non avvengono necessariamente tra due sole persone, bensì chi si iscrive può richiedere il bene di chiunque.

Per maggiori informazioni il sito Eticambio lo potete visitare a questo indirizzo.

Articoli che potrebbero interessarti sono: come fare la spesa direttamente da casa e come finanziare progetti nei Paesi poveri.

ringrazio Emanuele Mattei (lo trovate a questo indirizzo: http://emanuelemattei.blogspot.com) per la segnalazione.

Leggi altri articoli con argomento: trucchi 0 commenti

Buon pomeriggio Doc,

utilizzo nel computer come sistema operativo Windows Vista. Ho utilizzato alcuni tool per recuperare spazio su disco, però senza grossi risultati.

Hai qualche trucco da suggerirmi per avere ulteriore spazio?

Lorenzo (palermo)

![](_page_86_Picture_7.jpeg)

Ciao Lorenzo,

Windows Vista SP2 include al suo interno un tool che si chiama Service Pack Cleanup Tool.

# Questa utility rimuove le precedenti versioni dei file di sistema, incluse in Windows Vista, prima di essere state sostituite dalla Service Pack 2, recuperando quindi spazio su disco.

Una cosa importante, dopo che hai utilizzato questo tool, non hai più modo di recuperare i file di sistema utilizzati precedentemente (ma solitamente questo non è un problema, a meno dell'improbabile e sconsigliato caso che tu non voglia ritornare ad utilizzare la Service Pack 1).

Il risparmio utilizzando questo tool è circa di 3-4 GB, ma varia molto da computer a computer.

Per avviare questo tool devi:

- 1. Cliccare su Start.
- 2. Programmi.
- 3. Accessori.
- 4. Prompt dei comandi.
- 5. Scrivere all'interno del prompt: compcln.exe
- 6. Rispondere Y alla domanda.

Articoli che potrebbero interessarti sono come eliminare file inutilizzati dal PC recuperando spazio su disco e le differenze tra le varie versioni di Windows Vista.

Ciao

# Il Dottore dei Computer Volume 7 diritti riservati www.ildottoredeicomputer.com La classifica dei più grandi fallimenti tecnologici del 2010

Leggi altri articoli con argomento: informatica 0 commenti

#### Ciao a tutti lettori,

anche il 2010 sta finendo, per quello che riguarda le nuove tecnologie abbiamo visto, durante l'anno, tra i maggiori successi, la crescente popolarità dei social network, l'incremento di vendite dei tablet computer e dei giochi da console da utilizzare senza controller.

### Ma quali sono i più grandi fallimenti tecnologici del 2010? Ecco la classifica come stilata nel sito della CNN.

- 1. **iPhone 4 Antennagate**: i primi iPhone 4, impugnati in un certo modo, perdevano il segnale.
- 2. **TV 3D**: costa tanto e i contenuti ad hoc sono ancora pochi.
- 3. **Microsoft Kin**: i social-phone di Microsoft non sono nemmeno stati lanciati in Europa, come sarebbe dovuto avvenire in Autunno.
- 4. **Nexus One**: il primo telefono cellulare marchiato Google.
- 5. La privacy su Facebook.
- 6. **Google Buzz**: strumento di social network e microblogging di Google.
- 7. Gawker attaccata dagli hacker, milioni di password rubate.
- 8. **Digg:** sito web di social bookmarking.
- 9. **iTunes Ping**: social network della musica, integrato in iTunes.

E voi? Avete qualche fallimento tecnologico da proporre? Scrivetelo nei commenti!

Altri articoli che potrebbero interessarti sono la classifica dei Social Network più utilizzati e le classifiche degli articoli più letti su II Dottore dei Computer!

Ciao

![](_page_87_Picture_18.jpeg)

# Il Dottore dei Computer Volume 7 diritti riservati www.ildottoredeicomputer.com Come sostituire la batteria del PC quando la data e ora non sono corretti

Leggi altri articoli con argomento: hardware 0 commenti

#### Caro Dottore,

da qualche giorno all'accensione del PC appare un messaggio con scritto "Data e ora non aggiornati". Premetto che più volte ho eseguito la reimpostazione della data e dell'ora, nonostante questo tutte le volte che riaccendo il PC di nuovo lo stesso problema con la solita schermata. Puoi aiutarmi? Ti ringrazio. Mino (bari)

Ciao Mino,

se il PC non riporta mai correttamente l'ora e la data corretta bisogna sostituire nel computer la pila a bottone della memoria CMOS, in quanto è scarica o guasta.

![](_page_88_Picture_6.jpeg)

L'operazione da fare non è particolarmente complessa, solitamente non è necessario l'intervento di un tecnico (a meno che la batteria non sia saldata sulla scheda, ma è raro).

- 1. Se hai cambiato all'interno del BIOS alcuni parametri, accedi nel menu del BIOS e trascrivili su un foglio. Se quello che ho scritto è arabo, significa che è un'operazione che non hai mai fatto quindi puoi passare senza problemi al punto 2.
- 2. Spegni il computer e scollegalo dalla rete elettrica.
- 3. Rimuovi la fiancata dello chassis in modo che tu possa vedere per bene la sch

![](_page_88_Picture_11.jpeg)

eda madre del computer.

- 4. Cerca la batteria del CMOS, è a forma di bottone come quella che si mette negli orologi. E' indicata come esempio nell'immagine a corredo di questo articolo.
- 5. **Estrai la batteria** (aiutati eventualmente con un cacciavite a taglio, occhio a non toccare però la scheda madre).
- Leggi sul lato superiore della batteria, solitamente c'è scritto CR2032 oppure CR2025. Procurati in un negozio una pila nuova di quel tipo (ti consiglio di portare la pila scarica come campione).
- 7. **Rimetti la pila nuova sulla scheda madre**, chiudi lo chassis, attacca la corrente e accendi il computer.

Adesso il PC non dovrebbe più darti problema con l'ora!

www.ildottoredeicomputer.com

Disattivare il riavvio del PC dopo la visualizzazione della schermata blu

Leggi altri articoli con argomento: trucchi 1 commenti

#### Salve Doc,

ultimamente il mio computer con Windows Vista si riavvia dando la fatidica schermata blu di errore. Il problema è che si riavvia così in fretta che non riesco a vedere cosa compare scritto. Esiste modo di bloccare il PC su quella schermata in modo che possa annotarmi il messaggio? Grazie per la consulenza Giuseppe (L'Aquila)

the is not from the part in the table this prove stream

These of the start of the start

n d'artes () es (

11-1 Benefitter (Contention of Providence, Content Vol. 5, Sectore 1011)

#### Ciao Giuseppe,

capita spesso che quando il computer va in errore facendo comparire la fatidica schermata blu (BSOD), rimane visualizzata a video per pochi secondi e non è possibile annotarsi il messaggio di

errore per cercare successivamente di risolvere il problema.

Per visualizzare la schermata di errore senza problemi, la soluzione consiste nel disattivare l'opzione di riavvio automatico in caso di errori.

La procedura per disattivare il riavvio automatico del computer dopo la visualizzazione della schermata blu è la seguente:

- 1. Clicca su Start.
- 2. Pannello di controllo.
- 3. Sistema.
- 4. Impostazioni di sistema avanzate (colonna a sinistra).
- 5. Voce in alto "Avanzate".
- 6. Cliccare su Impostazioni (la voce associata ad "avvio e ripristino").
- 7. Togli il segno di spunta da "Riavvia automaticamente".
- 8. Chiudi tutte le finestre cliccando su Ok.

Articoli che potrebbero interessarti: come interrompere l'arresto o il riavvio di Windows e perché viene richiesto il riavvio del computer.

|                                                                                                    | CANNED THE MERICAN                                                                         |            |
|----------------------------------------------------------------------------------------------------|--------------------------------------------------------------------------------------------|------------|
| None comparer   Mendanew   Arrenzow   Protectione enderne   Connectione remote  <br>Per effectave to maggior and delle seguent modifiche, occorre accedere come<br>Actemisations | Anno del solema<br>Solema (perutivo preciefinita)                                          |            |
| Pactoron                                                                                                    | Dimlowe 7                                                                                  | -          |
| Pflat vary, planty fore piscasiona, ultrat mamora a mamora vehilla                                                                                                    | V Nousiaas clores sistems operativi per:                                                   | M 0 second |
| 1.                                                                                                    | (1) Menalities options di represence, se<br>accontante, port                               | THE SHOW   |
| Profil werte<br>Inspectaulen dwittig baraav selfge disconno effetuare<br>Impostacion                                                                                             | Ditava di Sisteme<br>12 Sonta ferenza nel registra aventi di settore<br>12 Sonta si Romana | i l        |
| Anvio a renetate<br>Anvio del pistema, e non di sistema e inflamazioni di debegi                                                                                                 | Site instructor a case)                                                                    |            |
| 2. *******                                                                                                    | No ci dotaci:<br>Ndystenikastvoritector.com                                                |            |
| Variabil Earstowne                                                                                                    | V Swratorw Ne på esstarte                                                                  |            |
| Nottorodoj Computo                                                                                                    | n nam 🤗 🗖                                                                                  | K Assults  |
| IL'ULLUI GUGIL'UIIIIVULG                                                                                                    |                                                                                            | 1.1        |

### Il Dottore dei Computer Volume 7 diritti riservati Estrarre immagini da un video

Leggi altri articoli con argomento: software 0 commenti

Buon pomeriggio Doc,

conosci un software che consenta di estrarre in sequenza immagini da un filmato? In attesa di una risposta, ti mando cari saluti. Valentino (milano)

Ciao Valentino,

esiste un software che consente di estrarre in automatico le immagini dai file video a tua scelta.

I file d'immagine vengono estratti con estensione JPG, mentre quelle dei file video da cui estrarre le immagini sono melteniai, ed esempia AV(LMPC, M/M)

|                               |                                 |                            |                   | Contra la       |
|-------------------------------|---------------------------------|----------------------------|-------------------|-----------------|
| CI/Documents and Settings(Use | r(Desitopi)(taila - Germania (2 | -0 Grosso, Del Piero] 04.0 | 07,2006 - Semfind | 00:10:27        |
| Slogia                        |                                 |                            |                   | 222/127/101     |
| Oligni                        | Ologni                          | () Totale                  | 0                 | Ogni fotogramma |
| 10 of fotogrammi              | 20 💙 second                     | 10 🖌 foto                  | ogrammi da video  |                 |
| artella di cutput:            |                                 |                            |                   |                 |
| Documents and Settings/User   | )Desktop                        |                            |                   |                 |
| Sfogia                        | Aprire                          |                            |                   |                 |
|                               |                                 |                            |                   |                 |

molteplici, ad esempio AVI, MPG, WMV, MOV, FLV e non solo.

Quando la prima volta avvierai il programma, dovrai cliccare sul pulsante "Sfoglia" per selezionare il file video.

Successivamente dovrai fare le scelte in merito al tipo di estrazione: potrai scegliere di estrarre una immagine ogni certo numero di fotogrammi, ogni tot secondi, indicare un numero complessivo di fotogrammi oppure estrarre tutti i fotogrammi dal video (in quest'ultimo caso verifica di avere sufficiente spazio su disco).

Nel campo "cartella di output" indica il percorso dove verranno salvate le immagini in formato JPG.

Il programma si chiama Free Video to JPG Converter, è gratuito, in italiano, funziona con tutte le versioni di Windows e lo puoi scaricare a questo indirizzo.

Altri articoli che potrebbero interessarti sono convertire le musicassette su nastro in MP3 e estrarre il file audio da un video.

# Eliminare la richiesta di analizzare e correggere un disco rimovibile

Leggi altri articoli con argomento: trucchi 0 commenti

Ciao Doc,

ogni volta che inserisco una chiavetta USB nel computer mi compare una finestra con scritto "Analizzare e correggere disco rimovibile?". Tutte le volte clicco su "Continua senza analizzare", tuttavia ti chiedevo se c'è modo di togliere questa schermata?

Complimenti per l'ottimo lavoro di divulgazione.

Valeria (San Marino)

Ciao Valeria,

la soluzione migliore al tuo problema è cliccare su "analizza e correggi (scelta consigliata)", in quanto esiste la possibilità che ci siano errori nel file system o che la chiavetta non sia stata precedentemente rimossa in maniera corretta.

Tuttavia se questa finestra non vuoi

più vederla, devi disabilitare la funzionalità di riproduzione automatica (autoplay).

# Per disabilitare la finestra di rimozione errori devi fare la seguente procedura:

- 1. Clicca su Start, poi "Pannello di Controllo".
- 2. Clicca su "Strumenti di Amministrazione", poi "Configurazione di Sistema".
- 3. Clicca la linguetta "Servizi".
- 4. Togli il segno di spunta da "Rilevamento hardware shell" e chiudi la finestra cliccando su Ok.
- 5. Sempre da "Strumenti di Amministrazione", clicca su "Servizi".
- 6. Fai doppio click sul servizio "Rilevamento Hardware Shell".
- 7. Clicca su "Interrompi", poi nel tipo di avvio, imposta "Disabilitato".
- 8. Chiudi tutte le finestre cliccando su Ok.

![](_page_91_Picture_22.jpeg)

![](_page_91_Picture_23.jpeg)

| ienerale                                                                  | Connessione                                                                                    | Riptistino Re                                       | lazioni di dipendenza                                   |                                        |  |
|---------------------------------------------------------------------------|------------------------------------------------------------------------------------------------|-----------------------------------------------------|---------------------------------------------------------|----------------------------------------|--|
| Nome de                                                                   | el servizio:                                                                                   | ShellHWDete                                         | ction                                                   | 9                                      |  |
| Nome vi                                                                   | suanzzato.                                                                                     | Rilevamento                                         | hardware shell<br>httoredeiCo                           | mputer.cor                             |  |
| Descrizio                                                                 | one: For                                                                                       | Fornisce notifiche di eventi hardware AutoPlay.     |                                                         |                                        |  |
| C:\Windo                                                                  | ows\System32\                                                                                  | svchost.exe -k n<br>sabilitato                      | etsvcs                                                  | •                                      |  |
|                                                                           |                                                                                                |                                                     | 100                                                     |                                        |  |
| Informazi                                                                 | ioni sulla config                                                                              | urazione delle o                                    | nzioni di avvio de                                      | zio                                    |  |
| Informazi<br>Stato del                                                    | ioni sulla config<br>I servizio: Arre                                                          | estato                                              | pzioni di avvio de                                      | 2.                                     |  |
| Informazi<br>Stato del<br>Ay                                              | ioni sulla config<br>I servizio: Arre<br>zvia                                                  | estato                                              | nzioni di avvio du<br>S <u>o</u> spendi                 | 2.<br>Biprendi                         |  |
| Stato del<br>Au<br>È possib<br>avviato d                                  | ioni sulla config<br>I servizio: Arre<br>(via<br>ille specificare i<br>Ja qui.                 | estato<br>Int <u>e</u> rrompi<br>i parametri inizio | ozioni di avvió du<br>S <u>o</u> spendi<br>Sospendi     | Biprendi<br>to il servizio viene       |  |
| Informazi<br>Stato del<br>Au<br>È possib<br>avviato d<br>Para <u>m</u> et | ioni sulla config<br>I servizio: Arre<br>çvia:<br>ile specificare i<br>Ja qui.<br>ri di avvio; | estato<br>Interrompi<br>i parametri inizio          | ozioni di avvid doi -<br>Sospendi<br>Ne applica e quand | 2.<br>Biprendi<br>io il servizio viene |  |

### Il Dottore dei Computer Volume 7 diritti riservati www.ildottoredeicomputer.com Scaricare gratis sfondi, suonerie, giochi e applicazioni per cellulare

Leggi altri articoli con argomento: telefonia 0 commenti

Buon pomeriggio Doc, potresti suggerirmi un sito gratuito dove trovare sfondi e suonerie per il mio cellulare Nokia? Buon lavoro Michela (bari) Ciao Michela, ti consiglio un servizio online, fondato nel 2004 da Fabio Pezzotti, dal nome Mobango.

Potrai scaricare gratuitamente suonerie, immagini, giochi, temi, video e applicazioni per la maggioranza dei cellulari, in quanto sono supportati i modelli Nokia, Samsung, Motorola, BlackBerry, iPhone e tanti altri.

Dottoredei Computer.com

Tra le varie possibilità che ti vengono offerte, anche quella di condividere le applicazioni che utilizzi con gli altri numerosi utenti registrati, attualmente più di 5 milioni.

Le applicazioni che vengono condivise sono tutte convertite da un particolare software interno a Mobango che consente di renderle compatibili con qualsiasi tipo di cellulare e annesso sistema operativo.

#### Il sito Mobango è in italiano e lo raggiungi a questo indirizzo.

In particolare ti suggerisco questi indirizzi dove trovi le applicazioni gratuite più scaricate e i giochi per il cellulare più scaricati.

Articoli che potrebbero interessarti sono comandare il computer con un cellulare bluetooth e installare Skype sul cellulare.

Ciao

Doc

Leggi altri articoli con argomento: software 0 commenti

Ciao a tutti lettori, oggi vi segnalo l'uscita della versione 2.0 del software di sicurezza gratuito Security Essentials, sviluppato da Microsoft, che protegge il vostro PC da virus, spyware, rootkit & C.

Tra le novità:

- maggiore integrazione con il firewall di Windows e Internet Explorer.
- nuovo motore euristico, che, secondo Microsoft, consentirà di migliorare la capacità di individuare nuovi virus o altre minacce.

![](_page_93_Picture_7.jpeg)

riconoscimento delle minacce durante la navigazione in Internet. •

#### Microsoft Security Essentials 2.0 è gratuito, in italiano, funziona con Windows Xp, Vista e 7 (versioni 32 e 64 bit) e lo potete scaricare a questo indirizzo.

Articoli che potrebbero interessarti sono controllare gratuitamente online se il vostro PC ha dei virus e come rimuovere completamente Norton Antivirus.

Ciao

# Il Dottore dei Computer Volume 7 diritti riservati **Tavoletta grafica senza driver**

Leggi altri articoli con argomento: hardware 0 commenti

Ciao Dottore, chiedo il tuo soccorso. Mi hanno prestato una tavoletta grafica marca AIPTEK -SILVERCREST. Ho infilato il cavo USB nel PC che ha rilevato e installato come nuovo hardware "Slim Tablet". La tavoletta lampeggia, adoperando la penna a corredo recepisce il segnale, ma lo schermo rimane nero e utilizzando il software Freehand che dovrei utilizzare, non succede nulla. Ho cercato disperatamente driver per questa tavoletta, ma non ho trovato niente. Il sistema operativo del PC è un XP Professional. Che devo fare? Grazie Alba (napoli)

Ciao Alba,

tutti i problemi che mi hai segnalato nascono dalla mancanza del driver per questa tavoletta grafica che è necessario installare.

Controlla attentamente nella scatola che non sia presente alcun CD di installazione.

In alternativa, per quello che riguarda i driver per le tavolette grafiche della Aiptek, ti consiglio di visitare il sito con tutti i driver a questo indirizzo, seleziona come categoria "Graphics Tablet".

Ne approfitto per ringraziare il supporto Aiptek per la collaborazione.

Articoli che potrebbero interessarti sono perché a volte viene richiesto il riavvio del computer dopo le installazioni e dove scaricare i driver giusti per il proprio computer.

Ciao

# Il Dottore dei Computer Volume 7 diritti riservati www. Meteo e rischio neve nelle strade e autostrade

Leggi altri articoli con argomento: internet 0 commenti

Ciao a tutti lettori,

in questi ultimi giorni la cronaca ha raccontato dei disagi che la neve ha provocato sulle strade e autostrade italiane.

Vi segnalo alcuni siti internet che possono tornare utili per evitare di ritrovarvi bloccati nelle strade italiane.

- Previsioni meteo neve nelle regioni italiane.
- Situazione meteo negli impianti sciistici.
- Webcam sparse per l'Italia che documentano le attuali precipitazioni nevose.
- Situazione autostrade, rallentamenti, code, rischio precipitazioni nevose.

E se dovete montare le catene da neve... ecco qualche consiglio!

Articoli che potrebbero interessarti sono vedere le webcam sparse per l'Italia e trasformare il computer in un ricevitore GPS per vedere le informazioni sul luogo dove ci troviamo.

Ciao e guidate con prudenza.

![](_page_95_Picture_14.jpeg)

# Il Dottore dei Computer Volume 7 diritti riservati www.ildottoredeicomputer.com Matematica nel vostro cellulare, per non sbagliare un esame

Leggi altri articoli con argomento: telefonia 0 commenti

Ciao a tutti lettori,

la matematica è solitamente un argomento complesso, in ambiente scolastico sarà capitato più di una volta a tutti voi ad aver faticato a tenere a mente formule e teoremi.

Oggi vi segnalo un'applicazione gratuita per iPhone, iPod Touch e iPad dal nome iMatematica, utile proprio per chi deve studiare matematica, per la felicità di tutti gli studenti.

Tra le varie utilità al suo interno si possono trovare la calcolatrice scientifica, il risolutore di equazioni di 2° grado, calcolatrice grafica, risolutore di matrici 3x3 e tanto altro ancora!

![](_page_96_Picture_6.jpeg)

# iMatematica è gratuito, in italiano, contiene oltre 120 argomenti e 700 formule, è scaricabile direttamente a questo indirizzo.

Altri articoli che potrebbero interessarti sono inserire operazioni matematiche, anche complesse, all'interno di Word e scoprire se la canzone che avete composto avrà successo.

### Il Dottore dei Computer Volume 7 diritti riservati Conosci e controlla i politici italiani

Leggi altri articoli con argomento: internet 0 commenti

Ciao a tutti, oggi mi rivolgo a tutti i miei lettori che seguono la politica italiana.

Vi segnalo il sito Openparlamento: consente di seguire quotidianamente l'attività dei nostri parlamentari in maniera semplice e chiara, favorendo la trasparenza e il controllo dei cittadini verso i politici.

![](_page_97_Picture_5.jpeg)

Ogni giorno vengono registrate dalle fonti ufficiali tutto quello che succede in Parlamento e sono messe a disposizione di tutti in maniera organizzata e comprensibile.

Lo scopo è di favorire il controllo da parte dei cittadini informando e documentando riguardo tutti i parlamentari politici in carica.

Tra le tante informazioni che si possono vedere ad esempio il numero di presenze e assenze in aula, il numero di missioni, gli emendamenti presentati e come hanno votato nelle varie sedute in parlamento.

E' presente un interessante grafico interattivo che consente di vedere come i deputati si distribuiscono nello spazio in base ai loro voti.

E' possibile tenere monitorati i politici di nostro interesse, in modo da essere aggiornati quotidianamente sulle loro attività.

# Il sito si chiama Openparlamento ed è un progetto no-profit di Openpolis, è raggiungibile a questo indirizzo.

Tra le pagine tratte da Openparlamento che vi segnalo, quella con la composizione dei gruppi parlamentari alla camera, la composizione dei gruppi del senato e l'elenco di tutti i deputati.

Articoli che potrebbero interessarti sono ascoltare gratuitamente libri come la Divina Commedia o Pinocchio e utilizzate le nuove tecnologie evitando spiacevoli inconvenienti.

### Il Dottore dei Computer Volume 7 diritti riservati Classifica canzoni UK dal 1950 ad oggi

Leggi altri articoli con argomento: internet 0 commenti

Ciao Dottore,

sono una grande appassionata di musica inglese. Puoi suggerirmi un sito dove trovare le classifiche presenti e passate della classifica UK?

Franca (forlì)

Ciao Franca,

ti suggerisco un ottimo sito internet inglese dove puoi trovare tutte le informazioni che vuoi sulla UK Chart, ovvero la classifica musicale britannica.

![](_page_98_Picture_8.jpeg)

Il sito che ti consiglio è molto completo, contiene le illustrazioni di tantissimi album e la classifica parte dal 1950 per arrivare fino ai giorni nostri.

Le classifiche sono ordinate per singoli, artisti, album più una sezione con alcuni record.

Potrai scoprire ad esempio l'album che è rimasto più a lungo nella top 100: il Greatest Hits dei Queen, rimasto in classifica per ben 486 settimane, seguito dal Greatest Hits degli ABBA in classifica per 470 settimane.

Il sito si chiama Chart Stats e lo raggiungi a questo indirizzo.

Altri articoli che potrebbero interessare sono la classifica dei videogiochi più venduti di sempre e la classifica degli articoli più letti del Dottore dei Computer!

Ciao

www.ildottoredeicomputer.com

# Il Dottore dei Computer Volume 7 diritti riservati Enciclopedia gratuita online basata su video

Leggi altri articoli con argomento: internet 0 commenti

Ciao a tutti lettori,

oggi vi parlo di un interessante progetto italiano: una enciclopedia gratuita basata non sul testo, bensì su video esaustivi dal nome OVO.com.

I video presenti (che possono essere caricati su altre piattaforme, favorendone la condivisione) hanno una durata di circa 3 minuti e gli argomenti trattati sono divisi in diverse categorie che spaziano dalla medicina alla scienza, dalla storia alla chimica, nel complesso oltre un centinaio.

![](_page_99_Picture_6.jpeg)

Per quello che riguarda le informazioni, il sito si avvale dei lemmi dell'enciclopedia Treccani e vengono approvati dallo stesso Istituto.

Un'idea interessante è la possibilità di diventare 'Mecenate Digitale' di un videoclip, in pratica dietro donazione, si può associare il proprio nome a una voce. La donazione può essere cospicua per un privato, tuttavia un Brand che vuole pubblicizzare il proprio marchio può valutarla come ipotesi per un investimento pubblicitario.

### Il sito Ovo.com lo potete visitare a questo indirizzo.

Articoli che potrebbero interessarti sono il Wikipedia delle specie viventi e i video dei primi cortometraggi di alcuni registi famosi.

Ciao

# Il Dottore dei Computer Volume 7 diritti riservati www.ildottoredeicomputer.com In che modo si comunicano le istruzioni al computer

Leggi altri articoli con argomento: informatica 0 commenti

Lo straniero che visita un paese sconosciuto può, nei suoi colloqui con gli indigeni, comportarsi in due modi radicalmente diversi: **cercare di imparare la lingua, o servirsi di un interprete.** 

Nel primo caso, ovvero se cerca di imparare la lingua, la comunicazione sarà all'inizio alquanto difficile, ed egli non potrà certamente impostare conversazioni interessanti: tuttavia, col tempo, l'acquisita padronanza della lingua gli darà modo di conoscere la civiltà, struttura, usi e costumi del paese e gli fornirà i mezzi per avvicinarsi alla psicologia degli abitanti.

Nel secondo caso, ovvero con il colloquio attraverso un interprete, invece, è all'inizio strumentalmente molto più efficace, e quindi si adatta al turista frettoloso e all'uomo d'affari: questo tipo di comunicazione non potrà tuttavia mai permettere una conoscenza meno che superficiale del paese.

![](_page_100_Figure_5.jpeg)

101

Analogamente, vi sono due modi per discorrere con il computer:

parlargli nella sua lingua (nel cosiddetto linguaggio macchina),

oppure in una lingua molto più vicina alla nostra che a quella del computer (in uno dei cosiddetti linguaggi simbolici: FORTRAN, ALGOL, COBOL, PL\1 ...): nel secondo caso, il computer non può direttamente comprendere, ma necessita di un programma traduttore che trasformi l'algoritmo codificato nel linguaggio simbolico in un programma in linguaggio macchina.

Tratto e adattato da "Introduzione ai calcolatori elettronici" di Antonio Grasselli Università degli Studi di Pisa Anno Accademico 1974-1975

Ringrazio Clara per avermi fatto pervenire il prezioso originale.

Articoli che potrebbero interessarti sono le unità di misura in byte e come si legge la targa presente sugli alimentatori per PC.

Risultati sondaggio Wikileaks deve rimanere aperto o chiudere

Leggi altri articoli con argomento: news 0 commenti

Ciao a tutti lettori, si è concluso il sondaggio "Wikileaks va chiuso o deve rimanere aperto?".

Questi i risultati:

- "Wikileaks deve rimanere aperto" è stato votato dal 78% dei lettori ed è stata la scelta che ha ottenuto maggiori preferenze.
- "Wikileaks va chiuso" ha ottenuto il 22% delle preferenze ed è risultata quindi la scelta meno preferita dai lettori.

I sondaggi (quando presenti) sono nella colonna a destra del sito http://www.ildottoredeicomputer.co m/ . Se volete esprimere il vostro

![](_page_101_Figure_9.jpeg)

commento scritto in merito al sondaggio Wikileaks o ne volete proporre uno, vi è sufficiente commentare questo articolo.

Per approfondire questo argomento, vi propongo alcuni articoli di attualità:

- Il ciclone Wikileaks e il bisogno di capire (di Ezio Mauro).
- Wikileaks, hacker all'attacco del mondo (affaritaliani.it).
- Wikileaks, il web si mobilita per Assange (di Anna Masera).

Per essere avvisati riguardo l'inizio di un nuovo sondaggio iscrivetevi al gruppo fans del Dottore dei Computer su Facebook.

Leggi altri articoli con argomento: errori 0 commenti

Salve Doc,

quando collego una chiave USB al computer, compare il messaggio di "Installazione Hardware", successivamente compare la voce "La periferica è installata e pronta all'uso". Il problema è che all'interno di "Risorse del Computer" la chiave non la vedo. Come posso fare? Saluti

Pietra (palermo)

![](_page_102_Figure_5.jpeg)

Ciao Pietra,

Windows ha un problema nel visualizzare il contenuto della chiave, può essere dovuto alla lettera associata all'unità. Segui i passaggi che riporto di seguito, ti consentiranno di cambiare la lettera dell'unità associata alla tua chiave USB.

- 1. Vai nel Desktop.
- 2. Tasto destro su "Computer" o "Risorse del Computer".
- 3. Gestione.
- 4. Gestione Disco.
- 5. Visualizzerai (sulla destra) tutti i dischi collegati nel tuo computer, fai click con il tasto destro sopra quello che identifica la tua chiave USB e seleziona la voce "cambia lettera e percorso di unità".
- 6. Clicca su "Aggiungi" o "Cambia" e associa una nuova lettera (a tua scelta) di unità.

Fatta questa procedura apri "Risorse del Computer" o "Computer", e guarda se la chiave USB adesso è presente.

Ti segnalo un paio di articoli che potrebbero interessarti, come installare Windows 7 da chiavetta USB e consigli per l'installazione delle memorie RAM.

Columno.

# Le parole più ricercate con Google nel 2010

Google zeitgeist

Zeitgeist 2010: Tendenze di ricerca nel mondo

Leggi altri articoli con argomento: internet 0 commenti

Ciao a tutti lettori,

in questi giorni Google ha pubblicato Zeitgeist 2010: le parole più ricercate utilizzando guesto noto motore di ricerca.

La classifica delle parole più ricercate nel 2010 in Italia è stata:

- 1. Facebook
- 2. Youtube
- 3. Libero
- 4. Meteo
- 5. Giochi

La classifica è uguale a quella dello

![](_page_103_Picture_13.jpeg)

ull'approgazione di miliardi di ritarche eseguito dagi ultati su Géogle quest'anno. Zetasist rattura lo savito del 2010

Facebook era in testa anche nel 2009, mentre nel 2008 il primato spettava a Youtube, mentre in quello stesso anno il termine "dieta" era stato più ricercato di "Facebook" !.

Gli eventi più importanti ricercati in tutto il mondo sono stati invece:

- Mondiale di calcio in Sudafrica. •
- Olimpiade in Canada. •
- Terremoto di Haiti.
- Marea nera nel Golfo del Messico.
- Nube di cenere in Islanda.

Una curiosità, la ricetta più ricercata è stata quella dei "cazilli palermitani", ricetta che trovate nell'ottimo sito cucinario.it a questo indirizzo.

#### L'homepage di Zeitgeist 2010 con tutti i risultati nel dettaglio, la trovate a guesto indirizzo.

Articoli che potrebbero interessarti sono le curiose pagine segrete di Google e risultati di Google in Italiano all'interno del provider di ricerca di Explorer.

Ciao

www.ildottoredeicomputer.com

Modificare la grandezza delle icone nella barra delle applicazioni

Leggi altri articoli con argomento: trucchi 2 commenti

Ciao Doc, utilizzo nel mio computer come sistema operativo Windows 7. Ti chiedevo se è possibile visualizzare le icone nella barra delle applicazioni in modo che siano più piccole? Grazie Vittorio (frosinone)

Ciao Vittorio,

è molto semplice cambiare impostazione nella barra delle applicazioni in modo da visualizzare le icone piccole (oppure grandi, secondo le tue preferenze).

#### Visualizzazione barra delle applicazioni con icone piccole

![](_page_104_Picture_8.jpeg)

La stampante che stampa all'accensione una pagina di prova

Leggi altri articoli con argomento: errori 2 commenti

Ciao Doctor, utilizzo una stampante con la cartuccia del nero non originale. Ho notato da un po' di tempo che all'accensione stampa immediatamente una pagina di calibrazione di stampa. A cosa può essere dovuto? Valentina (piacenza)

IDottoredeiComputer.com

#### Ciao Valentina.

prova a togliere e reinserire le cartucce nella stampante.

Se il problema si dovesse ripresentare, ti consiglio di andare nel negozio dove hai acquistato la cartuccia non originale e fartela cambiare, probabilmente il chip integrato nella cartuccia non è stato resettato correttamente.

Articoli che potrebbero interessarti sono come

eliminare i documenti in coda nella stampante e vale più l'inchiostro della stampante oppure il petrolio?

Ciao Doc.

![](_page_105_Picture_13.jpeg)

106

Il Dottore dei Computer Volume 7 diritti riservati www.ildottoredeicomputer.com Proteggete i vostri documenti da occhi indiscreti, come aprirli con una password

Leggi altri articoli con argomento: software 2 commenti

Buon pomeriggio Doc, vorrei proteggere alcuni documenti con una password, in modo che i miei file riservati non siano visti da occhi indiscreti. Che programma mi consigli? Diana (torino)

Ciao Diana,

# ti suggerisco un software gratuito di crittografia che consente di proteggere i tuoi file più segreti e personali.

Grazie a questo software, che si chiama Sophos Free Encryption, potrai proteggere i documenti che vorrai (grazie all'algoritmo di crittografia AES) in quanto, chi non è a conoscenza della password che hai impostato, non potrà accedere ai dati.

Dopo aver installato il programma, per proteggere un documento è sufficiente farci click con il tasto destro --> Sophos Free Encryption --> Encrypt --> Nel campo "Password for Encrypted Archive" scrivi la password

che servirà ad aprire i documenti che vuoi proteggere mentre dove è scritto "Target of Encrypted Archive" seleziona il percorso dove vuoi salvare il file protetto (quando sarà creato avrà l'icona di una serratura).

Fatta questa procedura avrai due file: il vecchio documento che potrai cancellare (in quanto è senza password), e il documento crittografato con l'icona della serratura, che d'ora in avanti dovrai aprire.

E' anche possibile spedire i file criptati via mail mediante Outlook o Lotus Note, in questo modo il destinatario potrà aprire il file solo se a conoscenza della password. Per fare questo clicca con il tasto destro sul file che vuoi spedire --> Sophos Free Encryption --> seleziona Encrypt & Send.

# Sophos Free Encryption è gratuito, funziona con Windows 2000\Xp\Vista\7 e potete scaricarlo a questo indirizzo.

Articoli che potrebbero interessarti sono alcuni generatori di password e un modo sicuro per ricordare le password.

| 11 I I I I I I I I I I I I I I I I I I |                                  |                                 | 407 |
|----------------------------------------|----------------------------------|---------------------------------|-----|
| www.ildottoredeicomputer.com           | © 2009–2012 Il Dottore dei Compu | ter   Tutti i diritti riservati | 107 |

![](_page_106_Picture_14.jpeg)

# Il Dottore dei Computer Volume 7 diritti riservati www.ildottoredeicomputer.com Guardare i canali televisivi nella vostra TV grazie ad Internet

Leggi altri articoli con argomento: internet 0 commenti

Ciao a tutti lettori,

come ben sapete in questi mesi si sta diffondendo in Italia il digitale terrestre: avete una soluzione per non acquistare il decoder (o cambiare la TV) e continuare a vedere i canali televisivi.

Se nel vostro paese è presente l'ADSL oppure la fibra ottica **tenevo a** segnalarvi alcuni servizi offerti da vari operatori che consentono di guardare i programmi televisivi nella vostra TV di casa grazie alla sola connessione ad Internet,

![](_page_107_Picture_5.jpeg)

questo con il sistema IPTV (Internet Protocol Television).

Per ricevere il segnale sono sufficienti 2 apparecchiature fornite dall'operatore con il quale stipulerete l'eventuale attivazione dell'offerta: il modem e il set-top box.

Il modem gestisce il traffico di dati in Internet mentre il set-top box (che solitamente funziona anche da decoder per il digitale terrestre) trasforma lo stream digitale in un segnale PAL, in questo modo può essere visto con un qualsiasi televisore.

#### Le piattaforme televisive via web fruibili attualmente in Italia sono:

- TV di Fastweb, che consente di vedere canali Sky, Mediaset Premium e Rai.
- IPTV di Telecom Italia che consente di vedere canali Mediaset, Rai, Telecom Italia Media (MTV e La7) e non solo.
- Infostrada TV, è possibile vedere canali Sky e canali televisivi in chiaro.

Articoli che potrebbero interessarti sono come guardare la TV con il proprio PC e guide con informazioni utili riguardo il passaggio al digitale terrestre.

Ciao
# Il Dottore dei Computer Volume 7 diritti riservati Editor di sottotitoli per i vostri video

Leggi altri articoli con argomento: software 0 commenti

Salve Dottore.

puoi suggerirmi un buon programma gratuito per aggiungere sottotitoli nei video? Grazie Mario (teramo)

#### Salve Mario,

per aggiungere sottotitoli ai video presenti nel tuo computer, ti consiglio di utilizzare il programma Jubler.

## Questo potente software, oltre a creare sottotitoli, ti consente anche di modificare e convertire quelli già esistenti.

L'interfaccia è molto chiara e semplice, pertanto l'utilizzo è immediato e non avrai bisogno di consultare manuali tecnici per utilizzarlo.

E' possibile modificare anche l'aspetto del

sottotitolo, come ad esempio il colore oppure il punto dove comparire sullo schermo.

Jubler è anche dotato di un player multimediale, in questo modo si possono vedere in tempo reale i risultati ottenuti.

## Jubler è gratuito, funziona con Windows 2000\Xp\Vista\7, Linux e Mac OSX e lo puoi scaricare a questo indirizzo.

Il programma richiede Java, se già non lo avete è gratuito e si installa visitando questa pagina.

Articoli che potrebbero interessarti sono il significato delle sigle di Torrent (esempio CAM, TS, MD, DD, AC3...) e come tradurre un film in lingua straniera.

Ciao Doc.

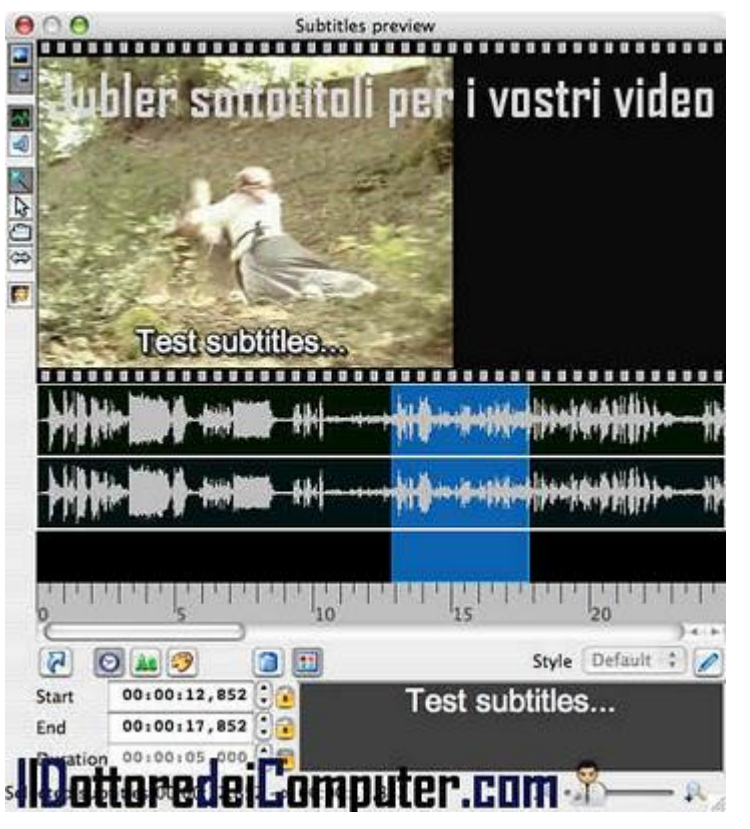

109

# Il Dottore dei Computer Volume 7 diritti riservati w Risoluzione problemi con il digitale terrestre

Leggi altri articoli con argomento: errori 0 commenti

Ciao a tutti lettori,

ho ricevuto numerose mail di persone che lamentano **problemi con il digitale terrestre:** segnale scadente o che non arriva, audio di scarsa qualità e canali che un giorno si vedono e il giorno dopo no. **Vedo di scrivervi un piccolo elenco di risoluzioni problemi**, con la speranza che possa esservi di aiuto.

 In seguito al passaggio al digitale terrestre, i vecchi canali che avevo

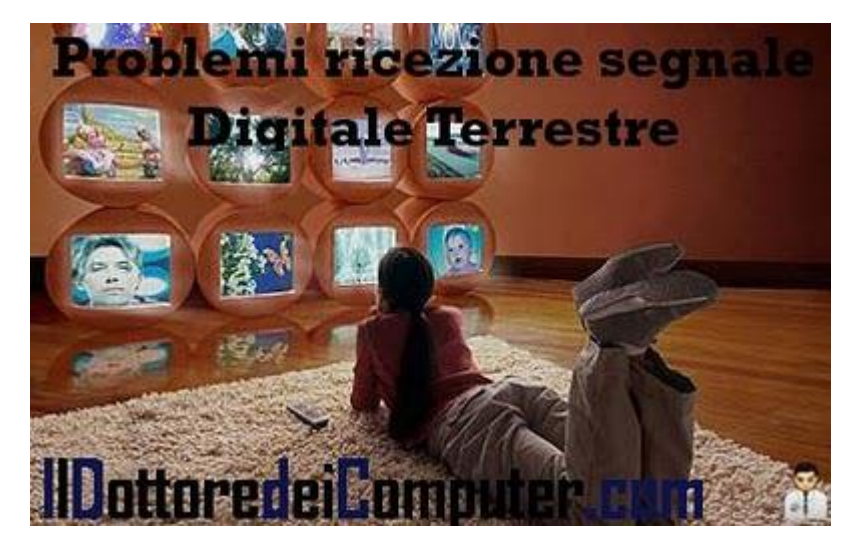

memorizzato nel decoder non li vedo più. Occorre effettuare di nuovo una ricerca automatica dei canali.

- A quale numerazione è associato ogni canale? Raiuno è associato al numero 1, Raidue (2), Raitre (3), Rete4 (4), Canale 5 (5), Italia 1 (6), La 7 (7), MTV (8), Deejay TV (9), Rai 4 (21), Iris (22), Rai 5 (23), Rai Movie (24), Rai Premium (25), La 7d (29), L5 (30) e Boing (40).
- Con il mio decoder vedo tanti canali, ma non quelli RAI. I vecchi decoder potrebbero non ricevere i canali europei, dove sono presenti quelli RAI. Per risolvere il problema impostare nelle impostazioni del vostro decoder la voce Europa o Germania.
- Dopo un po' che guardo la TV, inizio a vedere male i canali. E' un problema che possono avere i decoder più vecchi, spegnilo staccando la spina, poi riaccendilo.
- **Ogni tanto spariscono definitivamente dei canali.** E' solitamente dovuto al cambio di frequenza dei canali, specialmente dovuto al periodo di transizione. Occorre rifare la sintonizzazione automatica dei canali.
- Nel nostro condominio abbiamo problemi a vedere i canali televisivi. Anni fa venivano installati sulle antenne dei filtri che miglioravano il segnale dei canali principali bloccando alcune frequenze. Il problema è che adesso su quelle frequenze bloccate sono trasmessi dei canali, quindi bisogna rimuovere il filtro.
- Esiste un numero di telefono 'ufficiale' per chi ha problemi con il digitale terrestre? Vai sul sito della televisione digitale del ministero dello sviluppo economico a questo indirizzo, in fondo alla pagina troverai i contatti.

Articoli che potrebbero interessarti sono gli incentivi statali per l'acquisto di un decoder e il calendario di quando le regioni italiane passeranno al digitale terrestre.

Ciao

Doc.

# Il Dottore dei Computer Volume 7 diritti riservati **Risparmiate viaggiando e agli eventi**

E-mail

Leggi altri articoli con argomento: internet 1 commenti

Ciao a tutti lettori, oggi vi parlo di **una piattaforma internet offerta da Autostrade per l'Italia.** 

Il sito è dedicato al carpooling,

ovvero la possibilità di condividere le proprie automobili private con un gruppo di persone, **riducendo in questo modo i costi del trasporto e l'inquinamento ambientale.** 

E' sufficiente registrarsi sul sito e successivamente cercare compagni di viaggio per condividere

Trova nuovi compagni di via arpooling a one 110 085 Viaggi disponibili Inserisci Viaggio Registrat Cerca Viaggio Inserisci partenza e Condividi il tuo percorso Pochi dati ed entri A8 arrivo o solo uno dei con chi ha le tue stesse nella community. abitudini La tua e-mail non due sarà visibile car pooling GALLARAT Non aspettare! Cerca i tuoi compagni di viaggio IIDottoredeiComputer.com

Powered by autostrade per l'italia

un'automobile nel raggiungere una certa destinazione (può essere una città, manifestazione, locale...).

## Inoltre grazie ad accordi con TicketOne e operatori aeroportuali, sarà possibile avere sconti sui biglietti di diverse manifestazioni e avere parcheggi riservati e scontati negli aeroporti.

La cosa molto comoda è la presenza di una sezione ad - hoc per raggiungere gli eventi, molto comoda e semplice da consultare.

Alcuni esempi per sfruttare questo sito? Vedere il musical Cats, il concerto di Ligabue oppure la partita di rugby Italia - Irlanda.

Per maggiori dettagli il sito ufficiale di Carpoling lo trovate a questo indirizzo, mentre gli eventi in promozione li trovate a questo sito.

Articoli che potrebbero interessarti sono il calcolo del bollo dell'auto on-line e viaggiare senza spendere niente.

Il Dottore dei Computer Volume 7 diritti riservati www.ildottoredeicomputer.com Nascondere informazioni ad alcuni nostri amici in facebook

Leggi altri articoli con argomento: sicurezza 0 commenti

Buon pomeriggio Dottore,

volevo nascondere ad alcuni amici che ho su facebook alcune mie notizie (in particolar modo foto e interessi)...non voglio che le vedano! E' possibile? Puoi aiutarmi?

Ciao e grazie

Michela (agrigento)

| tama alla privacy                                 | 🖉 Kendi under a                                                                    | springs dat out profile |
|---------------------------------------------------|------------------------------------------------------------------------------------|-------------------------|
| andari<br>untur                                   | Questie personer (See and ) (2)<br>Suit (2 and persons vedere (perio viter-aparts) | 3.                      |
| tetackesi<br>Nanne terenerain sure                | Queste persone [Jaccia] un una pura lata                                           |                         |
| eto e video con me<br>ato e video n ou te atolici | Salva impostatione Annulla                                                         | 1                       |
| Attà in cui ti trovi ades                         |                                                                                    |                         |
| Otta natale IIDO                                  | ttoredeiComputer.com                                                               |                         |

Ciao Michela,

è possibile nascondere alcune nostre informazioni in modo che i nostri amici di Facebook (e puoi decidere anche quali amici) non siano in grado di visualizzarle.

Per impostare questo blocco, devi:

Collegarti dentro Facebook --> Account --> Impostazioni sulla Privacy --> Amici, Tag e Connessioni --> Clicca a destra delle voci che vuoi nascondere e seleziona "personalizza" --> dove c'è scritto "nascondi a", scrivi il nome delle persone che non vuoi vedano le tue informazioni.

Ciao Doc. Nessuna responsabilità in caso di problemi a seguito delle istruzioni riportate in questo eBook.

# Per rimanere sempre aggiornato su tutte le ultime novità visita **WWW.IIdottoredeicomputer.com**

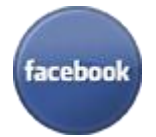

diventa fans su facebook: http://www.facebook.com/ildottoredeicomputer

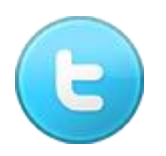

**diventa fans su twitter:** http://twitter.com/dottorecomputer

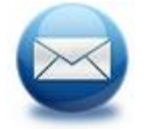

le news del Dottore nella tua mail http://feedburner.google.com/fb/a/mailverify?uri=ildottoredeicomputer/DLkv

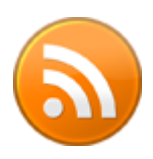

rimani aggiornato con il feed RSS http://feeds.feedburner.com/ildottoredeicomputer/DLkv

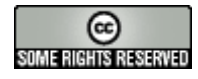